# cisco.

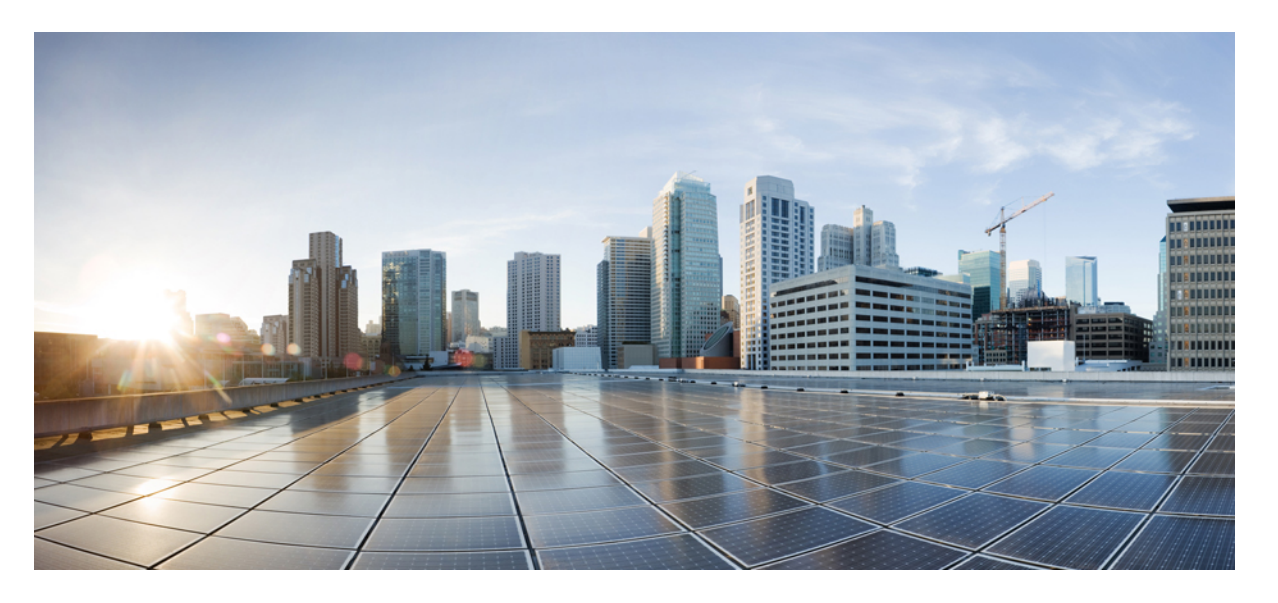

# Cisco UCS Manager インフラストラクチャ管理(CLI 用)、リリース 4.0

**初版**:2018年8月14日 最終更新:2022年9月21日

### シスコシステムズ合同会社

〒107-6227 東京都港区赤坂9-7-1 ミッドタウン・タワー http://www.cisco.com/jp お問い合わせ先:シスココンタクトセンター 0120-092-255 (フリーコール、携帯・PHS含む) 電話受付時間:平日10:00~12:00、13:00~17:00 http://www.cisco.com/jp/go/contactcenter/

© 2018–2022 Cisco Systems, Inc. All rights reserved.

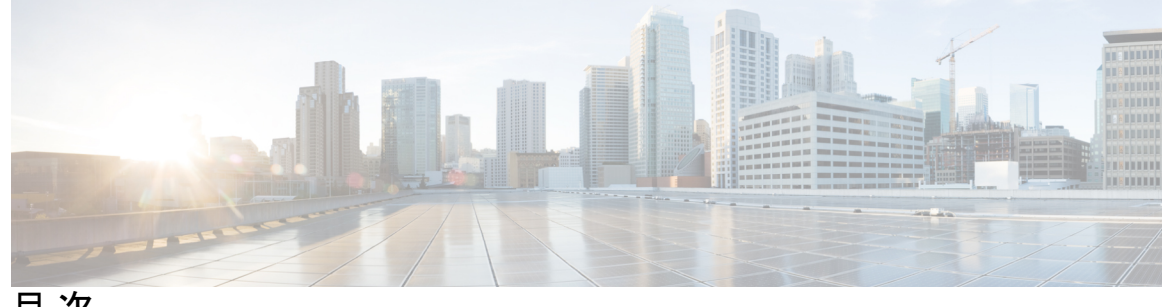

目次

はじめに:

はじめに xi

対象読者 xi 表記法 xi Cisco UCS の関連資料 xiii マニュアルに関するフィードバック xiii

第1章

### 新機能および変更された機能に関する情報 1

新機能および変更された機能に関する情報 1

#### 第2章 概要 3

| Cisco UCS Manager ユーザ CLI ドキュメント 3              |
|-------------------------------------------------|
| インフラストラクチャ管理ガイドの概要 4                            |
| Cisco Unified Computing System の概要 5            |
| Cisco UCS のビルディング ブロックと接続 8                     |
| Cisco UCS ファブリック インフラストラクチャ ポートフォリオ 9           |
| 拡張モジュール 10                                      |
| Cisco UCS 6454 ファブリック インターコネクト 10               |
| Cisco UCS 6454 ファブリック インターコネクトの概要 10            |
| Cisco UCS 6454 ファブリック インターコネクト 10               |
| Cisco UCS 6454 ファブリック インターコネクトのポート 12           |
| ポートの速度とタイプ 13                                   |
| ポートの設定 15                                       |
| Cisco UCS 6454 ファブリック インターコネクトのポートのブレークアウト機能 16 |
| ソフトウェア機能設定 17                                   |

Cisco UCS 6300 シリーズ ファブリック インターコネクト 19 ファブリック インターコネクトの機能 19
Cisco UCS 6332 ファブリック インターコネクト 20
Cisco UCS 6332-16UP ファブリック インターコネクト 21
Cisco UCS 6300 シリーズ ファブリック インターコネクトのポート 22
Cisco UCS ジャーシ 28
Cisco UCS Mini のインフラストラクチャ 28
Cisco UCS インフラストラクチャの仮想化 30

第3章

### 機器ポリシー 33

シャーシ/FEX ディスカバリ ポリシー 33 ピン接続 38 ポートチャネリング 39 シャーシ/FEX ディスカバリ ポリシーの設定 40 シャーシ接続ポリシー 42 シャーシ接続ポリシーの設定 43 ラック サーバ ディスカバリ ポリシー 44 ラックサーバディスカバリポリシーの設定 45 MAC アドレス テーブルのエージング タイム 46 MAC アドレス テーブルのエージング タイムの設定 47 HA バージョン ホルダの交換 47 優先 HA バージョン ホルダの交換のためのガイドライン 48 優先バージョンホルダの作成 49 優先バージョンホルダの削除 50 バージョンホルダの再選択の起動 51 動作可能なバージョンホルダの表示 51

### 第4章 シャーシ管理 53

でのシャーシ管理 Cisco UCS Manager CLI 53 Cisco UCS S3260 シャーシ 53 Cisco UCS 5108 ブレード サーバ シャーシ 54 UCS Mini の拡張シャーシ 55 シャーシの削除および解放に関するガイドライン 55 シャーシの認識 56 シャーシの稼働中止 56 シャーシの削除 57 シャーシの再稼働 58 シャーシの番号付け直し 59 シャーシのロケータ LED の電源投入 61 シャーシのロケータ LED の電源切断 62

第5章 I/Oモジュール管理 65

Cisco UCS Manager CLI での I/O モジュール管理 65 IO モジュールの認識 65 I/O モジュールのリセット 66 ピア I/O モジュールからの I/O モジュールのリセット 67

### 第 6 章 SIOC 管理 69

SIOC 管理 Cisco UCS Manager 69
SIOC の削除または交換 69
SIOC の認識 70
PCIe サポートがある SIOC に移行する 71
CMC のリセット 72
CMC セキュアブート 73
CMC セキュアブートの注意事項と制約事項 73
CMC セキュアブートの有効化 73

#### 第7章 Cisco UCS での電源管理 75

電力制限 Cisco UCS 75
電力ポリシーの設定 76
Cisco UCS サーバーの電源ポリシー 76
電源ポリシーの設定 76

電源の冗長性方式 78

ポリシー方式の電力制限 78

ポリシー方式のシャーシグループの電力制限 78

電力制御ポリシー 79

電力制御ポリシーの作成 79

音響モードの構成 80

電力制御ポリシーの削除 82

UCS Manager の電源グループ 82

電源グループの作成 85

電源グループの削除 86

ブレードレベルの電力制限 87

手動によるブレードレベルの電力制限 87

サーバーのブレードレベル電力制限の設定 88

シャーシレベルファンポリシーの設定 89

電源管理のファン速度の設定 89

グローバルファン制御ポリシーの構成 89

サーバー統計情報の表示 90

グローバル電力プロファイリングポリシーの設定 91

グローバル電力プロファイリング ポリシー 91

グローバル電力プロファイルポリシーの設定 91

グローバル電力割り当てポリシー 92

グローバル電力割り当てポリシー 92

グローバル電力割り当てポリシーの設定 92

サーバーの電源 CAP 値の表示 93

電源投入操作時の電源管理 94

電源同期ポリシーの設定 95

電源同期ポリシー 95

電源同期の動作 95

グローバル電源同期ポリシーの表示 96

サービス プロファイルのグローバル ポリシー参照の設定 97 電源同期ポリシーの作成 98 電源同期ポリシーの削除 99
すべての電源同期ポリシーの表示 100
ローカルポリシーの作成 100
ローカルポリシーの表示 101
ローカルポリシーの削除 102
ラックサーバーの電源管理 103
UCS Mini 電源管理 103

- 第8章
- ブレード サーバ ハードウェア管理 105

ブレードサーバー管理 105 ブレードサーバーの削除および解放に関するガイドライン 106 予期しないサーバー電力変更を回避するための推奨事項 106 ブレードサーバーのブート 108 ブレードサーバーのシャットダウン 108 ブレードサーバの出荷時のデフォルト設定へのリセット 110 ブレードサーバーの電源再投入 112 ブレードサーバーのハードリセットの実行 112 ブレードサーバーの認識 114 シャーシからのブレード サーバーの削除 114 ブレードサーバーの解放 115 ブレード サーバーのロケータ LED の電源投入 116 ブレード サーバーのロケータ LED の電源切断 117 ブレードサーバーの CMOS のリセット 118 ブレードサーバーの CIMC のリセット 118 ブレードサーバーの TPM のクリア 119 ブレードサーバーの BIOS パスワードのリセット 120 ブレード サーバーからの NMI の発行 121 ヘルス LED アラーム 121 ヘルス LED ステータスの表示 122 Smart SSD 123

SSD ヘルス統計情報の表示 123

第9章 ラックマウント サーバ ハードウェア管理 125 ラックマウント サーバー管理 125 ラックエンクロージャ サーバー管理 126 ラックマウント サーバーの削除および解放に関するガイドライン 127 予期しないサーバー電力変更を回避するための推奨事項 128 ラックマウントサーバーのブート 129 ラックマウント サーバーのシャットダウン 130 ラックマウントサーバーの出荷時のデフォルト設定へのリセット 131 永続メモリスクラブの実行 133 ラックマウントサーバーの電源再投入 133 ラックマウント サーバーのハード リセットの実行 134 ラックマウント サーバーの認識 135 ラックマウント サーバーの解放 136 ラックマウントサーバの再稼動 136 ラックマウントサーバーの番号付け直し 137 ラックマウントサーバーの削除 139 ラックマウント サーバーのロケータ LED の電源投入 140 ラックマウント サーバーのロケータ LED の電源切断 140 ラックマウントサーバーの CMOS のリセット 141 ラックマウントサーバーの CIMC のリセット 142 ラックマウント サーバーの TPM のクリア 143 ラックマウント サーバーのステータスの表示 144 ラックマウント サーバーからの NMI の発行 144 Power Transition Log の表示 145 ラックエンクロージャスロットの統計情報の表示 146

### 第 10 章 S3X60 サーバノード ハードウェア管理 149

Cisco UCS C3260 サーバー ノードの管理 149 サービス プロファイルからのサーバーのブート 150 サーバーの認識 151 サーバーの電源再投入 151 サーバーのシャットダウン 152 サーバーのハードリセットの実行 153 Cisco UCS C3260 サーバー ノードの出荷時のデフォルト設定へのリセット 154 シャーシからのサーバーの削除 156 サーバーの稼働停止 157 サーバーの再稼動 158 サーバーのロケータ LED の点灯 158 サーバーのロケータ LED の消灯 159 すべてのメモリエラーのリセット 160 IPMIの出荷時のデフォルト設定へのリセット 161 サーバーの CIMC のリセット 162 サーバーの CMOS のリセット 163 KVM のリセット 164 サーバーからの NMI の発行 164 破損した BIOS のリカバリ 165 ヘルス LED アラーム 166 ヘルス LED ステータスの表示 166

第 11 章

### 章 仮想インターフェイス管理 169

仮想回線 169
仮想インターフェイス 170
仮想インターフェイスの予約管理とエラー処理 170
Cisco UCS のバーチャライゼーション 171
仮想化の概要 171
Cisco Virtual Machine ファブリック エクステンダの概要 171
ネットワーク インターフェイス カードと統合ネットワーク アダプタを使用した仮想化 172
仮想インターフェイス カード アダプタでの仮想化 172

第 12 章 インフラストラクチャのトラブルシュート 173

目次

ブレードサーバの破損した BIOS の復旧 173ラックマウントサーバの破損した BIOS の復旧 174

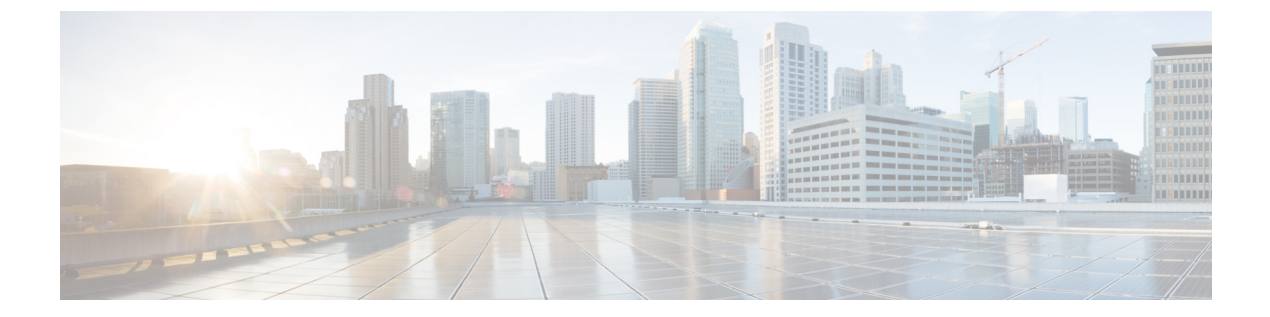

# はじめに

- 対象読者 (xi ページ)
- 表記法 (xi ページ)
- Cisco UCS の関連資料 (xiii ページ)
- •マニュアルに関するフィードバック (xiii ページ)

## 対象読者

このガイドは、次の1つ以上に責任を持つ、専門知識を備えたデータセンター管理者を主な対象にしています。

- サーバ管理
- •ストレージ管理
- •ネットワーク管理
- •ネットワークセキュリティ

## 表記法

| テキストのタイプ   | 説明                                                                         |
|------------|----------------------------------------------------------------------------|
| GUI 要素     | タブの見出し、領域名、フィールドのラベルのような GUI 要素は、<br>[GUI 要素] のように示しています。                  |
|            | ウィンドウ、ダイアログボックス、ウィザードのタイトルのようなメ<br>イン タイトルは、[ <b>メイン タイトル]</b> のように示しています。 |
| マニュアルのタイトル | マニュアルのタイトルは、イタリック体( <i>italic</i> )で示しています。                                |
| TUI 要素     | テキストベースのユーザインターフェイスでは、システムによって<br>表示されるテキストは、courier フォントで示しています。          |

| テキストのタイプ              | 説明                                                                      |
|-----------------------|-------------------------------------------------------------------------|
| システム出力                | システムが表示するターミナル セッションおよび情報は、courier<br>フォントで示しています。                      |
| CLIコマンド               | CLI コマンドのキーワードは、this fontで示しています。                                       |
|                       | CLI コマンド内の変数は、このフォント で示しています。                                           |
| []                    | 角カッコの中の要素は、省略可能です。                                                      |
| $\{x \mid y \mid z\}$ | どれか1つを選択しなければならない必須キーワードは、波カッコで<br>囲み、縦棒で区切って示しています。                    |
| $[x \mid y \mid z]$   | どれか1つを選択できる省略可能なキーワードは、角カッコで囲み、<br>縦棒で区切って示しています。                       |
| string                | 引用符を付けない一組の文字。stringの前後には引用符を使用しません。引用符を使用すると、その引用符も含めて string とみなされます。 |
| <>                    | パスワードのように出力されない文字は、山カッコで囲んで示してい<br>ます。                                  |
| []                    | システム プロンプトに対するデフォルトの応答は、角カッコで囲ん<br>で示しています。                             |
| !、#                   | コードの先頭に感嘆符(!)またはポンド記号(#)がある場合には、<br>コメント行であることを示します。                    |

(注) 「注釈」です。役立つ情報や、このマニュアル以外の参照資料などを紹介しています。

 $\rho$ 

**ヒント** 「問題解決に役立つ情報」です。ヒントには、トラブルシューティングや操作方法ではなく、 ワンポイントアドバイスと同様に知っておくと役立つ情報が記述される場合もあります。

Ō

ワンポイント アドバイ

「時間の節約に役立つ操作」です。ここに紹介している方法で作業を行うと、時間を短縮でき ます。

Â

ス

**注意** 「要注意」の意味です。機器の損傷またはデータ損失を予防するための注意事項が記述されて います。

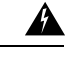

警告 安全上の重要事項

「危険」の意味です。人身事故を予防するための注意事項が記述されています。装置の取り扱い作業を行うときは、電気回路の危険性に注意し、一般的な事故防止策に留意してください。 各警告の最後に記載されているステートメント番号を基に、装置に付属の安全についての警告 を参照してください。

これらの注意事項を保管しておいてください。

### **Cisco UCS**の関連資料

ドキュメントロードマップ

すべての B シリーズ マニュアルの完全なリストについては、次の URL で入手可能な『Cisco UCS B-Series Servers Documentation Roadmap』を参照してください。https://www.cisco.com/c/en/us/td/docs/unified computing/ucs/overview/guide/UCS roadmap.html

すべての C-Series マニュアルの完全なリストについては、次の URL で入手可能な『『*Cisco UCS C-Series Servers Documentation Roadmap*』』を参照してください。https://www.cisco.com/c/ en/us/td/docs/unified\_computing/ucs/overview/guide/ucs\_rack\_roadmap.html

管理用の UCS Manager に統合されたラック サーバでサポートされるファームウェアと UCS Manager のバージョンについては、『Release Bundle Contents for Cisco UCS Software』[英語] を 参照してください。

その他のマニュアル リソース

ドキュメントの更新通知を受け取るには、Cisco UCS Docs on Twitter をフォローしてください。

### マニュアルに関するフィードバック

このマニュアルに関する技術的なフィードバック、または誤りや記載漏れに関する報告は、 ucs-docfeedback@external.cisco.comに送信してください。ご協力をよろしくお願いいたします。

I

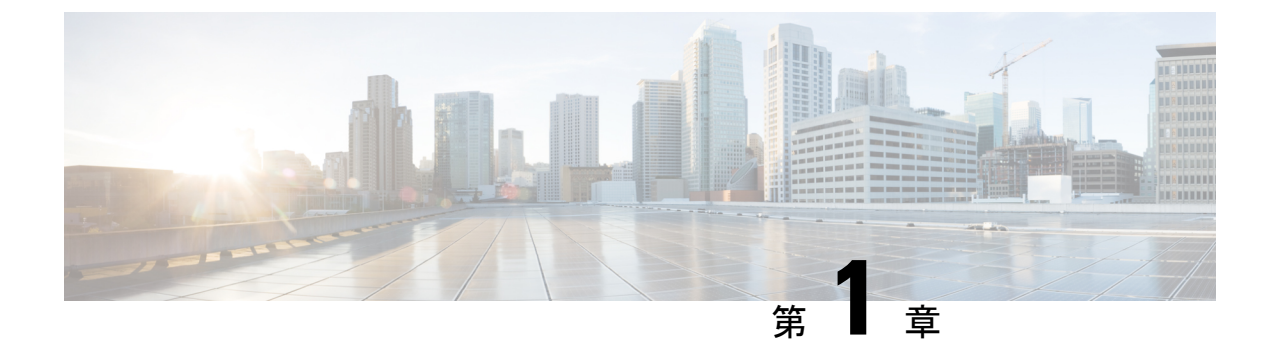

# 新機能および変更された機能に関する情報

•新機能および変更された機能に関する情報(1ページ)

## 新機能および変更された機能に関する情報

ここでは、Cisco UCS Manager、リリース 4.0(4a) の新機能および変更された動作について説明 します。

| 特長                                                                 | 説明                                                                                                | 参照先                                              |
|--------------------------------------------------------------------|---------------------------------------------------------------------------------------------------|--------------------------------------------------|
| Cisco UCS 6454 ファブリック<br>インターコネクト 16 個のユニ<br>ファイド ポートをサポートし<br>ます。 | リリース4.0(4n)以降Cisco UCS<br>6454 ファブリックインターコ<br>ネクトでは、16個のユニファ<br>イドポート (ポート 1-16) がサ<br>ポートされています。 | Cisco UCS 6454 ファブリック<br>インターコネクトの概要 (10<br>ページ) |
| Cisco UCS-IOM-2304V2 I/O モ<br>ジュール                                 | Cisco UCS-IOM-2304 I/O モ<br>ジュールに基づく Cisco<br>UCS-IOM-2304V2 I/O モジュー<br>ルが導入されました。               | Cisco UCS Manager CLI での I/O<br>モジュール管理 (65 ページ) |

表 1: Cisco UCS Manager、リリース 4.0(4a)の新機能と変更された動作

ここでは、Cisco UCS Manager、リリース 4.0(2a) の新機能および変更された動作について説明 します。

I

| 特長            | 説明                      | 参照先                   |
|---------------|-------------------------|-----------------------|
| ブレイクアウトアップリンク | Cisco UCS Managerリリース   | Cisco UCS 6454 ファブリック |
| ポート           | 4.0(2) および 4 つの 10/25 G | インターコネクトのポートの         |
|               | ポートがサポートされている           | ブレークアウト機能(16ペー        |
|               | ブレークアウト ケーブルを使          | ジ)                    |
|               | 用して1つの40/100GQSFP       |                       |
|               | ポートに分割以降のリリース           |                       |
|               | サポートします。これらの            |                       |
|               | ポートは、イーサネットアッ           |                       |
|               | プリンクまたは FCoE アップ        |                       |
|               | リンク ポートの 10/25 G ス      |                       |
|               | イッチに接続するとしてのみ           |                       |
|               | 使用できます。これらは、            |                       |
|               | サーバポート、FCoEストレー         |                       |
|               | ジポート、アプライアンス            |                       |
|               | ポートまたはモニタリング            |                       |
|               | ポートとして設定できませ            |                       |
|               | $\mathcal{N}_{\circ}$   |                       |

表 2: Cisco UCS Manager、リリース 4.0(2a)の新機能と変更された動作

ここでは、Cisco UCS Manager、リリース 4.0(1a) の新機能および変更された動作について説明 します。

| 表 3 : Cisco UCS Manager、リリース 4.0(1a)の新 | i機能と変更された動作 |
|----------------------------------------|-------------|
|----------------------------------------|-------------|

| 特長                                | 説明                                                                                                    | 参照先                                              |
|-----------------------------------|----------------------------------------------------------------------------------------------------|--------------------------------------------------|
| Cisco UCS 6454 ファブリック<br>インターコネクト | このリリースでは、40/100ギガ<br>ビットアップリンクポートを<br>使用してファブリック内の<br>10/25ギガビットポートをサ<br>ポートするCisco UCS 6454<br>ファブリック インターコネク<br>トが導入されました。 | Cisco UCS 6454 ファブリック<br>インターコネクトの概要 (10<br>ページ) |
| Cisco UCS VIC 1455                | Cisco UCS Managerのリリース<br>4.0(1a)では、Cisco UCS VIC<br>1455はサポートされていま<br>す。                                                    | ポートチャネリング(39ペー<br>ジ)                             |
| Cisco UCS C125 M5 サーバ             | Cisco UCS Managerは、Cisco<br>UCS C125 M5 サーバの既存の<br>機能すべてに対するサポート<br>を拡張します。                                                  | ラックエンクロージャ サー<br>バー管理 (126 ページ)                  |

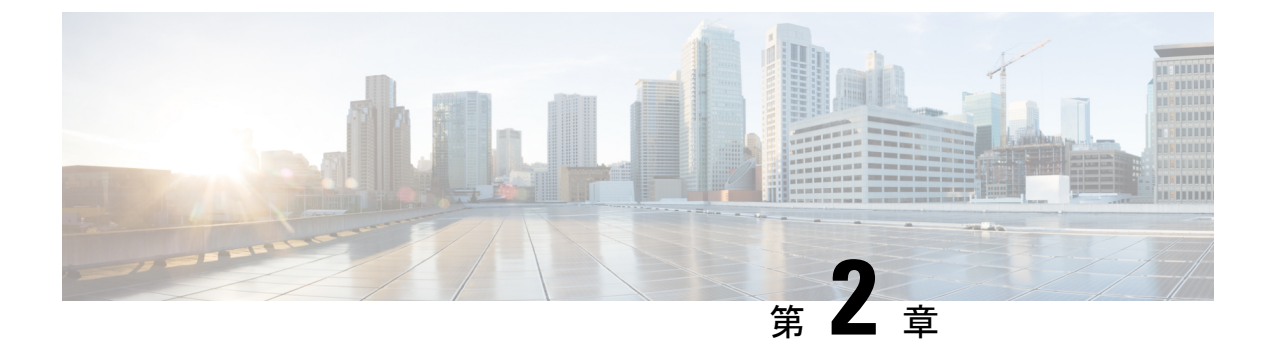

### 概要

- ・Cisco UCS Manager ユーザ CLI ドキュメント  $(3 \sim i)$
- •インフラストラクチャ管理ガイドの概要 (4ページ)
- Cisco Unified Computing System の概要 (5 ページ)
- Cisco UCS のビルディングブロックと接続 (8ページ)

# Cisco UCS Manager ユーザ CLI ドキュメント

Cisco UCS Manager 次の表に記載する、細分化されたユースケース ベースの新しいドキュメントが用意されています。

| ガイド                                    | 説明                                                                                                    |
|----------------------------------------|----------------------------------------------------------------------------------------------------|
| Cisco UCS Manager クイック スタート ガイド        | Cisco UCS Manager の初期構成と構成のベスト<br>プラクティスを含め、Cisco UCS のアーキテク<br>チャと初回操作について説明しています。                                   |
| 『Cisco UCS Manager アドミニストレーション<br>ガイド』 | パスワード管理、ロールベースのアクセス構<br>成、リモート認証、通信サービス、CIMCセッ<br>ションの管理、組織、バックアップと復元、<br>スケジュール設定オプション、BIOSトーク<br>ン、遅延導入について説明しています。 |
| Cisco UCS Manager インフラストラクチャ管理<br>ガイド  | Cisco UCS Manager で使用および管理される物<br>理および仮想インフラストラクチャ コンポー<br>ネントについて説明しています。                                            |

| ガイド                                             | 説明                                                                                                    |  |
|-------------------------------------------------|----------------------------------------------------------------------------------------------------|--|
| Cisco UCS Manager Firmware Management<br>Guide  | 自動インストールを使用したファームウェア<br>のダウンロード、管理、アップグレード、サー<br>ビスプロファイルを使用したファームウェア<br>のアップグレード、ファームウェア自動同期<br>を使用したエンドポイントでの直接ファーム<br>ウェアアップグレード、機能カタログの管理、<br>導入シナリオ、トラブルシューティングにつ<br>いて説明しています。 |  |
| Cisco UCS Manager サーバ管理ガイド                      | 新しいランセンス、Cisco UCS Central への<br>Cisco UCS ドメインの登録、パワー キャッピ<br>ング、サーバブート、サーバプロファイル、<br>サーバ関連のポリシーについて説明していま<br>す。                                                                    |  |
| 『Cisco UCS Manager Storage Management<br>Guide』 | SUN、VSAN など、Cisco UCS Managerでのス<br>トレージ管理のすべての側面について説明し<br>ています。                                                                                                    |  |
| Cisco UCS Manager Network Management<br>Guide   | LAN 接続、VLAN 接続など、Cisco UCS<br>Managerでのネットワーク管理のすべての側面<br>について説明しています。                                                                                                    |  |
| Cisco UCS Manager System Monitoring Guide       | システム統計を含め、Cisco UCS Managerでの<br>システムおよびヘルス モニタリングのすべて<br>の側面について説明しています。                                                                                                    |  |
| Cisco UCS S3260 サーバと Cisco UCS Manager<br>との統合  | Cisco UCS Manager による UCS S シリーズサー<br>バ管理のすべての側面について説明していま<br>す。                                                                                                    |  |

# インフラストラクチャ管理ガイドの概要

このガイドでは、Cisco Unified Computing System (UCS) で使用し、Cisco UCS Managerによっ て管理される物理および仮想インフラストラクチャの概要について説明します。また、これら のインフラストラクチャコンポーネントの管理についても詳しく説明します。次の表は、この ガイドの全体的な構成を示します。

| トピック | 説明                                                                                                    |
|------|----------------------------------------------------------------------------------------------------|
| 概要   | Cisco ファブリックインターコネクト、I/O モジュー<br>ル、シャーシ、サーバ、および Cisco UCS での仮想<br>化を含む、Cisco UCS アーキテクチャの概念的な概要<br>について説明します。 |

| トピック             | 説明                                                                                  |
|------------------|-------------------------------------------------------------------------------------|
| 装置ポリシー           | シャーシ/FEX ディスカバリ ポリシー、シャーシ接続<br>ポリシー、ラック サーバ ディスカバリ ポリシーな<br>ど、装置に関する各ポリシーについて説明します。 |
| シャーシ管理           | サポートされるシャーシの概要と、これらを管理す<br>る手順について説明します。                                            |
| I/O モジュールの管理     | 各 I/O モジュールの概要と、これらを管理する手順<br>について説明します。                                            |
| Cisco UCS での電源管理 | UCS電源管理ポリシー、グローバルな電力ポリシー、<br>および電力制限について概要を説明します。                                   |
| ブレード サーバ管理       | 各ブレード サーバの概要と、これらを管理する手順<br>について説明します。                                              |
| ラックマウント サーバ管理    | 各ラックマウント サーバの概要と、これらを管理す<br>る手順について説明します。                                           |
| S3X60 サーバノードの管理  | S3X60サーバノードの概要と、これらを管理する手順について説明します。                                                |
| 仮想インターフェイスの管理    | Cisco UCS での仮想化および仮想インターフェイスの<br>概要と、これらを管理する手順について説明します。                           |
| サーバのトラブルシューティング  | サーバの一般的なトラブルシューティングのシナリ<br>オを紹介します。                                                 |

### Cisco Unified Computing System の概要

Cisco UCS はユニークなアーキテクチャを搭載しており、コンピューティング、データネット ワーク アクセス、およびストレージネットワーク アクセスを一元管理できるインターフェイ ス内の共通コンポーネント セットに統合します。

Cisco UCS は、アクセスレイヤネットワークとサーバを融合します。この高性能な次世代サー バシステムにより、高度な負荷アジリティとスケーラビリティを備えたデータ センターが提 供されます。ハードウェアコンポーネントおよびソフトウェアコンポーネントは、1つの統合 ネットワーク アダプタ上に複数のタイプのデータセンター トラフィックを通過させる、Cisco Unified Fabric をサポートします。

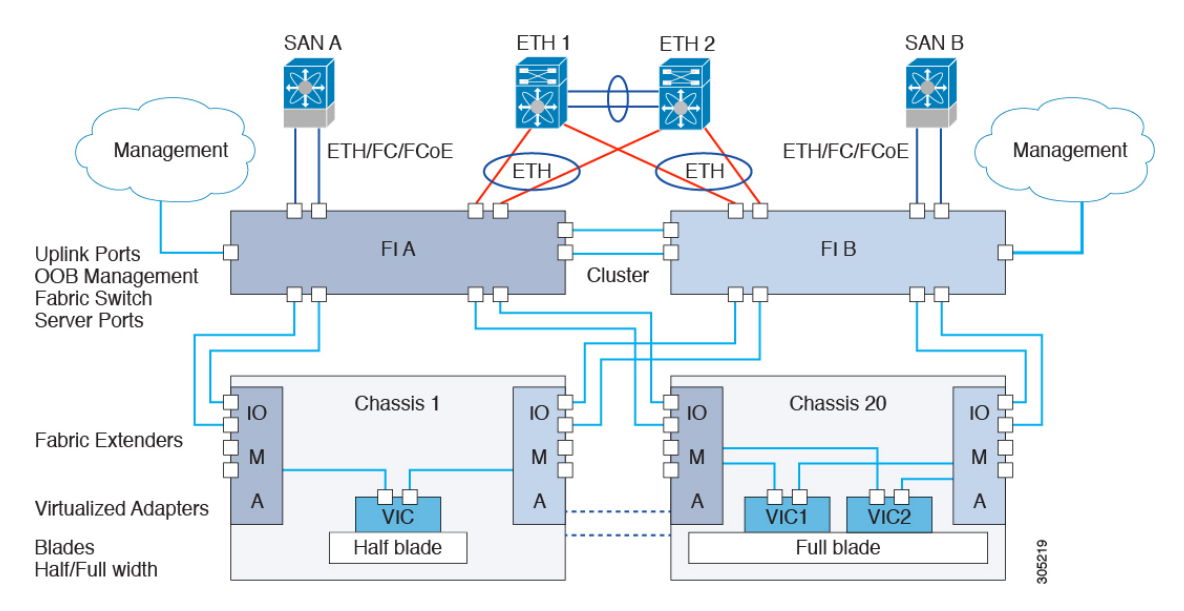

図 1: Cisco Unified Computing System のアーキテクチャ

### アーキテクチャの単純化

Cisco UCS のアーキテクチャを単純化することにより、必要なデバイスの数を削減し、スイッ チングリソースを中央に集中させることができます。シャーシ内部のスイッチング数を抑える と、ネットワーク アクセス レイヤのフラグメンテーションが大きく減少します。Cisco UCS は、ラック、またはラックのグループでシスコ ユニファイド ファブリックを実装し、10 ギガ ビット シスコ データセンター イーサネット リンクおよび Fibre Channel over Ethernet (FCoE) リンク経由でイーサネットおよびファイバ チャネル プロトコルをサポートします。この徹底 的な単純化により、スイッチ、ケーブル、アダプタ、および管理ポイントが最高3分の2に削 減されます。Cisco UCS ドメイン内のデバイスはすべて、1 つの管理ドメイン下にとどまり、 冗長コンポーネントによって、ハイ アベイラビリティを保ちます。

#### ハイ アベイラビリティ

Cisco UCS の管理およびデータ プレーンはハイ アベイラビリティおよび冗長アクセス レイヤ ファブリックインターコネクトのために設計されています。さらに、Cisco UCS は、データセ ンター向けの既存のハイアベイラビリティおよび障害回復ソリューション(データ複製やアプ リケーション レベルのクラスタ処理テクノロジーなど)をサポートします。

#### 拡張性

単一の Cisco UCS ドメインは、複数のシャーシおよびそれらのサーバをサポートします。それ らはすべて、1 つの Cisco UCS Manager を介して管理されます。スケーラビリティの詳細につ いては、シスコの担当者にお問い合わせください。

#### 消費

Cisco UCS ドメインでは、データセンターのコンピューティングリソースを、急速に変化する ビジネス要件にすばやく合わせることができます。このような柔軟性の組み込みは、ステート レスコンピューティング機能をすべて実装するかどうかの選択により決まります。サーバと他 のシステムリソースで構成されるプールを必要に応じて適用することにより、負荷の変動への 対応、新しいアプリケーションのサポート、既存ソフトウェアやビジネスサービスのスケーリ ング、スケジュールされたダウンタイムとスケジュールされていないダウンタイムへの対応が 可能となります。最小限のダウンタイムでサーバ間を移動でき、追加のネットワーク設定が必 要のないモバイル サービス プロファイルに、サーバの ID を抽出できます。

このようなレベルの柔軟性により、サーバの容量を迅速かつ容易に増減させることができま す。このときサーバのIDを変更したり、サーバ、LAN、またはSANを再設定する必要はあり ません。メンテナンス ウィンドウでは、次の操作をすばやく行うことができます。

- 新しいサーバを導入して、予測していなかった負荷要求に対応し、リソースとトラフィックのバランスを調整する。
- あるサーバでデータベース管理システムなどのアプリケーションをシャットダウンし、I/O 容量とメモリリソースを拡張した別のサーバでこれを再度起動する。

#### サーババーチャライゼーションに向けた最適化

Cisco UCS は、VM-FEX テクノロジーを実装するために最適化されています。このテクノロジーは、より優れたポリシーベースの設定とセキュリティ、会社の運用モデルとの適合、 VMware の VMotion への順応など、サーバ仮想化に対してより優れたサポートを実現します。

# Cisco UCS のビルディング ブロックと接続

図 2: Cisco UCS のビルディング ブロックと接続

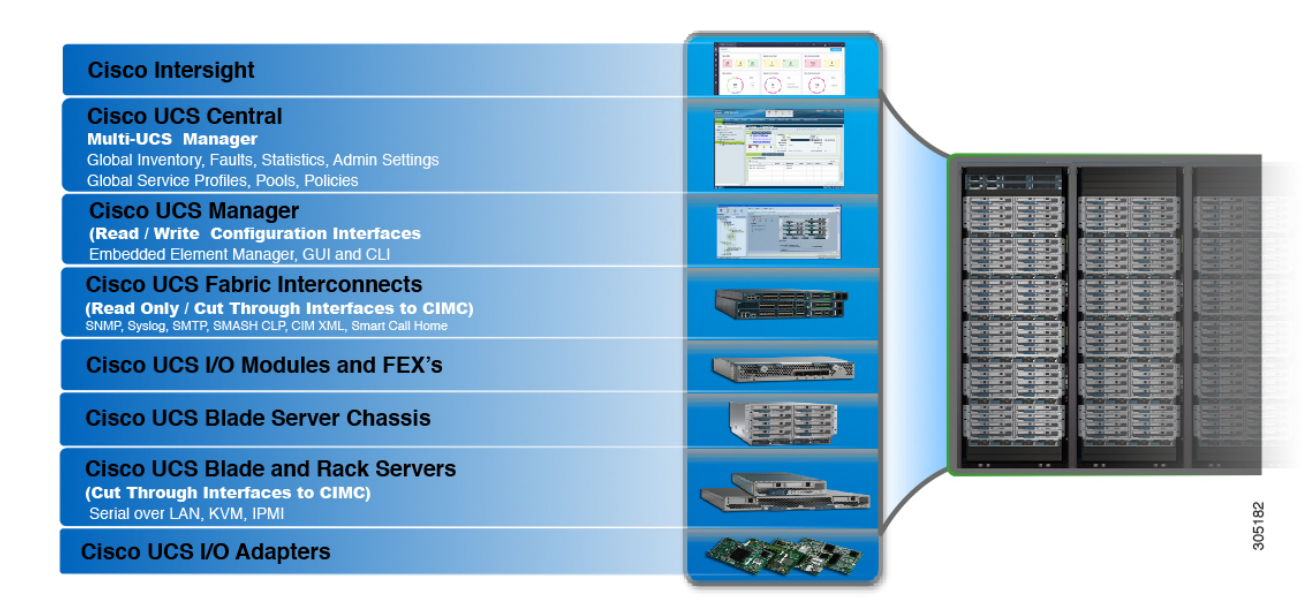

上の図に示されているように、Cisco UCS に含まれる主要なコンポーネントは、次のとおりで す。

- Cisco UCS Manager: Cisco UCS Manager は、Cisco UCS の一元管理インターフェイスで す。Cisco UCS Manager の詳細については、『Cisco UCS Manager Getting Started guide』の 「Cisco UCS Manager の概要」を参照してください。
- Cisco UCS ファブリック インターコネクト: Cisco UCS ファブリック インターコネクト は、Cisco UCS 展開の中核を成すコンポーネントであり、Cisco UCS システムのネットワー ク接続と管理機能の両方を提供します。Cisco UCS ファブリック インターコネクトは、 Cisco UCS Manager コントロール ソフトウェアを実行し、次のコンポーネントで構成され ます。
  - Cisco UCS 6454 ファブリック インターコネクト、、Cisco UCS 6332 シリーズファブ リックインターコネクト、Cisco UCS 6200 シリーズファブリックインターコネクト、 および Cisco UCS Mini
  - ネットワークおよびストレージ接続のためのトランシーバ

8

- さまざまなファブリックインターコネクトの拡張モジュール
- Cisco UCS Manager ソフトウェア

Cisco UCS ファブリック インターコネクトの詳細については、Cisco UCS ファブリック イ ンフラストラクチャ ポートフォリオ (9ページ)を参照してください。

 Cisco UCS I/O モジュールおよび Cisco UCS ファブリック エクステンダ: IOM モジュール は、Cisco FEX モジュール、または単に FEX モジュールとも呼ばれます。これらのモジュー ルは、Cisco Nexus シリーズスイッチでリモート ラインカードを使用できるのと同じ方法 でFI へのラインカードとして使用できます。IOM モジュールは、ブレードサーバに対す るインターフェイス接続も提供します。これらのモジュールは、ブレードサーバからの データを多重化してそのデータをFIに提供しますが、逆方向についても同様に行います。 実稼働環境では、IOM モジュールは、冗長性とフェールオーバーを提供するために、常に ペアで使用されます。

#### C)

**重要** 40G バックプレーン設定は、22xx IOM には適用されません。

- Cisco UCS ブレードサーバシャーシ: Cisco UCS 5100 シリーズブレードサーバシャーシ は、Cisco UCS のきわめて重要な構成要素で、現在および将来のデータセンターのニーズ のためにスケーラビリティが高く柔軟なアーキテクチャを提供し、かつ総所有コストの削 減に役立ちます。
- Cisco UCS ブレードとラックサーバ: Cisco UCS ブレードサーバは、UCS ソリューションの中心となります。これらは、CPU、メモリ、ハードディスク容量などさまざまなシステムリソース設定に関係してきます。Cisco UCS ラックマウントサーバは、個別にインストールおよび制御できるスタンドアロンサーバです。シスコは、ラックマウントサーバのファブリックエクステンダ(FEX)を提供します。FEX は、FI からのラックマウントサーバの接続と管理に使用できます。ラックマウントサーバをファブリックインターコネクトに直接接続することもできます。

中堅・中小企業(SMB)は、さまざまなブレード構成の中からビジネス ニーズに応じて 選択できます。

Cisco UCS I/O アダプタ: Cisco UCS B シリーズブレードサーバは、最大2つのネットワークアダプタをサポートするように設計されています。この設計では、サーバ、シャーシ、ラックレベルで LAN および SAN 両方のパラレルインフラストラクチャの必要性を排除するため、アダプタ、ケーブル、アクセスレイヤスイッチの数を半分に削減できます。

### Cisco UCS ファブリック インフラストラクチャ ポートフォリオ

Cisco UCS ファブリック インターコネクトはトップオブラック型デバイスであり、Cisco UCS ドメインへのユニファイドアクセスを提供します。Cisco UCS ファブリックインターコネクト ハードウェアは現在、第4世代です。次のファブリックインターコネクトが Cisco UCS ファブ リック インターコネクト製品ファミリとして入手可能です。

- Cisco UCS 6454 ファブリック インターコネクトについて
- Cisco UCS 6300 シリーズ ファブリック インターコネクト
- Cisco UCS 6200 シリーズ Fabric Interconnect
- Cisco UCS 6324 ファブリック インターコネクト

### 

(注)

Cisco UCS 6100 シリーズ ファブリック インターコネクトおよび Cisco UCS 2104 I/O モジュー ルのサポートは終了しました。

### 拡張モジュール

Cisco UCS 6200 シリーズでサポートされる拡張モジュールを使用すると、10G、FCoE、ファイバチャネルのポートを増やすことができます。

- Cisco UCS 6248 UP には、基本システムに 32 個のポートがあります。追加の 16 個のポートを提供する 1 つの拡張モジュールで、これをアップグレードすることができます。
- Cisco UCS 6296 UP には、基本システムに 48 個のポートがあります。追加の 48 個のポートを提供する 3 つの拡張モジュールで、これをアップグレードすることができます。

### Cisco UCS 6454 ファブリック インターコネクト

### Cisco UCS 6454 ファブリック インターコネクトの概要

Cisco UCS 6454 ファブリック インターコネクト は、Cisco UCS システム向けにネットワーク接 続機能と管理機能を提供します。ファブリックインターコネクトは、システム内のサーバ、 ファブリックインターコネクトに接続するサーバ、およびLAN/SAN に接続するファブリック インターコネクトに、イーサネットおよびファイバチャネルを提供します。

Cisco UCS 6454 ファブリック インターコネクトのそれぞれが Cisco UCS Manager を実行し、すべての Cisco UCS 要素を完全に管理します。ファブリック インターコネクトは、40/100 ギガビット アップリンク ポートを備えたファブリックで 10/25 ギガビット ポートをサポートします。Cisco UCS 6454 ファブリック インターコネクト を、各 デバイスの L1 または L2 ポート経由で別の Cisco UCS 6454 ファブリック インターコネクトに接続すると、高可用性を実現できます。

### Cisco UCS 6454 ファブリック インターコネクト

Cisco UCS 6454 ファブリック インターコネクト (FI) は 1 RU top-of-rack スイッチであり、Cisco R シリーズ ラックなどの標準的な 19 インチ ラックにマウントできます。

Cisco UCS 6454 ファブリック インターコネクト には、48 個の 10/25 GB SFP28 ポート (16 個の ユニファイド ポート) と、6 個の 40/100 GB QSFP28 ポートが搭載されています。各 40/100 Gb

ポートは、4x10/25 Gbアップリンク ポートにブレイクアウトをできます。16 個のユニファイドポートは、10/25 GbE または 4/8/16/32G のファイバ チャネル速度をサポートします。

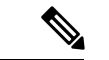

(注) Cisco UCS 6454 ファブリック インターコネクトは、Cisco UCS Manager 4.0(1) and 4.0(2) で 8 個のユニファイド ポート (ポート1~8) をサポートしていますが、その後 16 個のユニファイド ポート (ポート1~16) をサポートします。

Cisco UCS 6454 ファブリック インターコネクトは、次の機能をサポートします。

- •最大8個のFCoEポートチャネル
- ・または4 SAN ポートチャネル
- ・または最大8個のSAN ポートチャネルとFCoE ポートチャネル(それぞれ4個)

この Cisco UCS 6454 ファブリック インターコネクト は、1 個のネットワーク管理ポート、初 期構成の設定用に1 個のコンソール ポート、および構成の保存およびロード用に1 個の USB ポートを備えています。また FI は、高可用性を保証する2 個のファブリック インターコネク トを接続するための L1/L2 ポートを含みます。

Cisco UCS 6454 ファブリック インターコネクトにはまた、次から構成されている CPU ボード も含まれています。

- •インテル Xeon D-1528 v4 プロセッサ、1.6 GHz
- 64 GB の RAM
- •8 MB の NVRAM (NVRAM チップ x 4)
- •128 GB SSD (ブートフラッシュ)

図 3: Cisco UCS 6454 ファブリック インターコネクトの背面図

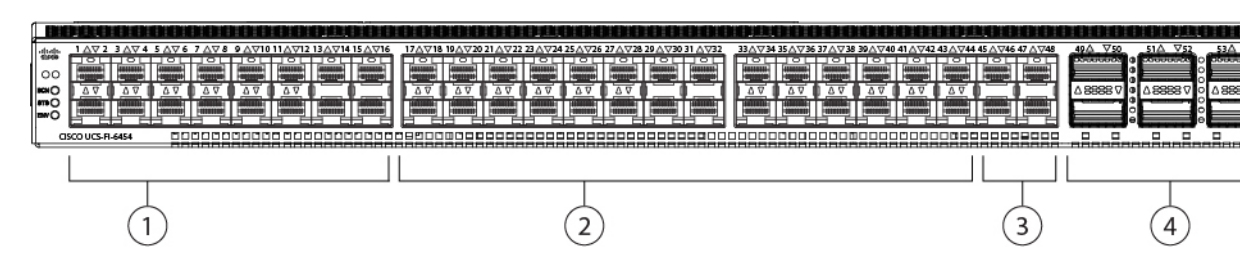

| 1 | ポート1~16 (ユニファイドポー<br>ト 10/25 Gbps イーサネットまたは<br>FCoE または 8/16/32 Gbps ファイバ<br>チャネル)<br>(注) リリース 4.0(4) 以前の<br>Cisco UCS Manager を使<br>用している場合、1~8<br>ポートのみが Unified<br>Ports です。 | 2 | ポート 17 ~ 44 (10/25 Gbps イーサネッ<br>トまたは FCoE)<br>(注) リリース 4.0(4) 以前の<br>Cisco UCS Manager を使用<br>している場合、ポート9~<br>44 は 10/25 Gbps イーサ<br>ネットまたは FCoE です。      |
|---|----------------------------------------------------------------------------------------------------|---|----------------------------------------------------------------------------------------------------|
| 3 | ポート 45 ~ 48(1/10/25 Gbps イー<br>サネットまたは FCoE)                                                                                                    | 4 | アップリンク ポート 49 ~ 54 (40/100<br>Gbps イーサネットまたは FCoE)<br>適切なブレークアウトケーブルを使用<br>すると、4 x 10/25 Gbps のイーサネッ<br>トポートまたは FCoE アップリンク<br>ポートが存在これらのポートの各こと<br>ができます。 |

Cisco UCS 6454 ファブリック インターコネクトのシャーシは、2 つの電源モジュールと4 つの ファンを備えています。2 つのファンが前面から背面へのエアフローを提供します。

図 4: Cisco UCS 6454 ファブリック インターコネクトの正面図

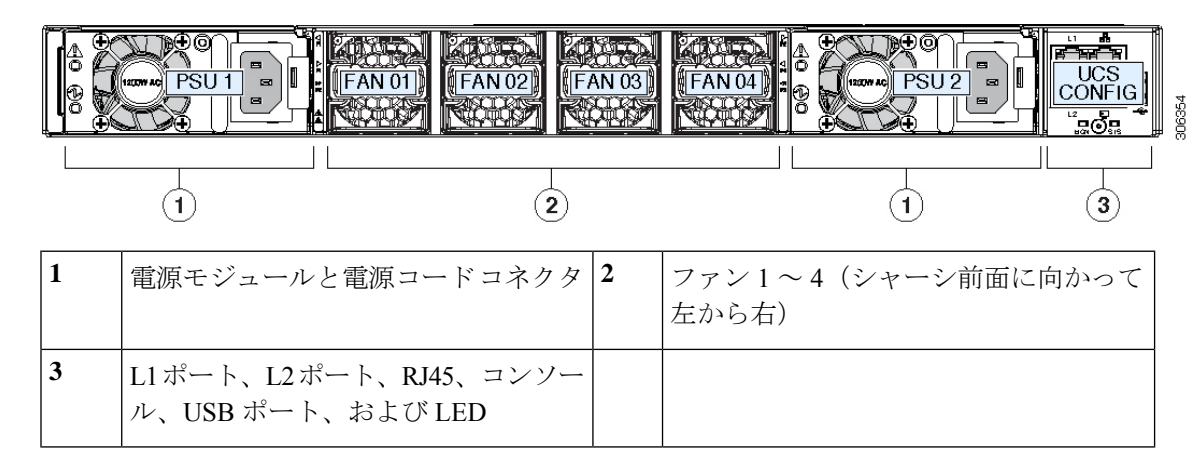

### Cisco UCS 6454 ファブリック インターコネクトのポート

ファブリックインターコネクトのポートは、イーサネットまたはファイバチャネルトラフィッ クを伝送するように設定できます。ポート1-16のみ構成してファイバチャネルトラフィック を伝送できます。ポートを設定するまでは、Cisco UCS ドメインでそれらのポートを使用でき ません。

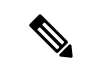

(注) ファブリックインターコネクトのポートを設定すると、管理状態が自動的に有効に設定されま す。ポートが他のデバイスに接続されている場合は、これによってトラフィックが中断される ことがあります。ポートの設定が完了したら、そのポートを有効または無効にできます。

|                    | Cisco UCS 6454 FI                                                                                                    |
|--------------------|----------------------------------------------------------------------------------------------------|
| 説明                 | 54 ポートファブリック インターコネクト                                                                                                    |
| フォームファクタ           | 1 RU                                                                                                    |
| 10 GB 固定インターフェイスの数 | 10/25G インターフェイス x 48                                                                                                    |
| ユニファイド ポートの数       | 16<br>このFIは、Cisco UCS Manager 4.0(1) and 4.0(2)<br>で8個のユニファイドポート(ポート1~8)<br>をサポートしていますが、その後16個のユニ<br>ファイドポート(ポート1~16)をサポートし<br>ます。 |
| ユニファイド ポート範囲       | ポート1~16                                                                                                    |
| ユニファイド ポートの速度      | 10/25 Gbps または 8/16/32 Gbps FC                                                                                                    |
| 40 Gbps ポートの数      | 6 40/100 ギガビット ポート                                                                                                    |
| IOM との互換性          | UCS 2204、UCS 2208、UCS 2408                                                                                                    |
| FEX との互換性          | Cisco Nexus 2232PP                                                                                                    |

次の表に、Cisco UCS 6454ファブリックインターコネクトの概要を示します。

### ポートの速度とタイプ

拡張スロット

電源

ファン モジュール

ファブリックインターコネクトのポートは機能に応じて番号付けされ、グループ化されます。 ポートの番号付けは、上から下、左から右という順序になっています。次の図はポート番号を 示し、ポート速度と設定可能なポートのタイプを定義します。ポートモードの構成方法に関す る詳細は、「6454ファブリックインターコネクトのポートモードの構成」(『Cisco UCSネッ トワーク管理ガイド、リリース 4.04.0』)を参照してください。

なし

4

Cisco Nexus 2232TM-E

2(AC/DC/HVDC 対応)

#### 図 5: Cisco UCS 6454 FI、ポート番号の背面図

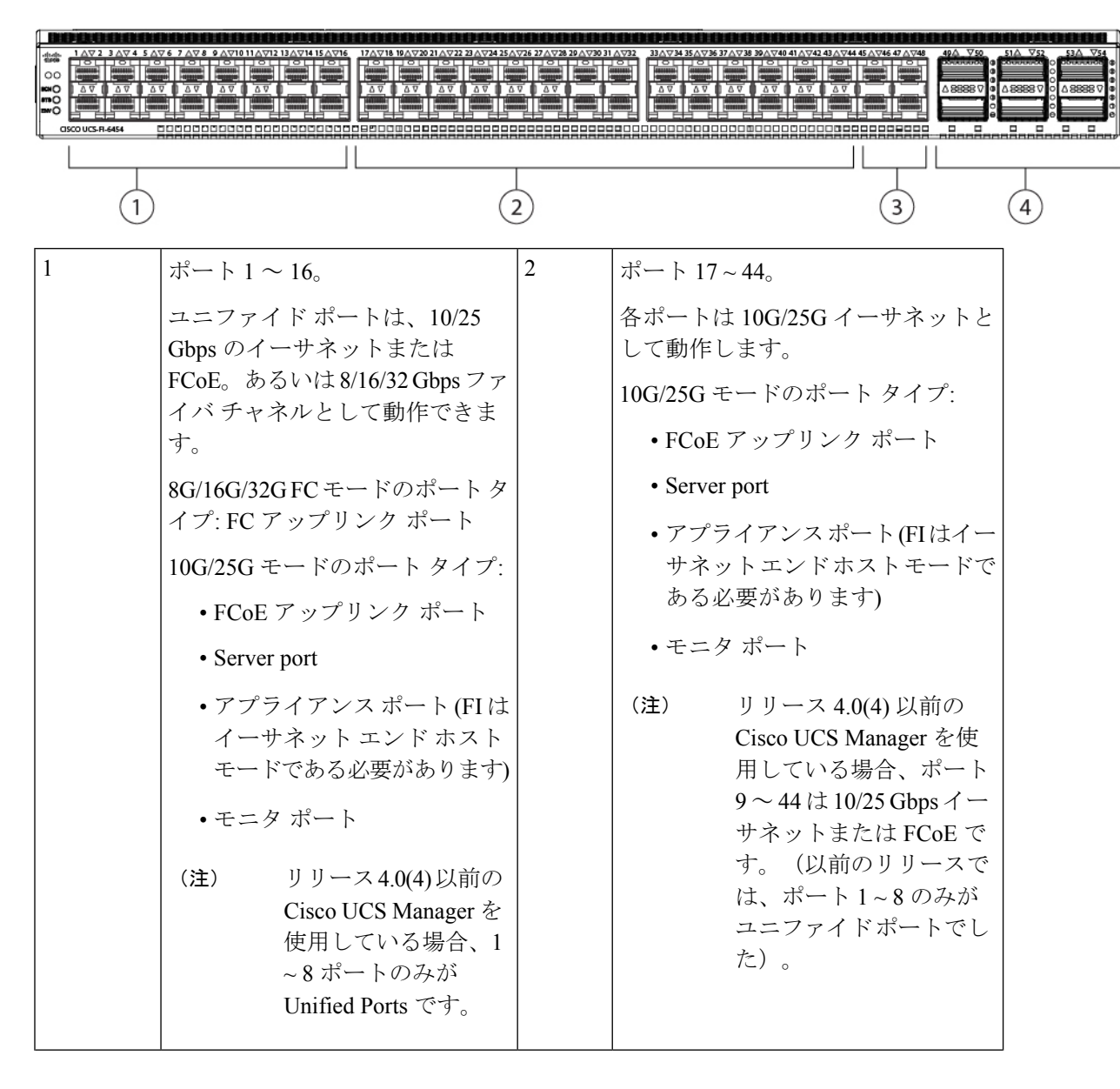

| 3 | ポート 45 ~ 48。                         | 4 | アップリンク ポート 49 ~ 54。                                                                                                    |
|---|--------------------------------------|---|----------------------------------------------------------------------------------------------------|
|   | 各ポートは 1G/10G/25G イーサ<br>ネットとして動作します。 |   | 各ポートは、40G/100Gイーサネット<br>または FCoE として動作できます。<br>ブレークアウト ケーブルを使用する<br>と、これらのポートの各は4x10G<br>または4x25Gのイーサネットまた<br>は FCoE ポートとして動作します。 |
|   |                                      |   | ポート タイプ:                                                                                                    |
|   |                                      |   | • アップリンク ポート                                                                                                    |
|   |                                      |   | • FCoE アップリンク ポート                                                                                                    |
|   |                                      |   | ・モニタ ポート                                                                                                    |
|   |                                      |   | 1                                                                                                    |

### ポートの設定

Cisco UCS 6454 ファブリック インターコネクトのフロント ポートは、次のポート タイプとし て設定できます。

| フロント ポー<br>ト番号 | ポート速度             | ポートタイプ            |                   |
|----------------|-------------------|-------------------|-------------------|
| 1-16           | 10G/25G           | イーサネット            | ・アップリンク ポート       |
|                |                   |                   | • FCOE アップリンク ポート |
|                |                   |                   | • サーバポート          |
|                |                   |                   | •アプライアンス ポート      |
|                |                   |                   | ・モニタ ポート          |
|                | <u>PC/1(C/22C</u> |                   |                   |
|                | 80/100/320        | ネイティフ FC          | ・FC アップリンク ホート    |
| 17-44          | 10G/25G           | ・アップリンク ポート       |                   |
|                |                   | • FCOE アップリンク ポート |                   |
|                |                   | • サーバポー           | - ト               |
|                |                   | ・アプライア            | ・ンス ポート           |
|                |                   | ・モニタ ポー           | - ト               |
|                |                   |                   |                   |

| フロント ポー<br>ト番号 | ポート速度                      | ポート タイプ           |
|----------------|----------------------------|-------------------|
| . щ у          |                            |                   |
| 45-48          | 1G/10G/25G                 | ・アップリンク ポート       |
|                |                            | • FCOE アップリンク ポート |
|                |                            | • サーバポート          |
|                |                            | • アプライアンス ポート     |
|                |                            | •モニタ ポート          |
|                |                            |                   |
| 49-54          | 40 100 G または               | • アップリンク ポート      |
|                | 4x10G/25Gサポート<br>されているブレーク | • FCOE アップリンク ポート |
|                | アウトケーブルを使                  |                   |
|                | 用して                        |                   |

### Cisco UCS 6454 ファブリック インターコネクトのポートのブレークアウト機能

#### ブレークアウト ポートについて

Cisco UCS 6454 ファブリック インターコネクトは、サポートされたブレークアウト ケーブル を使用して、1 つの QSFP ポートを 4 つの 10/25G ポートに分割できます。これらのポートを アップリンク ポートの 10/25 G スイッチに接続するとしてのみ使用できます。UCS 6454 ファ ブリック インターコネクトで、by default(デフォルトで、デフォルトでは) 6 ポートが 40/100 G モードにします。これらは、ポート 49 に 54 です。これらの 40/100G ポートには、2 タプルの 命名規則で番号が割り当てられます。たとえば、2 番目の 40G ポートには 1/50 という番号が割 り当てられます。40G から 10G に、100G から 25G に設定を変更するプロセスは、ブレークア ウトと呼ばれ、[4X]10G から 40G の設定に、または [4X]10G から 40Gの設定に変更するは、設 定解除と呼ばれます。

40G ポートを 10G ポートに、または 100G ポートを 25G ポートにブレークアウトすると、結果 で得られるポートは 3 タプルの命名規則を使用して番号が割り当てられます。たとえば、2 番 目の 40 ギガビット イーサネット ポートのブレークアウトポートには 1/50/1、1/50/2、1/50/3、 1/50/4 という番号が割り当てられます。

次の図は、Cisco UCS 6454 シリーズ ファブリック インターコネクトの背面図を表しており、 これにはブレークアウト ポート機能をサポートしているポートが含まれています。

#### 図 6: Cisco UCS 6454 ファブリック インターコネクトの背面図

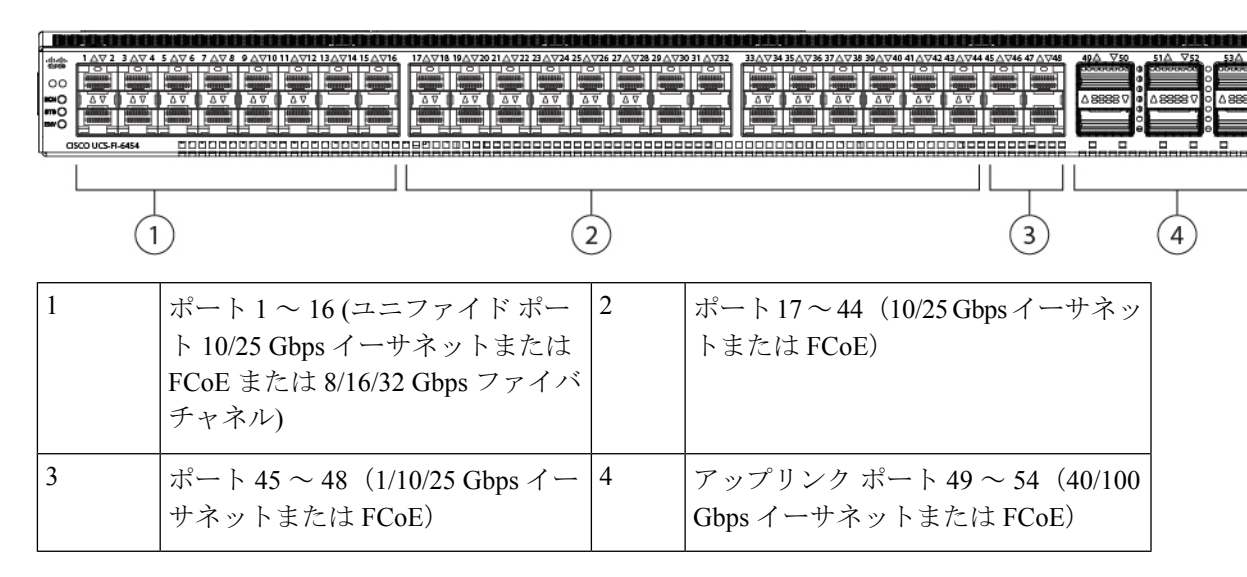

#### ブレイク アウト ポートのガイドライン

次に、Cisco UCS 6454 のファブリック インターコネクトのブレイク アウト機能のガイドラインを示します。

- •ブレイクアウト設定可能なポートは4954です。
- 各ブレークアウトポートの速度を設定することはできません。各ブレークアウトポートが autoモードでです。
- ・サポートされているファブリックインターコネクトのポート(1/49に1/54)のいずれかの ブレークアウトモードを設定した後、ファブリックインターコネクトがリブートします。
- ・ブレイク アウト ポートは、Cisco UCS Manager リリース 4.0(2) で、トラフィック モニタリ ングの宛先としてサポートされていません。
- •49 54 のポートは、アップリンク ポートとしてのみ設定できます。として、次のいずれかに構成することはできません。
  - ・サーバ ポート
  - ・FCoE ストレージ ポート
  - •アプライアンス ポート

### ソフトウェア機能設定

Cisco UCS Managerリリース 4.0(2) で次の機能のサポートが導入されてCisco UCS 6454 ファブ リック インターコネクトs。これらの機能はでサポートされていませんでしたCisco UCS 6454 ファブリック インターコネクトで s Cisco UCS Manager 4.0(1) のリリースです。

- スイッチングモード:Cisco UCS Manager Release 4.0(1) で、Cisco UCS 6454 ファブリック インターコネクトはイーサネットまたはFCスイッチングモードをサポートしませんでし た。Cisco UCS Managerリリース 4.0(2) および以降のリリースは、イーサネットと fc エイ リアス スイッチング モードをサポートCisco UCS 6454 ファブリック インターコネクトs サポートします。
- MAC セキュリティ—Cisco UCS Manager リリース 4.0(1) で、Cisco UCS 6454 ファブリック インターコネクト は MAC セキュリティをサポートしませんでした。Cisco UCS Manager リリース 4.0(2) と以降のリリースで MAC セキュリティをサポートしてCisco UCS 6454 ファ ブリック インターコネクトs。
- ・ブレイクアウトアップリンクポート:Cisco UCS Managerリリース 4.0(2) と以降のリリース は、4 つの 10/25 G ポートがサポートされているブレークアウト ケーブルを使用して1 つ の40/100 G QSFP ポートに分割をサポートします。これらのポートは、イーサネットアッ プリンクまたは FCoE アップリンクポートの 10/25 G スイッチに接続するとしてのみ使用 できます。これらは、サーバポート、FCoE ストレージポート、アプライアンスポート またはモニタリング ポートとして設定できません。

Cisco UCS 6454 ファブリック インターコネクトは、Cisco UCS Manager 以前のリリースの UCS 6200 および 6300 シリーズ ファブリック インターコネクトでサポートされていた次のソフト ウェア機能をサポートしません。

- 非ポート チャネル モードでのシャーシ ディスカバリ ポリシー: Cisco UCS 6454 ファブ リック インターコネクトはポート チャネル モードのみをサポートします。
- ・非ポート チャネル モードでのシャーシ接続ポリシー: Cisco UCS 6454 ファブリック イン ターコネクトはポート チャネル モードのみをサポートします。
- マルチキャスト ハードウェア ハッシュ: Cisco UCS 6454 ファブリック インターコネクト はマルチキャスト ハードウェア ハッシュをサポートしていません。
- ・ダイナミック vNICS でのサービス プロファイル: Cisco UCS 6454 ファブリック インター コネクトはダイナミック vNIC 接続ポリシーをサポートしていません。
- マルチキャスト最適化: Cisco UCS 6454 ファブリック インターコネクトは QoS 用のマル チキャスト最適化をサポートしていません。
- NetFlow—Cisco UCS 6454 ファブリック インターコネクト は Netflow に関連する構成をサポートしていません。
- ポートプロファイルと DVS 関連の設定: Cisco UCS 6454 ファブリック インターコネクト はポートプロファイルおよび分散型仮想スイッチ(DVS)に関連する設定をサポートして いません。

Cisco UCS 6454 ファブリックインターコネクトの次のソフトウェア機能の構成が変更されました。

 ユニファイドポート: Cisco UCS 6454 ファブリック インターコネクトは、FC として構成 可能なユニファイドポートを最大8個までサポートします。これらのポートは、モジュー ルの先頭に表示されます。UCS 6200 シリーズファブリック インターコネクトでは、すべ てのポートがユニファイド ポートになります。イーサーネット ポートの後には、連続した FC ポートが続く必要があります。UCS 6200 シリーズ ファブリック インターコネクトの FC ポートでは、モジュールの最後の方に表示されます。

 VLAN の最適化: Cisco UCS 6454 ファブリック インターコネクトでは、ポート VLAN (PV) カウントが 16000 を超えると、PV のグループ化を利用して VLAN ポート カウン ト数の最適化が実行されます。次の表は、Cisco UCS 6454 ファブリックインターコネクト (Cisco UCS 6300 シリーズ ファブリック インターコネクトおよび Cisco UCS 6200 シリー ズ Fabric Interconnect) で VLAN ポート カウントの最適化が有効/無効にされた PV カウン トを示しています。

|                                                | 6200 シリーズ FI | 6300 シリーズ FI | 6454 FI |
|------------------------------------------------|--------------|--------------|---------|
| VLAN ポート カウン<br>トの最適化が無効に<br>された PV カウント       | 32000        | 16000        | 16000   |
| VLAN ポート カウン 64000<br>トの最適化が有効に<br>された PV カウント |              | 64000        | 64000   |

イーサネットスイッチングモードとは、Cisco UCS 6454 Fabric Interconnect (FI;:

- Fabric Interconnect (FI; をサポートしませんVLAN ポートの数の最適化有効
- Fabric Interconnect (FI; 16000 PVs と同様にVLAN ポート数最適化 Disabled に設定する と、EHM モードをサポートしています
- VLANの制限: Cisco UCS 6454 ファブリックインターコネクトは、システムで利用するために 128 個の VLAN を予約します。

### Cisco UCS 6300 シリーズ ファブリック インターコネクト

### ファブリック インターコネクトの機能

Cisco UCS 6300 シリーズファブリックインターコネクトは、Cisco UCS システムのネットワーク接続性と管理機能の両方を提供します。ファブリックインターコネクトは、システム内のサーバ、ファブリックインターコネクトに接続するサーバ、およびLAN/SANに接続するファブリックインターコネクトに、イーサネットおよびファイバチャネルを提供します。

それぞれの Cisco UCS 6300 シリーズ ファブリック インターコネクトが Cisco UCS Manager を 実行し、すべての Cisco UCS 要素を完全に管理します。ファブリックインターコネクトは、完 全なエンドツーエンドの 40 ギガビット容量をファブリック内でサポートし、16 ギガビット ファイバ チャネル機能を可能にします。Cisco UCS 6300 シリーズ ファブリック インターコネ クトを、各デバイスの L1 または L2 ポート経由で別の Cisco UCS 6300 シリーズ ファブリック インターコネクトに接続すると、高可用性を実現できます。 Cisco UCS 6300 シリーズ ファブリック インターコネクトは、次のハードウェアを含む次世代 UCS 製品と連携します。

- Cisco UCS 6332 ファブリック インターコネクト:イーサネットまたは Fibre Channel over Ethernet (FCoE) シャーシ (32 個の 40 ギガビット QSFP+ ポートを搭載)
- Cisco UCS 6332-16UP ファブリックインターコネクト:イーサネット、FCoE、およびファイバチャネルシャーシ(16 個の1 ギガビットまたは10 ギガビット SFP+ポート、または16 個の4 ギガビット、8 ギガビット、16 ギガビットファイバチャネルポート、24 個の40 ギガビットQSFP+ポートを搭載)
- Cisco 2304 IOM または Cisco 2304V2、I/O モジュール (8 つの 40 ギガビット バックプレー ンポートおよび 4 つの 40 ギガビット アップリンク ポートを搭載)
- ・複数の VIC

### Cisco UCS 6332 ファブリック インターコネクト

(1)

Cisco UCS 6332 ファブリック インターコネクトは、1 RU の Top-of-Rack 型スイッチであり、 32 個の 40 ギガビット QSFP+ ポート、1 つの 100/1000 ネットワーク管理ポート、初期構成の設 定用に1 つの RS-232 コンソール ポート、および構成の保存およびロード用に2 つの USB ポー トを備えています。またスイッチは、2 つのファブリックインターコネクトを接続するための L1 ポートと L2 ポートを備え、高可用性を提供します。スイッチは、Cisco R Series Rack など の標準的な 19 インチ ラックにマウントできます。

冷却ファンは前面から背面に空気を流します。つまり、吸気ロがファン側にあり、排気ロが ポート側にあります。

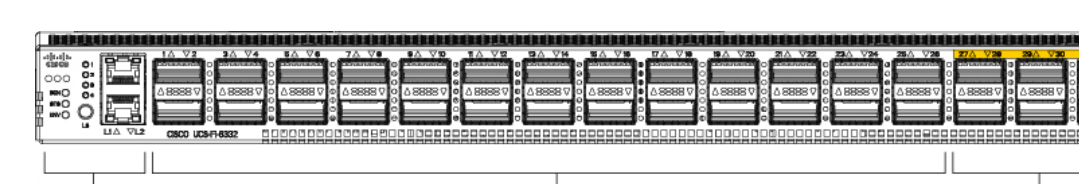

(2)

図 7: Cisco UCS 6332 ファブリック インターコネクトの背面図

3

| 1 | ポート レーン スイッチ ボタン、<br>ポート レーン LED、および L1 ポー<br>トと L2 ポート。 | 2 | ポート1~12 およびポート15~26<br>は40 Gbps QSFP+ポートとして、また<br>は4個の10 Gbps SFP+ブレークアウト<br>ポートとして動作します。<br>ポート1~4は、1 Gbps/10 Gbps の動<br>作を可能にする Quad to SFP または<br>SFP+ (QSA) アダプタをサポートしま |
|---|----------------------------------------------------------|---|----------------------------------------------------------------------------------------------------|
|   |                                                          |   | す。<br>ポート 13 および 14 は、40 Gbps の<br>QSFP+ポートとして動作します。これ<br>らを 4 個の 10 Gbps SFP+ ブレークアウ<br>トポートとして動作させることはでき<br>ません。                                                          |
| 3 | ポート 27 ~ 32 は、40 Gbps QSFP+<br>ポートとして動作します。              |   |                                                                                                    |

図 8: Cisco UCS 6332 ファブリック インターコネクトの正面図

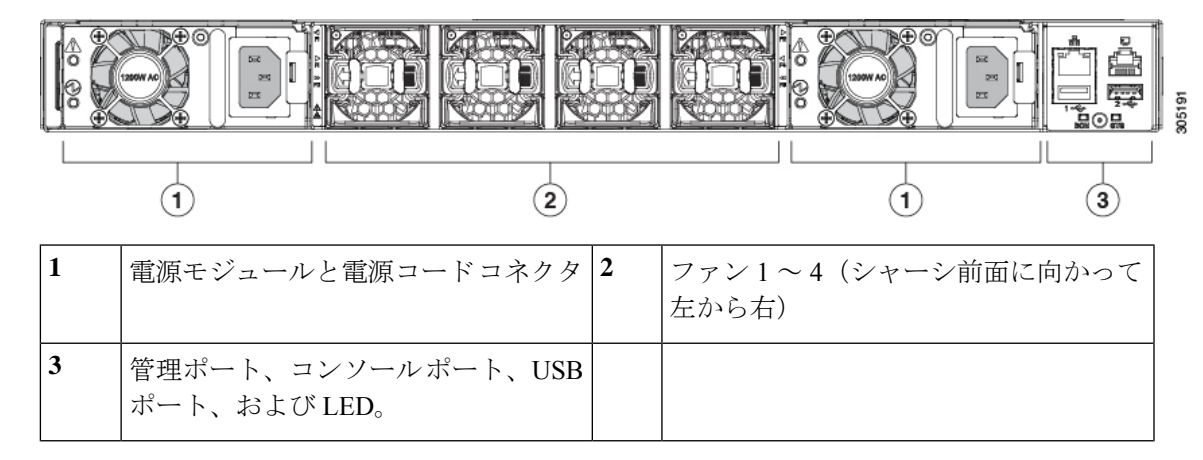

### Cisco UCS 6332-16UP ファブリック インターコネクト

Cisco UCS 6332-16UP ファブリック インターコネクトは、1 RU の Top-of-Rack 型スイッチであ り、24 個の 40 ギガビット QSFP+ ポート、16 個の 10 ギガビット SFP ポート、1 つの 100/1000 ネットワーク管理ポート、初期セットアップ用に1 個の RS-232 コンソール ポート、および設 定の保存およびロード用に2 個の USB ポートを備えています。またスイッチは、2 つのファブ リック インターコネクトを接続するための L1 ポートと L2 ポートを備え、高可用性を提供し ます。スイッチは、Cisco R Series Rack などの標準的な 19 インチ ラックにマウントできます。

冷却ファンは前面から背面に空気を流します。つまり、吸気ロがファン側にあり、排気ロが ポート側にあります。

#### 図 9: Cisco UCS 3223-16UP ファブリック インターコネクトの背面図

|   |                                                                                                    | 1722<br>281/724<br>283/724<br>283/72<br>283/724<br>283/724<br>283/724<br>283/724<br>283/724 |                                                                                                    |
|---|----------------------------------------------------------------------------------------------------|---------------------------------------------------------------------------------------------|----------------------------------------------------------------------------------------------------|
| 1 | ポート レーン スイッチ ボタン、ポー<br>ト レーン LED、および L1 ポートと L2<br>ポート。                                                              | 2                                                                                           | ポート1~16はユニファイドポート<br>(UP)であり、1 Gbpsまたは10 Gbps<br>SFP+固定イーサネットポート、または<br>4 ギガビット、8 ギガビット、16 ギガ<br>ビットファイバチャネルポートのいず<br>れかとして動作します。 |
| 3 | ポート 17 ~ 34 は 40 Gbps QSFP+ ポー<br>ト、4 個の 10 ギガビット SFP+ ブレー<br>クアウト ポート用のブレークアウト<br>モード、または QSA for 10G として動<br>作します。 | 4                                                                                           | ポート 35 ~ 40 は 40 Gbps QSFP+ ポー<br>トとして動作します。                                                                                      |

図 10: Cisco UCS 6332-16UP ファブリック インターコネクトの正面図

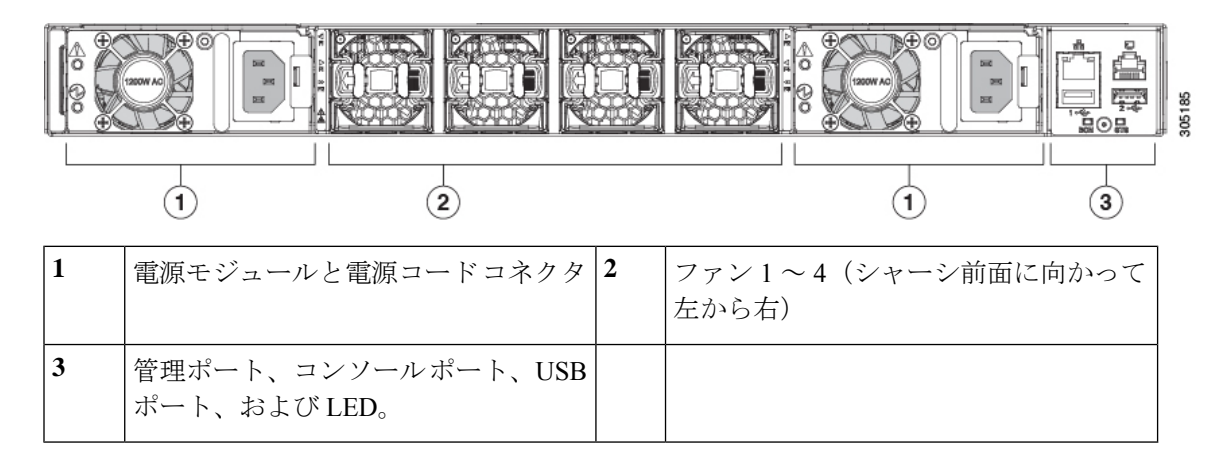

### Cisco UCS 6300 シリーズ ファブリック インターコネクトのポート

Cisco UCS 6300 シリーズファブリック インターコネクト上のポートを設定して、イーサネットまたはファイバチャネルのトラフィックを伝送させることができます。これらのポートは予約されていません。これらを設定するまでは、Cisco UCS ドメインでポートを使用できません。

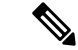

(注) ファブリックインターコネクトのポートを設定すると、管理状態が自動的にイネーブルに設定 されます。ポートが他のデバイスに接続されている場合は、これによってトラフィックが中断 されることがあります。ポートを設定した後、それを無効にできます。

305256
|                                                                                   | Cisco UCS Mini                                                   | 第2世代                             |                                   | 第3世代                                      |                                         |  |
|-----------------------------------------------------------------------------------|------------------------------------------------------------------|----------------------------------|-----------------------------------|-------------------------------------------|-----------------------------------------|--|
| 項目                                                                                | Cisco UCS 6324                                                   | Cisco UCS<br>6248 UP             | Cisco UCS<br>6296 UP              | Cisco UCS<br>6332                         | Cisco UCS<br>6332-16UP                  |  |
| 説明                                                                                | 4個のユニファイド<br>ポートと1個のス<br>ケーラビリティ<br>ポートを持つファブ<br>リックインターコ<br>ネクト | 48 ポート<br>ファブリッ<br>クインター<br>コネクト | 96 ポート<br>ファブリッ<br>ク インター<br>コネクト | 32 ポート<br>ファブリッ<br>クインター<br>コネクト          | 40 ポート ファ<br>ブリック イン<br>ターコネクト          |  |
| フォーム<br>ファクタ                                                                      | 1 RU                                                             | 1 RU                             | 2 RU                              | 1 RU                                      | 1 RU                                    |  |
| 固定 40 GB<br>インター<br>フェイスの<br>数                                                    |                                                                  |                                  |                                   | 6 (ポート17<br>~32)                          | 6 (ポート35~<br>40)                        |  |
| 1 GB/10 GB<br>インター<br>フェイスの<br>数(インス<br>トールされ<br>ている SFP<br>モジュール<br>によって異<br>なる) | すべて                                                              | すべて                              | すべて                               | ポート 5 ~<br>26(ブレイ<br>クアウト<br>ケーブルを<br>使用) | ポート 17 ~ 34<br>(ブレイクアウ<br>トケーブルを使<br>用) |  |
| ユニファイ<br>ドポート(8<br>Gb/s、FC、<br>FCoE)                                              | 4                                                                | すべて                              | すべて                               | なし                                        | ポート1~16                                 |  |
| すべての<br>IOM と互換<br>性あり                                                            | すべて                                                              | すべて                              | すべて                               | すべて                                       | すべて                                     |  |
| 拡張スロッ<br>ト                                                                        | なし                                                               | 1 (16 ポー<br>ト)                   | 3 (16 ポー<br>ト)                    | なし                                        | なし                                      |  |
| ファン モ<br>ジュール                                                                     | 4                                                                | 2                                | 5                                 | 4                                         | 4                                       |  |

次の表に、Cisco UCS ファブリックインターコネクトの第2世代および第3世代のポートをま とめています。

|    | Cisco UCS Mini | 第2世代            |                | 第3世代            |                 |
|----|----------------|-----------------|----------------|-----------------|-----------------|
| 電源 |                | 2(AC/DC 対<br>応) | 2(AC/DC対<br>応) | 2(AC/DC 対<br>応) | 2(AC/DC 対<br>応) |

(注) Cisco UCS 6300 シリーズ ファブリック インターコネクトはポートのブレークアウト機能をサポートしています。40 G ポートを 4 つの 10 G ポートに変換する方法については、Cisco UCS 6300 シリーズ ファブリック インターコネクトのポート ブレークアウト機能 (25 ページ)を参照してください。

### ポートモード

ポートモードは、ファブリックインターコネクト上の統合ポートが、イーサネットまたはファ イバチャネルトラフィックを転送するかどうかを決定します。ポートモードを設定するには Cisco UCS Manager を使用します。ただし、ファブリックインターコネクトは自動的にポート モードを検出しません。

ポートモードを変更すると、既存のポート設定が削除され、新しい論理ポートに置き換えられ ます。VLANやVSANなど、そのポート設定に関連付けられているオブジェクトもすべて削除 されます。ユニファイドポートでポートモードを変更できる回数に制限はありません。

ポートタイプ

ポート タイプは、統合ポート接続経由で転送されるトラフィックのタイプを定義します。

イーサネット ポート モードに変更されたユニファイド ポートは、デフォルトでアップリンク イーサネット ポート タイプに設定されます。ファイバチャネルポートモードに変更されたユ ニファイドポートは、ファイバチャネルアップリンク ポートタイプに設定されます。ファイ バチャネル ポートを設定解除することはできません。

ポートタイプ変更時のリブートは不要です。

### イーサネット ポート モード

ポートモードを「イーサネット」に設定するときには、次のポートタイプを設定できます。

- ・サーバ ポート
- •イーサネットアップリンクポート
- ・イーサネット ポート チャネル メンバ
- ・FCoE ポート
- •アプライアンスポート
- •アプライアンスポートチャネルメンバ
- SPAN 宛先ポート
- SPAN 送信元ポート

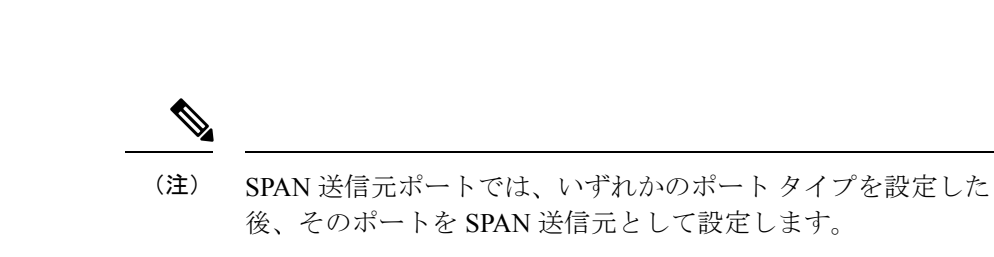

ファイバ チャネル ポートモード

ポート モードを「ファイバ チャネル」に設定するときには、次のポート タイプを設定できます。

- •ファイバチャネルアップリンクポート
- •ファイバチャネルポートチャネルメンバ
- •ファイバチャネルストレージポート
- FCoE アップリンク ポート
- SPAN 送信元ポート

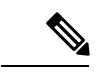

概要

(注) SPAN 送信元ポートでは、いずれかのポートタイプを設定した 後、そのポートを SPAN 送信元として設定します。

### Cisco UCS 6300 シリーズ ファブリック インターコネクトのポート ブレークアウト機能

### ブレークアウト ポートについて

Cisco UCS ファブリック インターコネクトの 6300 シリーズでは、1 つの QSFP ポートを4 つの 10G ポートに分割できます。その際、サポートされているブレークアウトケーブルを使用しま す。デフォルトで、40G モードでは 32 個のポートがあります。これらの 40G ポートには、2 タプルの命名規則で番号が割り当てられます。たとえば、2 番目の 40G ポートには 1/2 という 番号が割り当てられます。40G から 10G に設定を変更するプロセスはブレークアウトと呼ば れ、(4 つの)10G から 40G に設定を変更するプロセスは設定解除と呼ばれます。

40G ポートを10G ポートにブレークアウトする場合、得られたポートには3タプルの命名規則 を使って番号が割り当てられます。たとえば、2番目の40ギガビットイーサネットポートの ブレークアウトポートには1/2/1、1/2/2、1/2/3、1/2/4という番号が割り当てられます。

次の図は、Cisco UCS 6332 シリーズ ファブリック インターコネクトの正面図を表しており、 これにはブレークアウト ポート機能をサポートしているポートが含まれています。

### 図 11: Cisco UCS 6332 シリーズ ファブリック インターコネクトの正面図

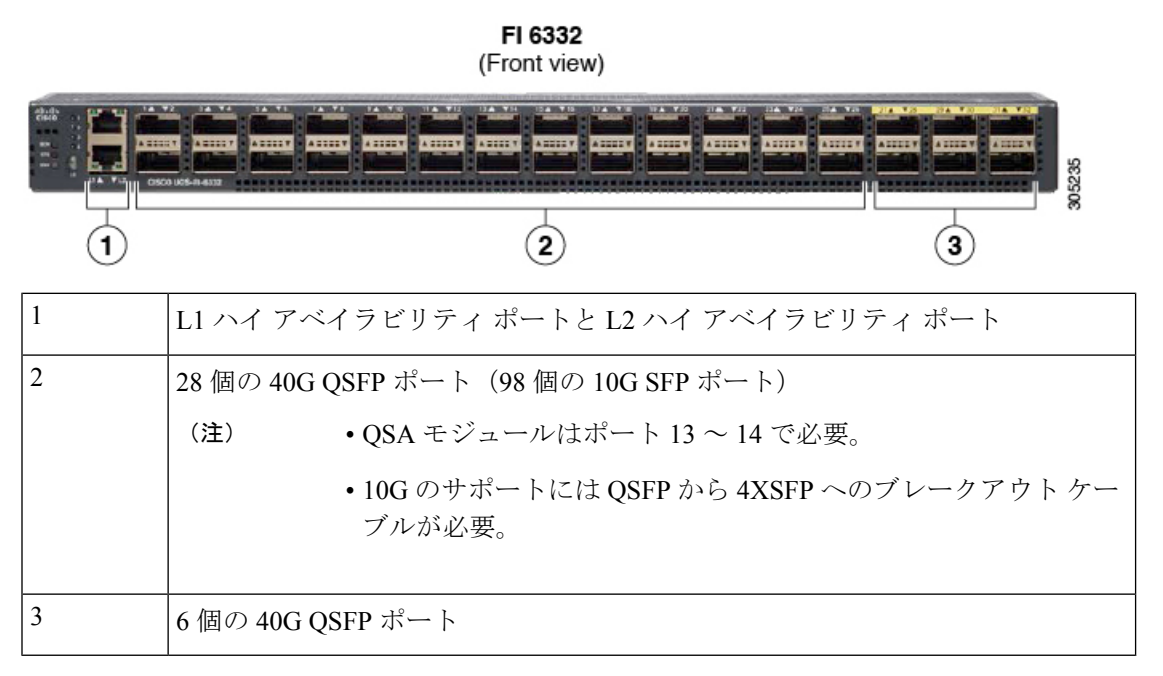

次の図は、Cisco UCS 6332-16UP シリーズファブリックインターコネクトの正面図を表しており、これにはブレークアウト ポート機能をサポートしているポートが含まれています。

図 12: Cisco UCS 6332-16UP シリーズ ファブリック インターコネクトの正面図

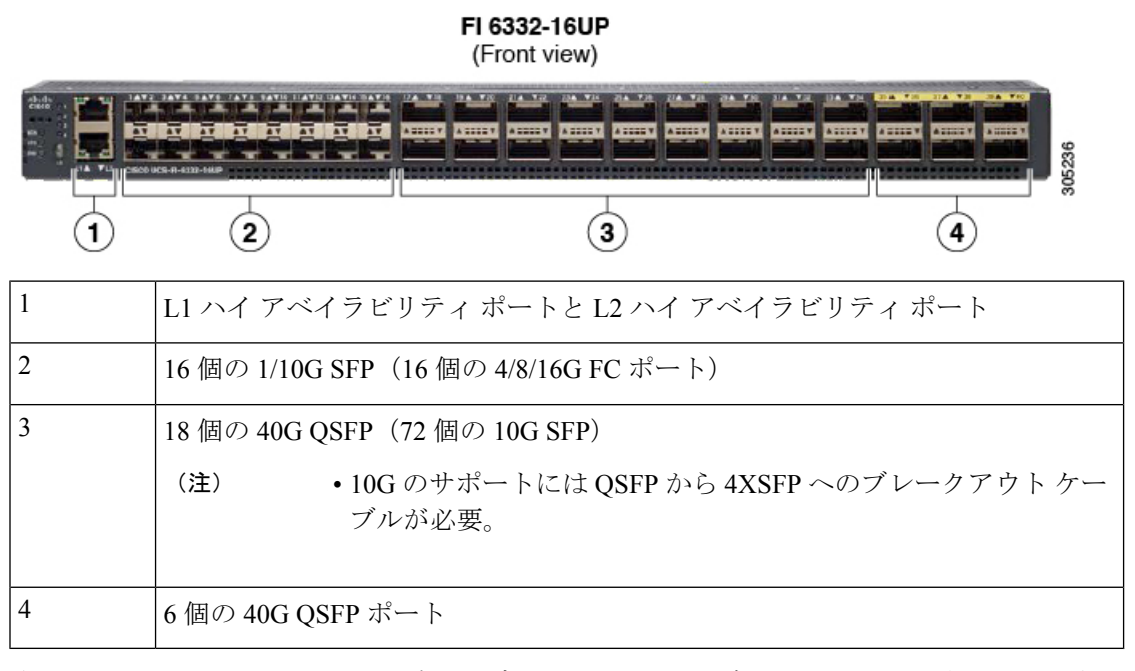

次の図は、Cisco UCS 6300 シリーズファブリックインターコネクトの背面図を表しています。

### 図 13: Cisco UCS 6300 シリーズ ファブリック インターコネクトの背面図

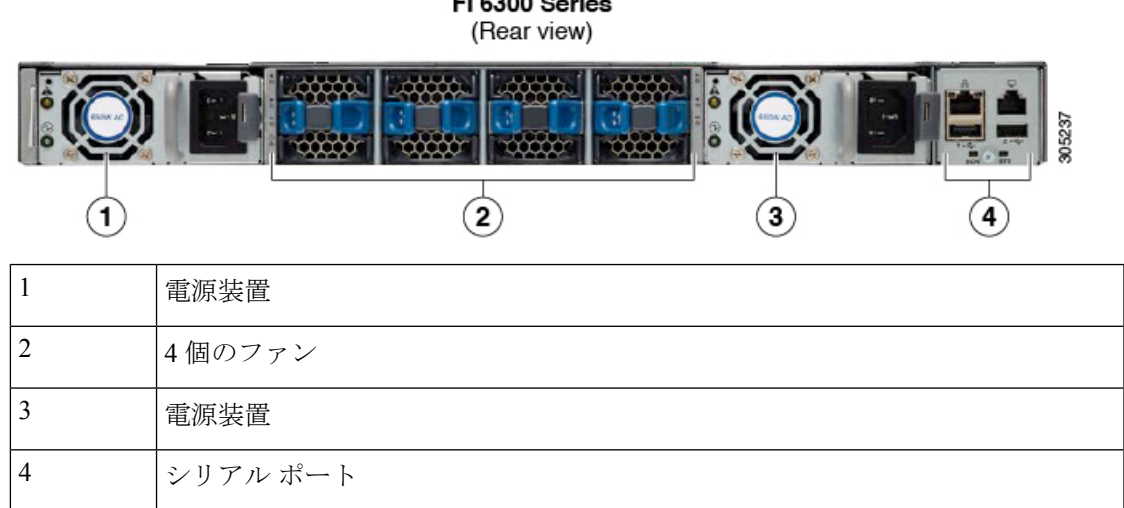

FI 6300 Series

### ブレークアウト ポートの制約事項

次の表に、Cisco UCS 6300 シリーズ ファブリック インターコネクトのブレークアウト機能の 制約事項をまとめています。

| <b>Cisco UCS 6300</b> シリーズ<br>ファブリック インターコ<br>ネクト | ブレイクアウト設定可能<br>ポート      | ブレイク アウト機能をサポートしてい<br>ないポート                                                              |
|---------------------------------------------------|-------------------------|------------------------------------------------------------------------------------------|
| Cisco UCS 6332                                    | $1 \sim 12, 15 \sim 26$ | <ul> <li>13~14、27~32</li> <li>(注) ・自動ネゴシエート動作は、ポート27~32ではサポートされていません。</li> </ul>         |
| Cisco UCS 6332-16UP                               | $17 \sim 34$            | <ol> <li>1~16、35~40</li> <li>(注)</li> <li>・ポート35~40では自動ネゴシエートの動作がサポートされていません。</li> </ol> |

¢

概要

重要 QoSジャンボフレームを使用する場合、最大で4つのブレークアウトポートが許可されます。

### Cisco UCS シャーシ

Cisco UCS Manager リリース 3.1(1) 以降のリリースでは Cisco UCS 5108 ブレード サーバ シャーシがサポートされます。

シャーシ管理 (53 ページ) を使用したシャーシ管理の詳細については、を参照してください Cisco UCS Manager。

### Cisco UCS 5108 ブレード サーバ シャーシ

Cisco UCS 5108 ブレード サーバ シャーシは、高さが 6 ラック ユニット (6 RU) で、業界標準 の 19 インチ ラックシステムに搭載可能であり、標準的な前面から背面への冷却方法を使用し ます。1 つのシャーシ内には、最大 8 つのハーフ幅、または 4 つのフル幅の Cisco UCS B-Series ブレード サーバ フォーム ファクタを収容できます。Cisco Unified Computing System によって ユニファイド ファブリックおよびファブリック エクステンダ テクノロジーが組み込まれるこ とで、以下のシャーシが実現します。

- より少ない数の物理コンポーネント
- 独立した管理機能が不要
- ・従来のブレードサーバシャーシより優れたエネルギー効率

Cisco UCS 5108 ブレードサーバシャーシは、全世代のファブリックインターコネクトでサポートされます。

### Cisco UCS Mini のインフラストラクチャ

Cisco UCS Mini ソリューションは、ブランチ オフィスやリモート オフィス、販売時点管理の 現場、小規模な IT 環境など、小規模ドメインの要件を持つ環境に Cisco UCS アーキテクチャ を拡張します。Cisco UCS Mini は、主要な3つのインフラストラクチャコンポーネントで構成 されます。

- Cisco UCS 6324 ファブリック インターコネクト
- Cisco UCS ブレード サーバ シャーシ
- Cisco UCS ブレード サーバまたはラック マウント サーバ

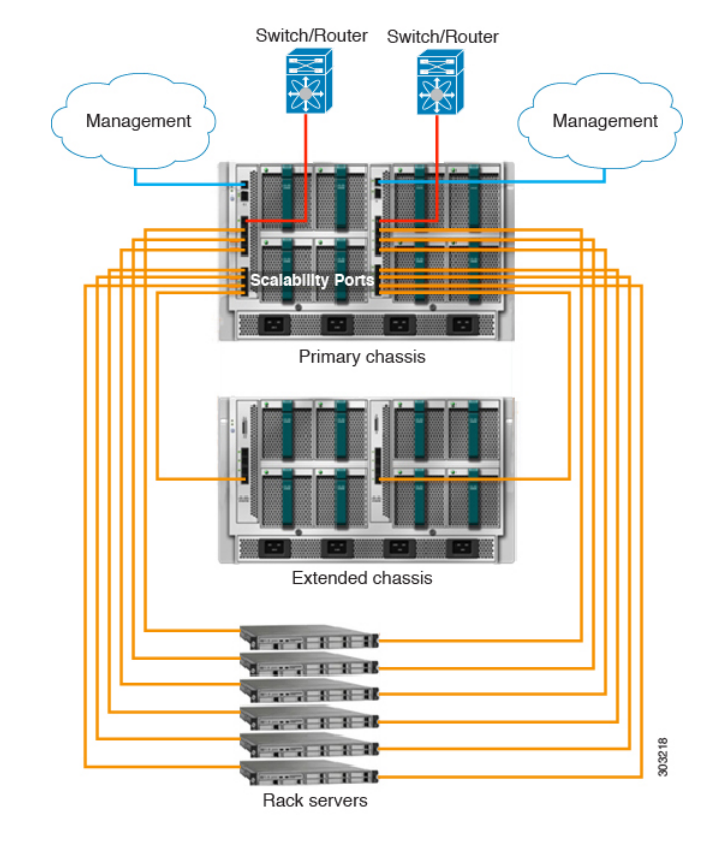

🗵 14 : Cisco UCS Mini

Cisco UCS Mini ソリューションでは、Cisco UCS 6324 ファブリック インターコネクトが IO モ ジュール フォーム ファクタに小型化され、ブレード サーバ シャーシの IOM スロットに挿入 されます。Cisco UCS 6324 ファブリック インターコネクトは、10G ポートを 24 基備えていま す。このうち、16 基のポートはサーバ側に設置され、8 つのハーフ幅ブレード スロットに対 し、それぞれ 2 基の 10G ポートが使用されます。残りの 8 つのポートは、4 つの 1/10G 拡張 Small Form-Factor Pluggable (SFP+) ポートと、「スケーラビリティ ポート」と呼ばれる 1 つ の 40G Quad Small Form-Factor Pluggable (QSFP+) ポートに区分されます。

Cisco UCS Manager Release 3.1(1) では、既存の単一シャーシ Cisco UCS 6324 ファブリック イン ターコネクト セットアップ上で、2 台目の UCS 5108 シャーシがサポートされるようになりま した。この拡張シャーシ では、サーバ 8 台を追加して構成することができます。プライマリ シャーシとは異なり、 拡張シャーシ では IOM がサポートされます。現時点では、 UCS-IOM-2204XP および UCS-IOM-2208XP IOM がサポートされます。拡張シャーシ の接続に は、FI-IOM のスケーラビリティ ポートのみを使用できます。

### C)

**重要** 現時点では、 Cisco UCS Manager は UCS Mini に対して 1 台の 拡張シャーシ のみをサポートします。

### **Cisco UCS** インフラストラクチャの仮想化

Cisco UCS は単一の統合システムであり、スイッチ、ケーブル、アダプタ、およびサーバがす べて結合され、ユニファイドマネジメント ソフトウェアによって管理されます。この統合を 実現する機能の1つは、システムのあらゆるレベルの全コンポーネントを仮想化する機能で す。スイッチポート、ケーブル、アダプタ、およびサーバはすべて、仮想化が可能です。シス テムのすべてのコンポーネントを仮想化できるため、一度接続しただけのシステムから、どの ブレード上のどのサーバでも、どのようなサービスでも迅速にプロビジョニングでき、このよ うな機能は他に類を見ません。次の図は、これらの仮想化機能の概要を示します。

### 図 15: Cisco UCS の仮想化機能

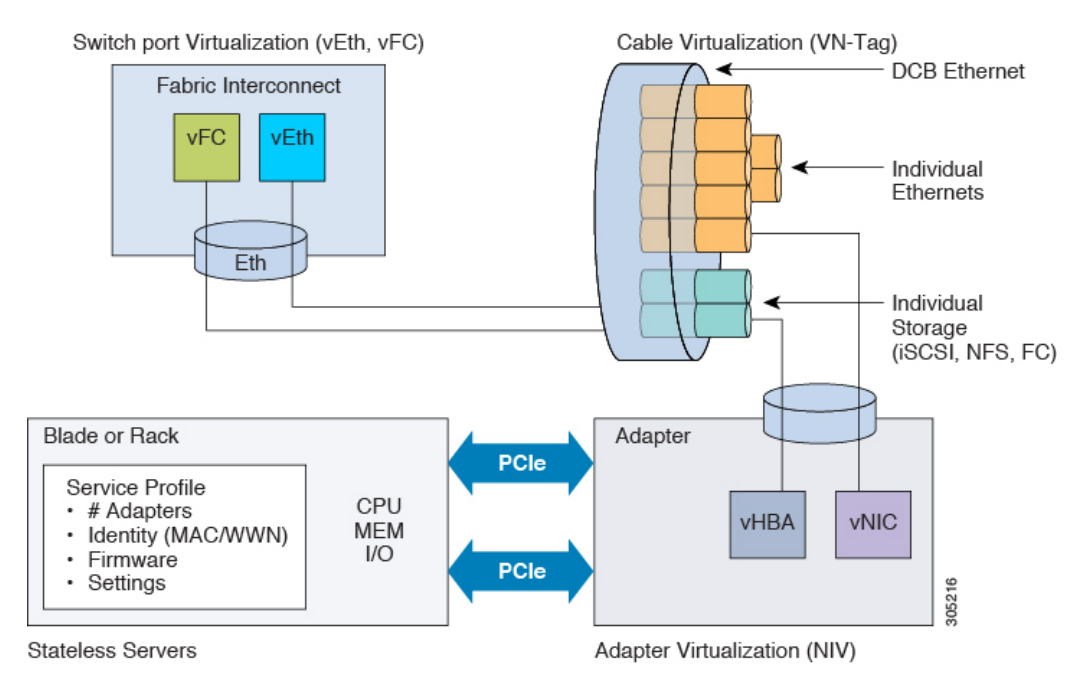

### スイッチ ポートの仮想化

物理インターフェイスは、ファブリックインターコネクトの仮想ファイバ チャネルインター フェイス(vFC)および仮想イーサネットインターフェイス(vEth)上の、論理的な仮想イン ターフェイスに対する物理接続を実現します。サーバへの論理接続は、これらの仮想インター フェイスを介して提供されます。

### ケーブルの仮想化

物理スイッチポートに接続された物理ケーブルは、論理ケーブルおよび仮想ケーブルのインフ ラストラクチャとなります。これらの仮想ケーブルは、システム上の任意のサーバ上の仮想ア ダプタと接続します。

### アダプタの仮想化

サーバ上の物理アダプタは、仮想アダプタの物理インフラストラクチャとなります。仮想ネットワークインターフェイスカード(vNIC)または仮想ホストバスアダプタ(vHBA)は、ホ

ストをファブリックインターコネクト上の仮想インターフェイスに論理的に接続します。ホストは、このインターフェイスを介してトラフィックを送受信できるようになります。ファブリックインターコネクトの各仮想インターフェイスは、それぞれ vNIC に対応します。

サーバに設置された1つのアダプタは、標準のPCIe 仮想化によって、サーバ側からは複数の アダプタとして認識されます。サーバがPCIe バスをスキャンする際、プロビジョニングされ た仮想アダプタは、物理的にPCIe バスに接続されているように見えます。

### サーバの仮想化

サーバの仮想化は、ステートレスサーバとしての機能を実現します。物理インフラストラク チャの一部として、物理サーバがあります。しかし、このサーバの構成は、サーバが関連付け られているサービスプロファイルに基づきます。すべてのサービスプロファイルは一元的に 管理され、ファブリックインターコネクト上のデータベースに格納されます。サービスプロ ファイルは、アダプタの数、仮想アダプタ、各アダプタのID、アダプタのファームウェア、 サーバのファームウェアなど、サーバに関するすべての設定を定義します。これには、物理マ シンに対して一般的に設定する、すべてのサーバ設定が含まれます。サービスプロファイルは 物理インフラストラクチャから抽出されているため、任意の物理サーバに適用できます。これ により、物理サーバは、サービスプロファイルに定義されている設定どおりに構成されます。 サービスプロファイルの管理の詳細については、『Cisco UCS Manager サーバ管理ガイド』を 参照してください。

I

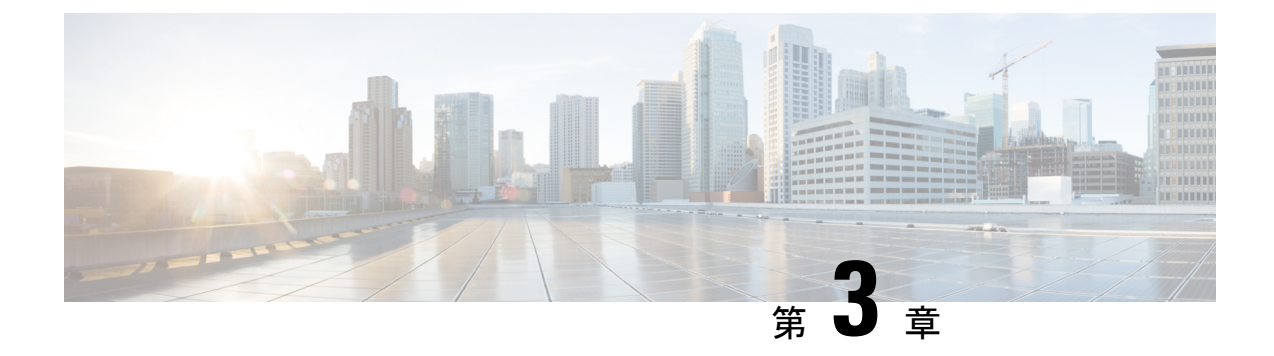

# 機器ポリシー

- シャーシ/FEX ディスカバリ ポリシー, on page 33
- シャーシ接続ポリシー(42ページ)
- ラックサーバディスカバリポリシー (44ページ)
- MAC アドレス テーブルのエージング タイム (46 ページ)
- •HA バージョン ホルダの交換 (47 ページ)

# シャーシ/FEX ディスカバリ ポリシー

シャーシ/FEX ディスカバリ ポリシーは、新しいシャーシまたは FEX を追加したときのシステ ムの対処方法を決定します。Cisco UCS Manager はシャーシ/FEX ディスカバリ ポリシーの設定 を使用して、シャーシまたは FEX とファブリック インターコネクト間のリンク数の最小しき い値を決定し、IOM からファブリック インターコネクトへのリンクをファブリック ポート チャネルにグループ化するかどうかを決定します。

Cisco UCS Mini (Cisco UCS 6324 ファブリック インターコネクト) セットアップで、シャーシ ディスカバリ ポリシーは 拡張シャーシ でのみサポートされています。

### シャーシ リンク

Cisco UCS ドメイン のシャーシの配線リンク数が1、2、4、および8 である場合は、Cisco UCS Manager がすべてのシャーシを検出できるように、シャーシ/FEX ディスカバリ ポリシーにド メインの最小リンク数を設定することを推奨します。

### $\mathcal{P}$

Tip Cisco UCS ドメインのファブリック インターコネクトがさまざまなタイプの I/O モジュールに 接続しており、それぞれの I/O モジュールが異なる最大アップリンク数に対応している場合、 そのドメインで最大限のシャーシ接続を確立するには、プラットフォームの最大値を選択しま す。プラットフォームの最大値を設定することで、サポートされる最大数の IOM アップリン クが I/O モジュールごとに接続されている場合にのみ、Cisco UCS Managerがシャーシ(接続と サーバを含む)を検出するようになります。 シャーシの初期検出後、シャーシ/FEX 検出ポリシーの変更が完了したら、シャーシ全体では なく IO モジュールを確認して、中断を回避します。検出ポリシーの変更には、ファブリック インターコネクトと IO モジュール間のリンク数の増加、またはリンク グループの基本設定へ の変更が含まれます。

シャーシの他の IO モジュールに進む前に、接続が確実に復元されるように、IO モジュールの 確認応答の前後に障害がないかどうかを確認するようにしてください。

Cisco UCS Manager シャーシ/FEX ディスカバリ ポリシーで設定されたリンク数よりも、配線されるリンク数が少ないシャーシを検出できません。たとえば、シャーシ/FEX ディスカバリ ポリシーで4 つのリンクが設定されている場合、Cisco UCS Manager は1 つまたは2 つのリンク に配線されたシャーシを検出できません。この問題を解決するには、シャーシを再認識させます。

次の表は、複数のシャーシがある Cisco UCS ドメイン に対するシャーシ/FEX ディスカバリ ポリシーの動作の概要を示しています。

| シャーシで<br>配線される<br>リンク数                               | 1 リンクの<br>ディスカバ<br>リ ポリシー                                                                                         | 2 リンクの<br>ディスカバ<br>リ ポリシー                                                                                | 4 リンクの<br>ディスカバ<br>リ ポリシー                                                                                | 8 リンクの<br>ディスカバ<br>リ ポリ<br>シー                                                                        | プラットフォーム最大の<br>ディスカバリ ポリシー                                                         |
|------------------------------------------------------|----------------------------------------------------------------------------------------------------|----------------------------------------------------------------------------------------------------|----------------------------------------------------------------------------------------------------|----------------------------------------------------------------------------------------------------|------------------------------------------------------------------------------------|
| IOM とファ<br>ブリック イ<br>ンターコネ<br>クト間で 1<br>つのリンク<br>が存在 | シャーシは<br>Cisco UCS<br>Manager で<br>検出され、<br>配線される<br>リンク数が<br>1のシャー<br>シとして<br>Cisco UCS<br>ドメイン に<br>追加されま<br>す。 | シャーシの<br>接続とサー<br>バは Cisco<br>UCS<br>Manager に<br>よって検出<br>できないた<br>め、Cisco<br>UCS ドメイ<br>ンに追加さ<br>れません。 | シャーシの<br>接続とサー<br>バは Cisco<br>UCS<br>Manager に<br>よって検出<br>できないた<br>め、Cisco<br>UCS ドメイ<br>ンに追加さ<br>れません。 | シャーシの<br>接続とサー<br>バは Cisco<br>UCS<br>Manager に<br>よって検いた<br>め、Cisco<br>UCS ドメ<br>インに追<br>れされませ<br>ん。 | シャーシの接続とサーバは<br>Cisco UCS Manager によっ<br>て検出できないため、Cisco<br>UCS ドメイン に追加され<br>ません。 |

Table 4: シャーシ/FEX ディスカバリ ポリシーとシャーシのリンク数

| シャーシで<br>配線される<br>リンク数                     | 1 リンクの<br>ディスカバ<br>リ ポリシー                                                                                                    | 2 リンクの<br>ディスカバ<br>リ ポリシー                                                            | 4 リンクの<br>ディスカバ<br>リ ポリシー                                                   | 8 リンクの<br>ディスカバ<br>リ ポリ<br>シー                                                                                                    | プラットフォーム最大の<br>ディスカバリ ポリシー                                                         |
|--------------------------------------------|----------------------------------------------------------------------------------------------------|--------------------------------------------------------------------------------------|-----------------------------------------------------------------------------|----------------------------------------------------------------------------------------------------|------------------------------------------------------------------------------------|
| IOM とファイ<br>ブリックオ<br>クター間で<br>ク<br>のの<br>在 | シCisco UCS<br>Manager UCS<br>Manager リーシンド追す 初のシ再るUCS<br>Manager れれ数 ヤてCS<br>Manager さかがま<br>シンシしUCS<br>Manager さ加がま<br>しているが<br>ーンンれ 検 シささCS<br>Manager での使 | シャーシは<br>Cisco UCS<br>Manager で<br>検記シント<br>2 のシャー<br>シとして<br>Cisco UCS<br>ドルカ<br>す。 | シャーシの<br>接続は Cisco<br>UCS<br>Manager に<br>よっきないため、Cisco<br>UCS ドメ加<br>れません。 | シャーシの<br>接続と Gisco<br>UCS<br>Manager に<br>よっき、Cisco<br>UCS<br>ドメ<br>れ<br>し<br>た<br>め、<br>に<br>ま<br>の<br>た<br>の<br>し<br>の<br>り<br>の<br>し<br>の<br>の<br>の<br>の<br>の<br>の<br>の<br>の<br>の<br>の<br>の<br>の<br>の<br>の | シャーシの接続とサーバは<br>Cisco UCS Manager によっ<br>て検出できないため、Cisco<br>UCS ドメイン に追加され<br>ません。 |

I

| シャーシで<br>配線される<br>リンク数                       | 1 リンクの<br>ディスカバ<br>リ ポリシー                                                                                                 | 2 リンクの<br>ディスカバ<br>リ ポリシー                                                                                                    | 4 リンクの<br>ディスカバ<br>リ ポリシー                                               | 8 リンクの<br>ディスカバ<br>リ ポリ<br>シー                                                              | プラットフォーム最大の<br>ディスカバリ ポリシー                                                                                                    |
|----------------------------------------------|----------------------------------------------------------------------------------------------------|----------------------------------------------------------------------------------------------------|-------------------------------------------------------------------------|--------------------------------------------------------------------------------------------|----------------------------------------------------------------------------------------------------|
| IOM とファ<br>ブリック イ<br>ンターコネ<br>クト間で 4<br>つの存在 | シCisco UCS<br>Manager リーシCisco UCS<br>Manager れれ数 ー Cisco UCS<br>シンシーン Cisco J かいのいた いいのい いいのい いいのい いいのい いいのい いいのい いいい いい | シCisco UCS<br>Manager で、<br>のところが<br>ロンシーン<br>Cisco UCS<br>ド追す。<br>回後や認と<br>Cisco UCS<br>バーン<br>で、<br>るが<br>ー<br>Cisco UCS<br>にま<br>のた<br>ー識、<br>Cisco UCS<br>Manager で<br>のとこま<br>UCS<br>Manager で<br>の<br>た<br>の<br>た<br>の<br>た<br>の<br>た<br>の<br>た<br>の<br>た<br>の<br>た<br>の<br>た<br>の<br>た<br>の | シャーシは<br>Cisco UCS<br>Manager で<br>検記 リンのシレマ<br>Cisco UCS<br>ドメ加さ<br>す。 | シャーシの<br>接に<br>は Cisco<br>UCS<br>Manager に<br>よっきな、<br>Cisco<br>UCS<br>ドメ<br>イ<br>加さ<br>ん。 | IOM に 4 個のリンクがある<br>場合、シャーシは Cisco<br>UCS Manager に検出され、<br>配線されるリンク数が4の<br>シャーシとして Cisco UCS<br>ドメインに追加されます。<br>Note FEX ステータ<br>スがユーザー<br>補助の問題を<br>表示している<br>場合、FEX の<br>使用停止/再稼<br>働後のシャー<br>シについて再<br>確認してくだ<br>さい。<br>IOM に 8 個のリンクがある<br>場合、シャーシは Cisco<br>UCS Manager によって十分<br>に検出されません。 |

| シャーシで<br>配線される<br>リンク数                      | 1 リンクの<br>ディスカバ<br>リ ポリシー                                                                                                    | 2 リンクの<br>ディスカバ<br>リ ポリシー                                                                                                    | 4 リンクの<br>ディスカバ<br>リ ポリシー                                                                                                    | 8 リンクの<br>ディスカバ<br>リ ポリ<br>シー                                                                      | プラットフォーム最大の<br>ディスカバリ ポリシー                                                               |
|---------------------------------------------|----------------------------------------------------------------------------------------------------|----------------------------------------------------------------------------------------------------|----------------------------------------------------------------------------------------------------|----------------------------------------------------------------------------------------------------|------------------------------------------------------------------------------------------|
| IOM とファ<br>ブリックイ<br>ンター間 ン<br>クト間 リン<br>が存在 | シCisco UCS<br>Manager で、<br>のところ<br>レン<br>に<br>い<br>し<br>い<br>た<br>い<br>た<br>い<br>た<br>い<br>た<br>い<br>た<br>い<br>た<br>い<br>た<br>い<br>た<br>い<br>た | シCisco UCS<br>Manager で、<br>るが<br>クシレ<br>Cisco UCS<br>ド追す。<br>初のシ再るUCS<br>バスカン<br>で、<br>るが<br>ー<br>Cisco UCS<br>ド追す。<br>のとて<br>説<br>と<br>つ<br>と<br>て<br>の<br>と<br>て<br>の<br>と<br>て<br>の<br>と<br>て<br>の<br>と<br>て<br>の<br>と<br>て<br>の<br>と<br>て<br>の<br>と<br>て<br>の<br>と<br>て<br>の<br>と<br>て<br>の<br>と<br>て<br>の<br>と<br>て<br>の<br>と<br>し<br>の<br>と<br>て<br>の<br>と<br>て<br>の<br>と<br>し<br>の<br>と<br>し<br>の<br>と<br>つ<br>と<br>し<br>の<br>と<br>つ<br>と<br>し<br>の<br>と<br>つ<br>の<br>と<br>の<br>と<br>ろ<br>の<br>と<br>つ<br>の<br>と<br>つ<br>の<br>と<br>つ<br>の<br>と<br>つ<br>の<br>と<br>つ<br>の<br>と<br>つ<br>の<br>と<br>つ<br>の<br>の<br>に<br>つ<br>ろ<br>の<br>の<br>し<br>つ<br>ろ<br>の<br>し<br>つ<br>の<br>し<br>つ<br>ろ<br>の<br>つ<br>の<br>の<br>に<br>つ<br>ろ<br>の<br>の<br>の<br>し<br>つ<br>の<br>と<br>つ<br>の<br>し<br>つ<br>ろ<br>し<br>つ<br>の<br>の<br>に<br>つ<br>ろ<br>の<br>の<br>つ<br>の<br>つ<br>の<br>こ<br>つ<br>の<br>し<br>つ<br>の<br>し<br>つ<br>の<br>し<br>つ<br>の<br>し<br>つ<br>つ<br>し<br>つ<br>の<br>し<br>つ<br>の<br>し<br>つ<br>の<br>の<br>し<br>ろ<br>の<br>の<br>つ<br>の<br>つ<br>の<br>つ<br>つ<br>の<br>し<br>つ<br>の<br>つ<br>つ<br>つ<br>ろ<br>の<br>し<br>つ<br>つ<br>し<br>つ<br>つ<br>つ<br>ろ<br>の<br>し<br>つ<br>ろ<br>の<br>つ<br>つ<br>つ<br>ろ<br>の<br>し<br>つ<br>つ<br>つ<br>つ<br>つ<br>つ<br>つ<br>つ<br>つ<br>つ<br>つ<br>つ<br>つ<br>つ<br>つ<br>つ<br>ろ<br>つ<br>ろ | シCisco UCS<br>Manager で、るがー<br>Cisco UCS<br>Manager で、るがー<br>Ciscy 加。回後ャ認とCS<br>Manager で、るがー<br>Ciscy 加。のに一識、<br>UCS<br>Manager で<br>の使<br>Manager での使 | シャーシは<br>Cisco UCS<br>Manager で<br>検記<br>シクシン<br>と<br>の<br>シレ<br>Cisco UCS<br>ドメ<br>イン<br>に<br>ます。 | シャーシは Cisco UCS<br>Manager で検出され、配線<br>されるリンク数が 8 の<br>シャーシとして Cisco UCS<br>ドメインに追加されます。 |

### リンクのグループ化

ファブリック ポート チャネルをサポートするハードウェア構成の場合、リンクをグループ化 すると、シャーシ ディスカバリの実行中に、IOM からファブリック インターコネクトへのす べてのリンクをファブリック ポート チャネルにグループ化するかどうかが決まります。リン クのグループ化プリファレンスが [Port Channel] に設定されている場合、IOM からファブリッ クインターコネクトへのすべてのリンクがファブリック ポート チャネルにグループ化されま す。[None] に設定すると、IOM からのリンクはファブリック インターコネクトにピン接続さ れます。

### C)

Important

Cisco UCS 6454 ファブリック インターコネクト の については、リンク グループ設定は常に [ポートチャネル (Port Channel)]に設定します。 Cisco UCS Managerによってファブリック ポート チャネルを作成した後、リンクの追加または 削除を行うには、リンクグループのプリファレンスを変更してシャーシを再認識させるか、ま たはポート チャネルからシャーシを有効または無効にします。

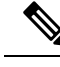

Note リンク グループ化のプリファレンスは、IOM または FEX とファブリック インターコネクト間 のリンクの両側がファブリック ポート チャネルをサポートしている場合にのみ有効になりま す。リンクの一方がファブリック ポート チャネルをサポートしていない場合、このプリファ レンスは無視され、リンクはポート チャネルにグループ化されません。

### マルチキャスト ハードウェア ハッシュ

ポート チャネルにおいて、デフォルトでは、ファブリック インターコネクト (FI) 内のポート チャネルにおいて、デフォルトでは、ファブリック インターコネクト (FI) 内のポー インターコネクト間の特定のリンクを選択します。帯域幅での潜在的な問題を抑制し、入力マ ルチキャスト トラフィックに効率的なロード バランシングを提供する場合、マルチキャスト トラフィックに対してハードウェア ハッシュが使用されます。マルチキャスト ハードウェア ハッシュを有効にすると、IOM とポート チャネル内のファブリック インターコネクト間のす べてのリンクがマルチキャスト トラフィックに使用できます。

Note Cisco UCS 6454 ファブリックインターコネクトは、マルチキャストハードウェアハッシュを サポートしません。

### ピン接続

Cisco UCS のピン接続は、アップリンク ポートにだけ関連します。シャーシ ディスカバリで [Link Grouping Preference] を [None] に設定した場合は、IOM は指定のサーバからのトラフィッ クを、スタティック ルート ピン接続を使用して、アップリンク ポートからファブリックイン ターコネクトに転送します。

次の表は、IOM とファブリック インターコネクト間のアクティブなファブリック リンク数に 基づき、IOM とファブリック インターコネクト間でピン接続がどのように行われるかを示し ます。

#### 表 5: IOM のピン接続

| アクティブなファブリッ<br>ク リンクの数 | ファブリック リンクにピン接続されるサーバ スロット       |
|------------------------|----------------------------------|
| 1リンク                   | すべての HIF ポートがアクティブ リンクにピン接続されます。 |
| 2リンク                   | 1、3、5、7はリンク1にピン接続                |
|                        | 2、4、6、8はリンク2にピン接続                |

| アクティブなファブリッ<br>ク リンクの数 | ファブリック リンクにピン接続されるサーバ スロット |
|------------------------|----------------------------|
| 4リンク                   | 1、5はリンク1にピン接続              |
|                        | 2、6はリンク2にピン接続              |
|                        | 3、7はリンク3にピン接続              |
|                        | 4、8はリンク4にピン接続              |
| 8リンク(2208XPのみ)         | 1はリンク1にピン接続                |
|                        | 2はリンク2にピン接続                |
|                        | 3はリンク3にピン接続                |
|                        | 4はリンク4にピン接続                |
|                        | 5はリンク5にピン接続                |
|                        | 6はリンク6にピン接続                |
|                        | 7はリンク7にピン接続                |
|                        | 8はリンク8にピン接続                |

1、2、4、8 リンクだけがサポートされます。3、5、6、7 リンクは無効な構成となります。

### ポートチャネリング

特定のサーバからのトラフィックをアップリンクポートにピン接続すると、ユニファイドファ ブリックをきめ細かく制御でき、アップリンクのポート帯域幅の使用率を最適化できますが、 特定の回路にトラフィックが過剰に集中してしまうという問題が生じます。この問題は、ポー トチャネリングを使用することで解決できます。ポートチャネリングでは、IOMとファブリッ クインターコネクト間のすべてのリンクを、1つのポートチャネルとしてグループ化します。 ポート チャネルではロードバランシングアルゴリズムを使用して、トラフィックの送信先と なるリンクが決定されます。この結果、最適なトラフィック管理が行われます。

Cisco UCS では、Link Aggregation Control Protocol(LACP)を介したポートチャネリングのみ がサポートされます。ファブリックポートチャネルをサポートするハードウェア構成の場合、 シャーシディスカバリの実行中に IOM からファブリック インターコネクトへのすべてのリン クをファブリック ポート チャネルにグループ化するかどうかは、リンクのグループ化によっ て決まります。[Link Grouping Preference] が [Port Channel] に設定されている場合、IOM から ファブリック インターコネクトへのすべてのリンクがファブリック ポート チャネルにグルー プ化されます。このパラメータを [None] に設定すると、IOM からファブリック インターコネ クトへのリンクは、ファブリック ポート チャネルにグループ化されません。

ファブリック ポート チャネルが作成されると、リンク グループのプリファレンスを変更して シャーシを再認識させることで、またはポート チャネルからシャーシをイネーブル化または ディセーブル化することで、リンクの追加または削除を行えます。

## シャーシ/FEX ディスカバリ ポリシーの設定

Note Cisco UCS 6454 ファブリック インターコネクト でセットアップする場合、シャーシ/FEX ディ スカバリ ポリシーの [リンク グループ化設定 (Link Grouping Preference)] 値はユーザーが設定 することはできません。値は[Port Channel]に設定されます。

### **SUMMARY STEPS**

- 1. UCS-A# scope org /
- **2.** UCS-A /org # scope chassis-disc-policy
- **3.** UCS-A /org/chassis-disc-policy # set action {1-link | 2-link | 4-link | 8-link | platform-max}
- 4. (Optional) UCS-A /org/chassis-disc-policy # set descr description
- 5. UCS-A /org/chassis-disc-policy # set link-aggregation-pref {none | port-channel}
- 6. UCS-A /org/chassis-disc-policy # set multicast-hw-hash {disabled | enabled}
- 7. (Optional) UCS-A /org/chassis-disc-policy # set qualifier qualifier
- 8. UCS-A /org/chassis-disc-policy # commit-buffer

### **DETAILED STEPS**

|               | Command or Action                                                                                 | Purpose                                                                                              |
|---------------|---------------------------------------------------------------------------------------------------|----------------------------------------------------------------------------------------------------|
| ステップ1         | UCS-A# scope org /                                                                                | ルート組織モードを開始します。                                                                                      |
|               |                                                                                                   | Note シャーシ/FEX ディスカバリ ポリシー<br>は、ルート組織からのみアクセスできま<br>す。                                                |
| ステップ <b>2</b> | UCS-A /org # scope chassis-disc-policy                                                            | 組織シャーシ/FEX ディスカバリ ポリシー モードを<br>開始します。                                                                |
| ステップ3         | UCS-A /org/chassis-disc-policy # set action {1-link  <br>2-link   4-link   8-link   platform-max} | シャーシまたは FEX とファブリック インターコネ<br>クト間のリンク数の最小しきい値を指定します。                                                 |
| ステップ4         | (Optional) UCS-A /org/chassis-disc-policy # set descr<br>description                              | シャーシ/FEX ディスカバリ ポリシーの説明が提供<br>されます。                                                                  |
|               |                                                                                                   | Note 説明にスペース、特殊文字、または句読<br>点が含まれている場合、説明を引用符で<br>括る必要があります。引用符は、show<br>コマンド出力の説明フィールドには表示<br>されません。 |
| ステップ5         | UCS-A /org/chassis-disc-policy # set<br>link-aggregation-pref {none   port-channel}               | IOM または FEX からファブリック インターコネク<br>トへのリンクをポートチャネルにグループ化するか<br>を指定します。                                   |

|               | Command or Action                                                                    | Purpose                                             |                                                                                                    |
|---------------|--------------------------------------------------------------------------------------|-----------------------------------------------------|----------------------------------------------------------------------------------------------------|
|               |                                                                                      | Note                                                | リンクグループ化のプリファレンスは、<br>IOM または FEX とファブリックイン<br>ターコネクト間のリンクの両側がファブ<br>リックポート チャネルをサポートして<br>いる場合にのみ有効になります。リンク<br>の一方がファブリックポート チャネル<br>をサポートしていない場合、このプリ<br>ファレンスは無視され、リンクはポート<br>チャネルにグループ化されません。 |
|               |                                                                                      | Note                                                | UCS Manager で VIC 1455 および VIC<br>1457 を検出するには、[Link Grouping<br>Preference] を <b>[Port Channel]</b> として設定<br>する必要があります。                                                                           |
| ステップ6         | UCS-A /org/chassis-disc-policy # set multicast-hw-hash<br>{disabled   enabled}       | IOM とポー<br>コネクト間<br>フィックに<br>・disable<br>される<br>コネク | -ト チャネル内のファブリック インター<br>のすべてのリンクがマルチキャストトラ<br>で使用できるかどうかを指定します。<br>ed:マルチキャストトラフィックに使用<br>らリンクは、IOMとファブリックインター<br>ト間のリンク1つのみです。                                                                    |
|               |                                                                                      | ・enable<br>できる<br>コネク                               | ed:マルチキャスト トラフィックに使用<br>ラリンクは、IOMとファブリックインター<br>7 ト間のすべてのリンクです。                                                                                                    |
| ステップ <b>1</b> | (Optional) UCS-A /org/chassis-disc-policy # <b>set qualifier</b><br><i>qualifier</i> | 指定された<br>ポリシーと<br>ます。                               | - サーバ プール ポリシー資格情報をこの<br>- サーバプールを関連付けるために使用し                                                                                                    |
| ステップ8         | UCS-A /org/chassis-disc-policy # commit-buffer                                       | トランザク<br>す。                                         | ションをシステムの設定にコミットしま                                                                                                    |

### Example

次の例では、デフォルトシャーシ/FEXディスカバリポリシーにスコープ設定し、ファ ブリックインターコネクトへの4つのリンクを持つシャーシの検出に設定し、ポリ シーに説明を加え、シャーシの資格認定に使用するサーバプールポリシー資格情報を 指定し、トランザクションをコミットします。

```
UCS-A# scope org /
UCS-A /org # scope chassis-disc-policy
UCS-A /org/chassis-disc-policy* # set action 4-link
UCS-A /org/chassis-disc-policy* # set descr "This is an example chassis/FEX discovery
policy."
```

```
UCS-A /org/chassis-disc-policy* # set qualifier ExampleQual
UCS-A /org/chassis-disc-policy* # commit-buffer
UCS-A /org/chassis-disc-policy #
次の例では、デフォルトシャーシ/FEXディスカバリポリシーにスコープ設定し、ファ
ブリックインターコネクトへの8つのリンクを持つシャーシの検出に設定し、ポリ
シーに説明を加え、ポートチャネルにリンクグルーピングプリファレンスを設定し、
シャーシの資格認定に使用するサーバプールポリシー資格情報を指定し、トランザク
ションをコミットします。
UCS-A# scope org /
UCS-A /org # scope chassis-disc-policy
UCS-A /org/chassis-disc-policy* # set action 8-link
UCS-A /org/chassis-disc-policy* # set descr "This is an example chassis/FEX discovery
policy."
UCS-A /org/chassis-disc-policy* # set link-aggregation-pref port-channel
UCS-A /org/chassis-disc-policy* # set qualifier ExampleQual
UCS-A /org/chassis-disc-policy* # commit-buffer
UCS-A /org/chassis-disc-policy #
```

次の例では、デフォルトシャーシ/FEXディスカバリポリシーにスコープ設定し、ファ ブリック インターコネクトへの 4 つのリンクを持つシャーシの検出に設定し、ポリ シーに説明を加え、ポートチャネルにリンク グルーピングプリファレンスを設定し、 マルチキャスト ハードウェア ハッシュを有効にし、シャーシの資格認定に使用する サーバ プール ポリシー資格情報を指定し、トランザクションをコミットします。

```
UCS-A# scope org /
UCS-A /org # scope chassis-disc-policy
UCS-A /org/chassis-disc-policy* # set action 4-link
UCS-A /org/chassis-disc-policy* # set descr "This is an example chassis/FEX discovery
policy."
UCS-A /org/chassis-disc-policy* # set link-aggregation-pref port-channel
UCS-A /org/chassis-disc-policy* # set multicast-hw-hash enabled
UCS-A /org/chassis-disc-policy* # set qualifier ExampleQual
UCS-A /org/chassis-disc-policy* # commit-buffer
UCS-A /org/chassis-disc-policy #
```

#### What to do next

特性のシャーシのファブリック ポート チャネルの接続をカスタマイズするには、シャーシ接 続ポリシーを設定します。

## シャーシ接続ポリシー

シャーシ接続ポリシーは、特定のシャーシがシャーシディスカバリ後にファブリックポート チャネルに含められるかどうかを決定します。このポリシーは、グローバルシャーシディス カバリポリシーで指定したのとは異なる方法で1つ以上のシャーシを設定する場合に役立ちま す。シャーシ接続ポリシーは、ファブリックインターコネクトごとに異なる接続モードを許容 し、シャーシ接続に関して提供される制御レベルをさらに拡張します。 デフォルトでは、シャーシ接続ポリシーはグローバルに設定されます。これはつまり、接続制 御はシャーシが新しく検出されたときに、シャーシディスカバリポリシーに設定された内容 を使用して設定されることを意味しています。シャーシが検出されると、接続制御が「なし」 と「ポートチャネル」のどちらに設定されるかを、シャーシ接続ポリシーが制御します。

### C)

**重要** 40G バックプレーン設定は、22xx IOM には適用されません。

シャーシ接続ポリシーは、Cisco UCS Manager によって、ハードウェア設定がファブリック ポート チャネルをサポートする場合にだけ作成されます。

#### C)

重要 Cisco UCS 6454 ファブリックインターコネクトのの場合、シャーシ接続ポリシーは常に[ポー トチャネル (Port Channel)]です。

Cisco UCS Mini の構成では、拡張シャーシ上のみでシャーシ接続ポリシーの作成がサポートされます。

### シャーシ接続ポリシーの設定

シャーシの接続モードを変更すると、VIF 名前空間が減少することがあります。

#### 

注意 シャーシの接続モードを変更すると、シャーシが再認識されます。その間トラフィックが中断 されます。

### 手順の概要

- **1.** UCS-A# scope org *org-name*
- **2.** UCS-A /org # scope chassis-conn-policy chassis-num [**a** | **b**}
- **3.** UCS-A /org/chassis-conn-policy # set link-aggregation-pref {global | none | port-channel}
- 4. UCS-A /org/chassis-conn-policy # commit-buffer

#### 手順の詳細

|       | コマンドまたはアクション                                                  | 目的                                                     |
|-------|---------------------------------------------------------------|--------------------------------------------------------|
| ステップ1 | UCS-A# scope org org-name                                     | 指定した組織の組織モードを開始します。ルート組織モードを開始するには、org-nameとして1を入力します。 |
| ステップ2 | UCS-A /org # scope chassis-conn-policy chassis-num<br>[a   b} | 指定されたシャーシとファブリックのシャーシ接続<br>ポリシー組織モードを開始します。            |

|       | コマンドまたはアクション                                                                                 | 目的                                                                                    |
|-------|----------------------------------------------------------------------------------------------|---------------------------------------------------------------------------------------|
| ステップ3 | UCS-A /org/chassis-conn-policy # set<br>link-aggregation-pref {global   none   port-channel} | IOM または FEX からファブリック インターコネク<br>トへのリンクをポートチャネルにグループ化するか<br>を指定します。                    |
|       |                                                                                              | •[なし(None)]:リンクをポートチャネルにグ<br>ループ化しません                                                 |
|       |                                                                                              | • [Port Channel]: IOM からファブリックインター<br>コネクトへのすべてのリンクがポートチャネル<br>にグループ化されます。            |
|       |                                                                                              | <ul><li>(注) Cisco UCS 6454 ファブリック イン<br/>ターコネクトポート チャネル モー<br/>ドのみをサポートします。</li></ul> |
|       |                                                                                              | • [Global] : シャーシはこの設定をシャーシディ<br>スカバリ ポリシーから継承します。これはデ<br>フォルト値です。                    |
| ステップ4 | UCS-A /org/chassis-conn-policy # commit-buffer                                               | トランザクションをシステムの設定にコミットしま<br>す。                                                         |

### 例

次の例に、2つのシャーシのファブリック ポート チャネル接続を変更する方法を示します。シャーシ6ファブリックAはポート チャネルに変更され、シャーシ12ファブリックBは個別リンクに変更されます。

```
UCS-A# scope org /
UCS-A /org # scope chassis-conn-policy 6 a
UCS-A /org/chassis-conn-policy # set link-aggregation-pref port-channel
UCS-A /org/chassis-conn-policy* # up
UCS-A /org* # scope chassis-conn-policy 12 b
UCS-A /org/chassis-conn-policy* # set link-aggregation-pref none
UCS-A /org/chassis-conn-policy* # commit-buffer
UCS-A /org/chassis-conn-policy #
```

# ラック サーバ ディスカバリ ポリシー

ラック サーバー ディスカバリ ポリシーは、次のいずれかのアクションを実行したときのシス テムの反応を決定します。

- •新しいラックマウントサーバーの追加
- ・以前に追加または検出されたラックマウントサーバーの使用停止/再使用

Cisco UCS Manager は、ラックサーバディスカバリポリシー内の設定を使用して、ハードディ スク上のデータがスクラビングされたかどうか、およびサーバー検出を直ちに実行する必要が あるかユーザーの明示的な承認を待機する必要があるかを決定します。

Cisco UCS Manager では、正しく配線されておらず、ファブリック インターコネクトに接続されていないラックマウントサーバは検出できません。サポート対象のCisco UCS ラックマウントサーバを Cisco UCS Manager に統合する方法については、適切な『rack-mount server integration guide』を参照してください。

### ۴

**重要** Cisco UCS VIC 1400 シリーズ アダプタは 10G/25G または 40G/100G の速度をサポートしていま す。ファブリック インターコネクトに接続する場合、すべてのアダプタ ポートで同じ速度の ケーブルを使用してください。使用するケーブル速度が混合している場合、ラックサーバーの 検出は失敗し、ポートは中断状態になる可能性があります。Cisco UCS Manager は障害を発生 させません。

## ラック サーバ ディスカバリ ポリシーの設定

### 手順の概要

- 1. UCS-A# scope org /
- 2. UCS-A /org # scope rackserver-disc-policy
- **3.** UCS-A /org/rackserver-disc-policy # set action {immediate | user-acknowledged}
- 4. (任意) UCS-A /org/rackserver-disc-policy # set descr description
- 5. UCS-A /org/rackserver-disc-policy # set scrub-policy scrub-pol-name
- 6. UCS-A /org/rackserver-disc-policy # commit-buffer

|       | コマンドまたはアクション                                                                      | 目的                                                              |
|-------|-----------------------------------------------------------------------------------|-----------------------------------------------------------------|
| ステップ1 | UCS-A# scope org /                                                                | ルート組織モードを開始します。                                                 |
|       |                                                                                   | <ul><li>(注) ラックサーバディスカバリポリシーは、<br/>ルート組織からだけアクセスできます。</li></ul> |
| ステップ2 | UCS-A /org # scope rackserver-disc-policy                                         | 組織ラック サーバ ディスカバリ ポリシー モードを<br>開始します。                            |
| ステップ3 | UCS-A /org/rackserver-disc-policy # set action<br>{immediate   user-acknowledged} | 次のいずれかのアクションを実行したときのシステ<br>ムの反応方法を指定します。                        |
|       |                                                                                   | ・新しいラック サーバーの追加                                                 |
|       |                                                                                   | <ul> <li>・以前に追加または検出されたラックサーバーの<br/>使用停止/再使用</li> </ul>         |

### 手順の詳細

|       | コマンドまたはアクション                                                                         | 目的                                                                                                   |
|-------|--------------------------------------------------------------------------------------|----------------------------------------------------------------------------------------------------|
| ステップ4 | (任意) UCS-A /org/rackserver-disc-policy # set descr<br>description                    | ラック サーバ ディスカバリ ポリシーに説明を加え<br>ます。                                                                     |
|       |                                                                                      | (注) 説明にスペース、特殊文字、または句読<br>点が含まれている場合、説明を引用符で<br>括る必要があります。引用符は、 show<br>コマンド出力の説明フィールドには表示<br>されません。 |
| ステップ5 | UCS-A /org/rackserver-disc-policy # <b>set scrub-policy</b><br><i>scrub-pol-name</i> | 新しく検出されたラックサーバー、またはデコミッ<br>ション/リコミッションされたサーバー上で実行する<br>必要があるスクラブ ポリシーを指定します。                         |
| ステップ6 | UCS-A /org/rackserver-disc-policy # commit-buffer                                    | トランザクションをシステムの設定にコミットしま<br>す。                                                                        |

### 例

次の例は、デフォルト ラック サーバー ディスカバリ ポリシーにスコープを設定し、 すぐに新しいラックサーバー、またはデコミッション/リコミッションされたサーバー を検出するよう設定し、ポリシーの説明を記入し、scrubpol1というスクラブポリシー を指定して、トランザクションをコミットします。

```
UCS-A# scope org /
UCS-A /org # scope rackserver-disc-policy
UCS-A /org/rackserver-disc-policy* # set action immediate
UCS-A /org/rackserver-disc-policy* # set descr "This is an example rackserver discovery
policy."
UCS-A /org/rackserver-disc-policy* # set scrub-policy scrubpol1
UCS-A /org/rackserver-disc-policy* # commit-buffer
UCS-A /org/rackserver-disc-policy #
```

# MAC アドレス テーブルのエージング タイム

ポート間でパケットを効率的に切り替えるために、ファブリックインターコネクトはMACア ドレステーブルを保持しています。ファブリックインターコネクトは、受信したパケットの MACソースアドレスと、パケットが読み取られた関連ポートを使用して、MACアドレステー ブルを動的に構築します。ファブリックインターコネクトは、設定可能なエージングタイマー で定義されたエージングメカニズムを使用して、エントリが MAC アドレステーブル内にと どまる期間を判断します。アドレスの非アクティブ状態が所定の秒数続くと、そのアドレスは MAC アドレステーブルから削除されます。

MAC アドレス エントリ (MAC アドレスとその関連ポート)が MAC アドレス テーブルにと どまる時間 (エージ) はユーザが設定できます。

## MAC アドレス テーブルのエージング タイムの設定

### 手順の概要

- **1.** UCS-A# scope eth-uplink
- 2. UCS A/eth-uplink # set mac-aging {*dd hh mm ss* |mode-default |never}
- **3.** UCS-A /eth-uplink # commit-buffer

### 手順の詳細

|               | コマンドまたはアクション                                                           | 目的                                                                                                    |
|---------------|------------------------------------------------------------------------|----------------------------------------------------------------------------------------------------|
| ステップ1         | UCS-A# scope eth-uplink                                                | イーサネット アップリンク モードを開始します。                                                                                                    |
| ステップ <b>2</b> | UCS A/eth-uplink # set mac-aging {dd hh mm ss<br> mode-default  never} | MACアドレステーブルのエージングタイムを指定<br>します。設定済みのイーサネットスイッチングモー<br>ドに依存するデフォルト値にエージングタイムを設<br>定するには、mode-default キーワードを使用しま<br>す。アイドルのまま経過した時間にかかわらずMAC<br>アドレスがテーブルから削除されないようにするに<br>は、never キーワードを使用します。 |
| ステップ3         | UCS-A /eth-uplink # commit-buffer                                      | トランザクションをシステムの設定にコミットしま<br>す。                                                                                                    |

### 例

次に、MACアドレステーブルに1日と12時間のエージングタイムを設定し、トラン ザクションをコミットする例を示します。

```
UCS-A# scope eth-uplink
UCS-A /eth-uplink # set mac-aging 01 12 00 00
UCS-A /eth-uplink* # commit-buffer
UCS-A /eth-uplink #
```

# HA バージョン ホルダの交換

Cisco UCS Manager リリース 3.1(2) よりも前のリリースでは、バージョン ホルダは先着順に選 択されます。検出されたシャーシ サーバとラック サーバは、要件を満たしており、バージョ ン ホルダの数が許容最大数に達していない場合にバージョン ホルダになることができます。 バージョン ホルダとしてマークされたデバイスは、解放または削除されるまでバージョン ホ ルダのままになります。たとえば、デバイスと一方または両方のファブリックインターコネク トの間の接続ステータスがダウン状態になっても、デバイスはバージョンフォルダから削除さ れません。 状況によっては、ハイアベイラビリティ(HA)バージョンホルダとして選択されている共有 ストレージデバイスが長時間にわたって到達不能なることがあります。Cisco UCS Manager リ リース 3.1(2)では、正常に機能しているデバイスに対応する新しい優先 HA バージョンホルダ を指定する機能が追加されています。バージョンホルダの再選択を起動すると、これらの新し い優先 HA デバイスが最初に選択されます。

### 優先 HA バージョン ホルダの交換のためのガイドライン

HA バージョンホルダを交換する場合は、以下のガイドラインを考慮してください。

- デバイスの再選択が起動されるためには、両方のファブリックインターコネクトが動作している必要があります。
- Cisco UCS Mini では、優先 HA バージョン ホルダの交換をサポートしていません。
- 優先バージョンホルダには、現在共有ストレージ用にサポートされている任意のデバイス がなることができます。
- •優先バージョンホルダデバイスは5つまで指定できます。ただし、アクティブHAアク セス用に3つのデバイスのみが選ばれます。
- ・共有ストレージデバイスの再選択を起動すると、現在アクティブなデバイスがすべて削除 され、新しいアクティブデバイスセットが選択されます。このデバイスセットには、以 前アクティブだったデバイスが含まれる可能性があります。優先バージョンホルダとして 指定されたデバイスは、最初にアクティブデバイスとして選択されます。
- ・共有ストレージデバイスの再選択は、いつでも起動できます。ただし、デバイスは次のシ ナリオでのみバージョンホルダとして選択されます。
  - UCS B シリーズ ブレード シャーシでは、接続パスがファブリック インターコネクト A と B の両方である場合
  - UCSCシリーズラックでは、接続ステータスがファブリックインターコネクトAと Bの両方である場合
- デバイスがバージョンホルダとして選択されるためには、以下の要件が満たされている必要があります。
  - アクティブ HA アクセス用に選択されているデバイスが3つ未満であること。
  - シャーシの削除が進行中でないこと。
  - システムから削除されたシャーシは、バージョンホルダとして使用することはできま せん。
  - 接続パスは、ファブリックインターコネクトAとBの両方であること。

•HA バージョンホルダの交換は、必ず Cisco UCS Manager CLI を通じて行います。

### 優先バージョン ホルダの作成

#### 手順の概要

- **1.** UCS-A# scope system
- 2. UCS A/system # create preferred-ha-device デバイス シリアル
- 3. UCS-A /system/ preferred-ha-device # commit-buffer
- **4.** UCS-A /system/ preferred-ha-device\* # **exit**
- 5. UCS-A /system # show preferred-ha-devices

#### 手順の詳細

|               | コマンドまたはアクション                                                  | 目的                                           |
|---------------|---------------------------------------------------------------|----------------------------------------------|
| ステップ1         | UCS-A# scope system                                           | システム モードを開始します。                              |
| ステップ <b>2</b> | UCS A/system # <b>create preferred-ha-device</b> デバイス<br>シリアル | 指定した優先 HA デバイスを作成します。                        |
| ステップ3         | UCS-A /system/ preferred-ha-device # commit-buffer            | トランザクションをシステムの設定にコミットしま<br>す。                |
| ステップ4         | UCS-A /system/ preferred-ha-device* # exit                    | システム モードを開始します。                              |
| ステップ5         | UCS-A /system # show preferred-ha-devices                     | 優先HAバージョンホルダの一覧と、それらがアク<br>ティブであるかどうかを表示します。 |

### 例

次の例では、優先バージョンホルダの作成方法を示します。

```
UCS-A# scope system
UCS-A /system # create preferred-ha-device FCH1606V02F
UCS-A /system/ preferred-ha-device* # commit-buffer
UCS-A /system/ preferred-ha-device # exit
UCS-A /system # show preferred-ha-devices
```

### 次のタスク

バージョンホルダの再選択を起動します。

## 優先バージョン ホルダの削除

### 手順の概要

- **1.** UCS-A# scope system
- 2. UCS A/system # delete preferred-ha-device デバイス シリアル
- 3. UCS-A /system/ preferred-ha-device\* # commit-buffer
- 4. UCS-A /system/ preferred-ha-device # exit
- 5. UCS-A /system # show preferred-ha-devices

### 手順の詳細

|               | コマンドまたはアクション                                                  | 目的                                           |
|---------------|---------------------------------------------------------------|----------------------------------------------|
| ステップ1         | UCS-A# scope system                                           | システム モードを開始します。                              |
| ステップ <b>2</b> | UCS A/system # <b>delete preferred-ha-device</b> デバイス<br>シリアル | 指定した優先 HA デバイスを削除します。                        |
| ステップ3         | UCS-A /system/ preferred-ha-device* # commit-buffer           | トランザクションをシステムの設定にコミットしま<br>す。                |
| ステップ4         | UCS-A /system/ preferred-ha-device # exit                     | システム モードを開始します。                              |
| ステップ5         | UCS-A /system # show preferred-ha-devices                     | 優先HAバージョンホルダの一覧と、それらがアク<br>ティブであるかどうかを表示します。 |

### 例

次の例では、優先バージョンホルダの削除方法を示します。

```
UCS-A# scope system
UCS-A /system # delete preferred-ha-device FCH1606V02F
UCS-A /system/ preferred-ha-device* # commit-buffer
UCS-A /system/ preferred-ha-device # exit
UCS-A /system # show preferred-ha-devices
```

## バージョン ホルダの再選択の起動

### 手順の概要

- **1.** UCS-A# scope system
- 2. UCS-A /system # re-elect-ha-devices

### 手順の詳細

|       | コマンドまたはアクション                        | 目的                               |
|-------|-------------------------------------|----------------------------------|
| ステップ1 | UCS-A# scope system                 | システム モードを開始します。                  |
| ステップ2 | UCS-A /system # re-elect-ha-devices | HA デバイスのバージョン ホルダの再選択を起動し<br>ます。 |

### 例

次に、バージョンホルダの再選択を起動する例を示します。

```
UCS-A# scope system
UCS-A /system # re-elect-ha-devices
```

## 動作可能なバージョン ホルダの表示

優先バージョンホルダを含め、動作可能なすべてのバージョンホルダを表示するには、次の コマンドを使用します。

### 手順の概要

- **1.** UCS-A# scope system
- 2. UCS-A /system # show operational-ha-devices

### 手順の詳細

|       | コマンドまたはアクション                                | 目的                                  |
|-------|---------------------------------------------|-------------------------------------|
| ステップ1 | UCS-A# scope system                         | システム モードを開始します。                     |
| ステップ2 | UCS-A /system # show operational-ha-devices | 現在動作可能なすべてのHAバージョンホルダの一<br>覧を表示します。 |

### 例

次に、現在動作可能なすべてのバージョンホルダを表示する例を示します。

I

UCS-A# scope system UCS-A /system # show operational-ha-devices Current Version Holder: Serial ------FOX1636H6R5

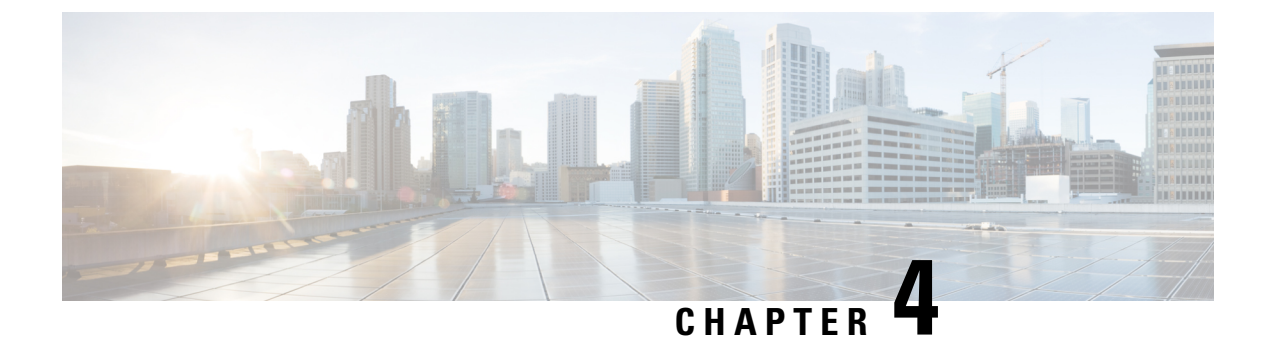

# シャーシ管理

- でのシャーシ管理 Cisco UCS Manager CLI, on page 53
- シャーシの削除および解放に関するガイドライン(55ページ)
- シャーシの認識, on page 56
- シャーシの稼働中止, on page 56
- シャーシの削除(57ページ)
- シャーシの再稼働, on page 58
- ・シャーシの番号付け直し (59ページ)
- ・シャーシのロケータ LED の電源投入, on page 61
- ・シャーシのロケータ LED の電源切断, on page 62

## でのシャーシ管理 Cisco UCS Manager CLI

Cisco UCS ドメインのすべてのシャーシはCisco UCS Manager CLIを使用して管理およびモニタできます。

### Cisco UCS S3260 シャーシ

Cisco UCS Managerリリース 4.0(1) では、Cisco UCS 6454 ファブリック インターコネクトで Cisco UCS S3260 シャーシがサポートされています。

Cisco UCS Manager リリース 3.1(2) では、Cisco UCS 6300 シリーズの Cisco UCS S3260 シャーシ のサポート、6200 シリーズ ファブリック インターコネクト設定が導入されました。

Cisco UCS S3260 シャーシは、スタンドアロン環境でも、または Cisco Unified Computing System の一部としてでも動作するように設計された、4U シャーシです。次の主要なコンポーネント があります。

- •4 つの 1050 W AC 電源モジュール (2+2 共有および動作の冗長モード)
- •2つのシステム I/O コントローラ (SIOC) スロット
- ・2つのストレージスロット、そのうちの1つは拡張ストレージに使用可能

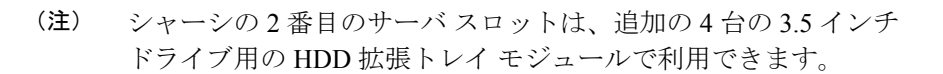

- •2番目のサーバの代わりに、オプションの4台の3.5インチHDD 拡張トレイモジュール を含む56個の3.5インチドライブベイ
- 6TB HDD を使用した最大 360TB のストレージ容量
- ・個々のサーバモジュールに3.5インチドライブを割り当てるように設定できるシリアル接続 SCSI (SAS) エクスパンダ
- シャーシの2台のサーバは、IOエクスパンダを含む1台のダブルハイトサーバと交換可 能です

### Cisco UCS 5108 ブレード サーバ シャーシ

Cisco UCS 5100 Series ブレード サーバ シャーシは、論理的にはファブリック インターコネク トの一部であるため、一貫した単一の管理ドメインが形成され、管理の複雑性が軽減します。 管理ドメイン内では、サーバ管理はファブリックインターコネクトによって処理されます。ま た、I/O およびネットワーク管理は、すべてのシャーシおよびブレード サーバに拡張されま す。Cisco Unified Computing System は、ユニファイド ファブリックに基づき構築された I/O イ ンフラストラクチャにより、単純で合理化されたシャーシを実現しつつ、包括的な I/O オプ ション群を提供できます。この結果、シャーシの基本コンポーネントは次の5 つだけです。

- パッシブ ミッドプレーンとアクティブ環境モニタリング回路を備えた物理的なシャーシ
- ・背面に電源入力が設けられた4つの電源ベイと、前面パネルからアクセスでき、冗長構成 およびホットスワップ可能な電源装置
- ・それぞれ2つのファンを備えた、ホットスワップ可能な8つのファントレイ
- ・背面パネルからアクセス可能な2つのファブリックエクステンダスロット
- •前面パネルからアクセス可能な8つのブレードサーバスロット

ブレードサーバシャーシでは、取り外し可能なディバイダによって柔軟なパーティション分割が可能であり、次の2つのブレードサーバフォームファクタを扱うことができます。

- ハーフ幅のブレードサーバでは、電源への接続と、2つの10GBASE-KR接続(各ファブリックエクステンダスロットに1つ)を使用できます。
- ・フル幅のブレードサーバでは、電源への接続と、各ファブリックエクステンダに対して
   2つの接続を使用できます。

### UCS Mini の拡張シャーシ

Cisco UCS Manager リリース 3.1(1) では、既存の単一シャーシ Cisco UCS 6324 ファブリック イ ンターコネクト セットアップ上で、拡張 UCS 5108 シャーシがサポートされるようになりまし た。この拡張シャーシ では、サーバ 8 台を追加して構成することができます。プライマリ シャーシとは異なり、 拡張シャーシ では IOM がサポートされます。現時点では、 UCS-IOM-2204XP および UCS-IOM-2208XP IOM がサポートされます。拡張シャーシの接続に は、FI-IOM のスケーラビリティ ポートのみを使用できます。

### C/

**重要** 現時点では、Cisco UCS Manager は UCS Mini に対して1台の 拡張シャーシ のみをサポートします。

拡張シャーシを使用するには、次の操作を行います。

- •2 台目の Cisco UCS 5108 シャーシを、既存の単一シャーシ Cisco UCS 6324 Series ファブ リック インターコネクト構成に、スケーラビリティ ポートを使用して接続します。
- シャーシディスカバリポリシーを設定します。
- ・サーバポートを設定し、2台目のシャーシが検出されるまで待機します。

# シャーシの削除および解放に関するガイドライン

Cisco UCS Managerを使ってシャーシの削除や解除を実行するかを決定するときは、次のガイ ドラインを考慮します。

### シャーシの稼働中止

物理的に存在し接続されているシャーシを、一時的に Cisco UCS Manager 設定から削除する場合は、シャーシの稼働停止を実行します。解放されたシャーシは最終的に再稼働することが予測されるので、シャーシ情報部分は Cisco UCS Manager によって、将来使用するために残されています。

### シャーシの削除

削除は、システムから物理的にシャーシを削除する(取り外す)場合に実行します。シャーシの物理的な削除が完了すると、そのシャーシの設定は、Cisco UCS Managerで削除できます。

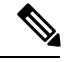

(注) 現在物理的に存在し接続されている場合、Cisco UCS Manager からシャーシを削除できません。

削除されたシャーシを設定に追加し直す必要がある場合、再接続し、再検出する必要がありま す。再検出中、Cisco UCS Manager は以前シャーシが持っていた ID と異なる新しい ID を割り 当てます。

## シャーシの認識

シャーシを確認することにより、Cisco UCS Managerがリンク数の変化を認識していること、 およびトラフィックが使用可能なすべてのリンクでフローすることが保証されます。

ファブリックインターコネクト上でポートを有効または無効にした後、1分以上待ってから シャーシを再認識させます。シャーシを再認識させるのが早すぎると、シャーシからのサーバ トラフィックのピン接続が、有効または無効にしたポートに対する変更を使用して更新されな いことがあります。

### **SUMMARY STEPS**

- 1. UCS-A# acknowledge chassis シャーシ番号
- 2. UCS-A# commit-buffer

#### **DETAILED STEPS**

|               | Command or Action                 | Purpose                       |
|---------------|-----------------------------------|-------------------------------|
| ステップ1         | UCS-A# acknowledge chassis シャーシ番号 | 指定シャーシを認識します。                 |
| ステップ <b>2</b> | UCS-A# commit-buffer              | トランザクションをシステムの設定にコミットしま<br>す。 |

### Example

次の例では、シャーシ2を認識し、トランザクションをコミットします。

UCS-A# acknowledge chassis 2 UCS-A\* # commit-buffer UCS-A #

## シャーシの稼働中止

#### **SUMMARY STEPS**

- 1. UCS-A# decommission chassis シャーシ番号
- **2.** UCS-A# commit-buffer

### **DETAILED STEPS**

|               | Command or Action                  | Purpose                       |
|---------------|------------------------------------|-------------------------------|
| ステップ1         | UCS-A# decommission chassis シャーシ番号 | 指定されたシャーシを解放します。              |
| ステップ <b>2</b> | UCS-A# commit-buffer               | トランザクションをシステムの設定にコミットしま<br>す。 |

稼働が停止するまでには、数分間かかります。

### Example

次の例では、シャーシ2を解放し、トランザクションをコミットします。

```
UCS-A# decommission chassis 2
UCS-A* # commit-buffer
UCS-A # show chassis
```

| Chassis: |                       |              |
|----------|-----------------------|--------------|
| Chassis  | Overall Status        | Admin State  |
|          |                       |              |
| 1        | Operable              | Acknowledged |
| 2        | Accessibility Problem | Decommission |
|          |                       |              |

```
UCS-A #
```

# シャーシの削除

始める前に

次の手順を実行する前に、シャーシを物理的に取り外します。

### 手順の概要

- 1. UCS-A# remove chassis シャーシ番号
- **2.** UCS-A# commit-buffer

### 手順の詳細

|       | コマンドまたはアクション                 | 目的                            |
|-------|------------------------------|-------------------------------|
| ステップ1 | UCS-A# remove chassis シャーシ番号 | 指定したシャーシを削除します。               |
| ステップ2 | UCS-A# commit-buffer         | トランザクションをシステムの設定にコミットしま<br>す。 |

削除が完了するまでに数分かかる場合があります。

### 例

次に、シャーシ2を削除し、トランザクションをコミットする例を示します。

```
UCS-A# remove chassis 2
UCS-A* # commit-buffer
UCS-A #
```

## シャーシの再稼働

この手順により、シャーシがコンフィギュレーションに再度追加され、このシャーシにシャー シディスカバリポリシーが適用されます。この手順を実行すると、シャーシおよびシャーシ 内のすべてのサーバにアクセスできるようになります。

Note

この手順は、Cisco UCS S3260 シャーシ には適用されません。

### Before you begin

**show chassis decommissioned** または **show chassis inventory** コマンドを使用して、稼働停止する シャーシに関する次の情報を収集します。

- ベンダー名
- •モデル名
- · Serial number

### **SUMMARY STEPS**

- 1. UCS-A# recommission chassis vendor-name model-name serial-num
- **2.** UCS-A# commit-buffer

### **DETAILED STEPS**

|               | Command or Action                                                       | Purpose                       |
|---------------|-------------------------------------------------------------------------|-------------------------------|
| ステップ1         | UCS-A# <b>recommission chassis</b> vendor-name<br>model-name serial-num | 指定したシャーシを再稼働します。              |
| ステップ <b>2</b> | UCS-A# commit-buffer                                                    | トランザクションをシステムの設定にコミットしま<br>す。 |
| Command or Action | Purpose |                                                                                                    |
|-------------------|---------|----------------------------------------------------------------------------------------------------|
|                   | Note    | シャーシを再稼働し、トランザクション<br>をコミットした後すぐに show chassis コ<br>マンドを実行すると、シャーシの管理状<br>態に変更が見られない場合があります。<br>再稼働後にシャーシの状態が変更するま<br>でに時間がかかることがあるためです。 |

#### Example

次に、Cisco UCS 5108 シャーシを再稼働し、トランザクションをコミットする例を示 します。

UCS-A# show chassis

Chassis: Chassis Overall Status Admin State \_\_\_\_\_ \_ \_\_\_\_ \_ \_\_\_\_\_ 1 Accessibility Problem Decommission

UCS-A# recommission chassis "Cisco Systems Inc" "N20-C6508" FOX1252GNNN UCS-A\* # commit-buffer UCS-A #

# シャーシの番号付け直し

## (注) Cisco UCS Manager からブレード サーバ番号を再設定することはできません。ブレード サーバ に割り当てられる ID は、シャーシ内のその物理スロットで決まります。ブレードサーバの番 号を再設定するには、サーバをシャーシ内の別のスロットに物理的に移動する必要がありま す。 (注)

この手順は、Cisco UCS S3260 シャーシ には適用されません。

#### 始める前に

シャーシ間でIDを交換する場合は、まず両方のシャーシを解放し、シャーシ解放FSM が完了 するのを待ってから、番号の再設定手順に進みます。

#### 手順の概要

- 1. UCS-A# show chassis inventory
- **2.** シャーシインベントリに以下が含まれていないことを確認してください。

- **3.** UCS-A# recommission chassis vendor-name model-name serial-num [chassis-num]
- 4. UCS-A# commit-buffer

#### 手順の詳細

|       | コマンドまたはアクション                            | 目的                                                                                                    |
|-------|-----------------------------------------|----------------------------------------------------------------------------------------------------|
| ステップ1 | UCS-A# show chassis inventory           | シャーシに関する情報を表示します。                                                                                                    |
| ステップ2 | シャーシインベントリに以下が含まれていないこと<br>を確認してください。   | <ul> <li>・番号を付け直すシャーシ</li> <li>・使用する番号を持つシャーシ</li> <li>これらのシャーシのいずれかがシャーシインベント<br/>リにリストされている場合は、これらのシャーシを<br/>デコミッションします。続行前に、デコミッション</li> <li>FSM が完了し、シャーシがシャーシインベントリ<br/>にリストされなくなるまで待機する必要がありま<br/>す。これには数分かかる場合があります。</li> <li>どのシャーシがデコミッションされたかを確認する<br/>には、show chassis decommissioned コマンドを発行<br/>します</li> </ul> |
| ステップ3 | UCS-A# recommission chassis vendor-name | <br>指定したシャーシを再稼働し、番号を付け直しま                                                                                                    |
|       | model-name serial-num [chassis-num]     | す。                                                                                                    |
| ステップ4 | UCS-A# commit-buffer                    | トランザクションをシステムの設定にコミットしま<br>す。                                                                                                    |

#### 例

次に、8つの Cisco UCS シャーシ(シャーシ2 とシャーシ9)を稼働停止し、それらの ID を入れ替え、トランザクションをコミットする例を示します。

UCS-A# show chassis inventory

| Chassis | PID       | Ver   | ndor    |     | Serial (S | SN) | ΗW | Revision |
|---------|-----------|-------|---------|-----|-----------|-----|----|----------|
|         |           |       |         |     |           |     |    |          |
| 1       | N20-C6508 | Cisco | Systems | Inc | FOX1252GA | AAA | 0  |          |
| 2       | N20-C6508 | Cisco | Systems | Inc | FOX1252GE | BBB | 0  |          |
| 3       | N20-C6508 | Cisco | Systems | Inc | FOX1252GC | CCC | 0  |          |
| 4       | N20-C6508 | Cisco | Systems | Inc | FOX1252GI | DDD | 0  |          |
| 5       | N20-C6508 | Cisco | Systems | Inc | FOX1252GE | EEE | 0  |          |
| 6       | N20-C6508 | Cisco | Systems | Inc | FOX1252GE | FFF | 0  |          |
| 7       | N20-C6508 | Cisco | Systems | Inc | FOX1252GO | GGG | 0  |          |
| 8       | N20-C6508 | Cisco | Systems | Inc | FOX1252GH | ΗH  | 0  |          |
| 9       | N20-C6508 | Cisco | Systems | Inc | FOX1252GI | III | 0  |          |
| 10      | N20-C6508 | Cisco | Systems | Inc | FOX1252GC | JJJ | 0  |          |
| 11      | N20-C6508 | Cisco | Systems | Inc | FOX1252GF | KKK | 0  |          |
| 12      | N20-C6508 | Cisco | Systems | Inc | FOX1252GI | LL  | 0  |          |
| 13      | N20-C6508 | Cisco | Systems | Inc | FOX1252GM | 4MM | 0  |          |
| 14      | N20-C6508 | Cisco | Systems | Inc | FOX1252GN | JNN | 0  |          |

```
UCS-A# decommission chassis 8
UCS-A*# commit-buffer
UCS-A# decommission chassis 9
UCS-A*# commit-buffer
UCS-A# show chassis inventory
```

| Chassis | PID       | Ver   | ndor    |     | Serial (SN) | ΗW | Revision |
|---------|-----------|-------|---------|-----|-------------|----|----------|
|         |           |       |         |     |             |    |          |
| 1       | N20-C6508 | Cisco | Systems | Inc | FOX1252GAAA | 0  |          |
| 2       | N20-C6508 | Cisco | Systems | Inc | FOX1252GBBB | 0  |          |
| 3       | N20-C6508 | Cisco | Systems | Inc | FOX1252GCCC | 0  |          |
| 4       | N20-C6508 | Cisco | Systems | Inc | FOX1252GDDD | 0  |          |
| 5       | N20-C6508 | Cisco | Systems | Inc | FOX1252GEEE | 0  |          |
| 6       | N20-C6508 | Cisco | Systems | Inc | FOX1252GFFF | 0  |          |
| 7       | N20-C6508 | Cisco | Systems | Inc | FOX1252GGGG | 0  |          |
| 10      | N20-C6508 | Cisco | Systems | Inc | FOX1252GJJJ | 0  |          |
| 11      | N20-C6508 | Cisco | Systems | Inc | FOX1252GKKK | 0  |          |
| 12      | N20-C6508 | Cisco | Systems | Inc | FOX1252GLLL | 0  |          |
| 13      | N20-C6508 | Cisco | Systems | Inc | FOX1252GMMM | 0  |          |
| 14      | N20-C6508 | Cisco | Systems | Inc | FOX1252GNNN | 0  |          |

UCS-A# show chassis decommissioned

| Chassis | PID       | Ver   | ndor    |     | Serial (SN) | HW Revision |
|---------|-----------|-------|---------|-----|-------------|-------------|
|         |           |       |         |     |             |             |
| 8       | N20-C6508 | Cisco | Systems | Inc | FOX1252GHHH | 0           |
| 9       | N20-C6508 | Cisco | Systems | Inc | FOX1252GIII | 0           |
|         |           |       |         |     |             |             |

```
UCS-A# recommission chassis "Cisco Systems Inc" "N20-C6508" FOX1252GHHH 9
UCS-A* # commit-buffer
UCS-A# recommission chassis "Cisco Systems Inc" "N20-C6508" FOX1252GIII 8
UCS-A* # commit-buffer
UCS-A # show chassis inventory
```

| Chassis | PID       | Ver   | ndor    |     | Serial  | (SN) | ΗW | Revision |
|---------|-----------|-------|---------|-----|---------|------|----|----------|
|         |           |       |         |     |         |      |    |          |
| 1       | N20-C6508 | Cisco | Systems | Inc | FOX1252 | GAAA | 0  |          |
| 2       | N20-C6508 | Cisco | Systems | Inc | FOX1252 | GBBB | 0  |          |
| 3       | N20-C6508 | Cisco | Systems | Inc | FOX1252 | GCCC | 0  |          |
| 4       | N20-C6508 | Cisco | Systems | Inc | FOX1252 | GDDD | 0  |          |
| 5       | N20-C6508 | Cisco | Systems | Inc | FOX1252 | GEEE | 0  |          |
| 6       | N20-C6508 | Cisco | Systems | Inc | FOX1252 | GFFF | 0  |          |
| 7       | N20-C6508 | Cisco | Systems | Inc | FOX1252 | GGGG | 0  |          |
| 8       | N20-C6508 | Cisco | Systems | Inc | FOX1252 | GIII | 0  |          |
| 9       | N20-C6508 | Cisco | Systems | Inc | FOX1252 | GHHH | 0  |          |
| 10      | N20-C6508 | Cisco | Systems | Inc | FOX1252 | GJJJ | 0  |          |
| 11      | N20-C6508 | Cisco | Systems | Inc | FOX1252 | GKKK | 0  |          |
| 12      | N20-C6508 | Cisco | Systems | Inc | FOX1252 | GLLL | 0  |          |
| 13      | N20-C6508 | Cisco | Systems | Inc | FOX1252 | GMMM | 0  |          |
| 14      | N20-C6508 | Cisco | Systems | Inc | FOX1252 | GNNN | 0  |          |

# シャーシのロケータ LED の電源投入

#### **SUMMARY STEPS**

- 1. UCS-A# scope chassis シャーシ番号
- 2. UCS-A /chassis # enable locator-led

**3.** UCS-A /chassis # commit-buffer

#### **DETAILED STEPS**

|       | Command or Action                   | Purpose                       |
|-------|-------------------------------------|-------------------------------|
| ステップ1 | UCS-A# scope chassis シャーシ番号         | 指定したシャーシのシャーシモードを開始します。       |
| ステップ2 | UCS-A /chassis # enable locator-led | シャーシロケータ LED の電源を投入します。       |
| ステップ3 | UCS-A /chassis # commit-buffer      | トランザクションをシステムの設定にコミットしま<br>す。 |

#### Example

次に、シャーシ2のロケータ LED の電源を投入し、トランザクションをコミットする 例を示します。

UCS-A# scope chassis 2 UCS-A /chassis # enable locator-led UCS-A /chassis\* # commit-buffer UCS-A /chassis #

# シャーシのロケータ LED の電源切断

#### **SUMMARY STEPS**

- 1. UCS-A# scope chassis シャーシ番号
- 2. UCS-A /chassis # disable locator-led
- **3.** UCS-A /chassis # commit-buffer

#### **DETAILED STEPS**

|       | Command or Action                    | Purpose                       |
|-------|--------------------------------------|-------------------------------|
| ステップ1 | UCS-A# scope chassis シャーシ番号          | 指定したシャーシのシャーシモードを開始します。       |
| ステップ2 | UCS-A /chassis # disable locator-led | シャーシロケータ LED の電源を切断します。       |
| ステップ3 | UCS-A /chassis # commit-buffer       | トランザクションをシステムの設定にコミットしま<br>す。 |

#### Example

次に、シャーシ2のロケータ LED の電源を切断し、トランザクションをコミットする 例を示します。

UCS-A# scope chassis 2 UCS-A /chassis # disable locator-led UCS-A /chassis\* # commit-buffer UCS-A /chassis #

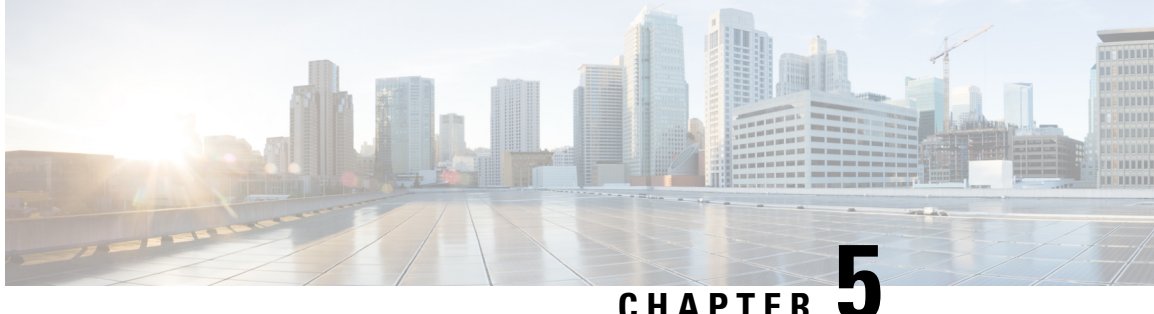

CHAPTER 🗨

# I/0 モジュール管理

- Cisco UCS Manager CLI での I/O モジュール管理, on page 65
- IO モジュールの認識 (65 ページ)
- I/O モジュールのリセット, on page 66
- ・ピア I/O モジュールからの I/O モジュールのリセット (67 ページ)

# Cisco UCS Manager CLI での I/O モジュール管理

Cisco UCS ドメイン内のすべての I/O モジュールは、Cisco UCS Manager CLIを使用して管理お よびモニタできます。

Cisco UCS Manager リリース 4.0 (4c) では、CISCO 2408 IO モジュールが導入されています。この IO モジュールには、32 個の 25 ギガビット バックプレーン ポートと4 個の 100 ギガビット アップリンク ポートが搭載されており、Cisco UCS 6454 ファブリック インターコネクト でのみサポートされています。

Cisco UCS Manager リリース 4.0(4a) では、Cisco UCS-IOM-2304 I/O モジュールに基づく Cisco UCS-IOM-2304V2 I/O モジュールが導入されました。

Cisco UCS Manager Release 3.1(1) では、Cisco UCS 6300 シリーズファブリック インターコネクトとの 40 GbE の接続を実現する、Cisco UCS-IOM-2304 I/O モジュールが導入されました。この機能の詳細については、『Cisco UCS Manager Getting Started Guide』を参照してください。

# IO モジュールの認識

Cisco UCS Manager リリース 2.2(4) には、シャーシ内の特定の IO モジュールを認識する機能が 導入されました。

(注)

- ファブリックインターコネクトと IO モジュール間の物理リンクを追加または削除した後、接続を正しく構成するには、IO モジュールの確認応答が必要です。
  - 各 IO モジュールを個別に再確認する機能により、他のファブリックインターコネクトの本番トラフィックを中断することなく、単一の IO モジュールとその親ファブリックインターコネクト間のネットワーク接続を再構築できます。

#### 手順の概要

- 1. UCS-A# scope chassis chassis-num
- **2.** UCS-A /chassis # acknowledge iom  $\{1 \mid 2\}$
- **3.** UCS-A /chassis\* # commit-buffer

#### 手順の詳細

|       | コマンドまたはアクション                             | 目的                            |
|-------|------------------------------------------|-------------------------------|
| ステップ1 | UCS-A# scope chassis chassis-num         | 指定したシャーシのシャーシモードを開始します。       |
| ステップ2 | UCS-A /chassis # acknowledge iom {1   2} | シャーシで指定した IOM を認識します。         |
| ステップ3 | UCS-A /chassis* # commit-buffer          | トランザクションをシステムの設定にコミットしま<br>す。 |

#### 例

次の例では、IO モジュール1を認識し、トランザクションをコミットします。

```
UCS-A# scope chassis 1
UCS-A /chassis # acknowledge iom 1
UCS-A /chassis* # commit-buffer
UCS-A /chassis #
```

# I/O モジュールのリセット

#### **SUMMARY STEPS**

- 1. UCS-A# scope chassis シャーシ番号
- **2.** UCS-A /chassis # scope iom  $\{a b\}$
- **3.** UCS-A /chassis/iom # reset
- 4. UCS-A /chassis/iom # commit-buffer

#### **DETAILED STEPS**

|       | Command or Action                  | Purpose                       |
|-------|------------------------------------|-------------------------------|
| ステップ1 | UCS-A# scope chassis シャーシ番号        | 指定したシャーシのシャーシモードを開始します。       |
| ステップ2 | UCS-A /chassis # scope iom {a b}   | 指定したIOMでシャーシIOMモードを開始します。     |
| ステップ3 | UCS-A /chassis/iom # reset         | IOM をリセットします。                 |
| ステップ4 | UCS-A /chassis/iom # commit-buffer | トランザクションをシステムの設定にコミットしま<br>す。 |

#### Example

次に、ファブリック A の IOM をリセットし、トランザクションをコミットする例を 示します。

UCS-A# scope chassis 1 UCS-A /chassis # scope iom a UCS-A /chassis/iom # reset UCS-A /chassis/iom\* # commit-buffer UCS-A /chassis/iom #

# ピア I/O モジュールからの I/O モジュールのリセット

I/O モジュールのアップグレードが失敗したり、メモリ リークにより Cisco UCS Manager から I/O モジュールにアクセスできなくなったりする場合があります。このような場合でも、アク セスできないI/O モジュールをそのピアI/O モジュールからリブートできるようになりました。

I/O モジュールをリセットすると、I/O モジュールが工場出荷時の設定に復元され、すべての キャッシュファイルと一時ファイルが削除されますが、サイズ制限付きの OBFL ファイルは 保持されます。

#### 手順の概要

- 1. UCS-A# scope chassis chassis-num
- **2.** UCS-A /chassis # scope iom  $\{a b\}$
- **3.** UCS-A /chassis/iom # reset-peer
- 4. UCS-A /chassis/iom\* # commit-buffer

#### 手順の詳細

|       | コマンドまたはアクション                         | 目的                        |
|-------|--------------------------------------|---------------------------|
| ステップ1 | UCS-A# scope chassis chassis-num     | 指定したシャーシのシャーシモードを開始します。   |
| ステップ2 | UCS-A /chassis # scope iom $\{a b\}$ | 指定したIOMでシャーシIOMモードを開始します。 |

|       | コマンドまたはアクション                        | 目的                            |
|-------|-------------------------------------|-------------------------------|
|       |                                     | リセットする IOM のピア IOM を指定します。    |
| ステップ3 | UCS-A /chassis/iom # reset-peer     | 指定された IOM のピア IOM をリセットします。   |
| ステップ4 | UCS-A /chassis/iom* # commit-buffer | トランザクションをシステムの設定にコミットしま<br>す。 |

#### 例

次に、IOM a から IOM b にリセットする例を示します。

UCS-A# scope chassis 1 UCS-A /chassis # scope iom a UCS-A /chassis/iom # reset-peer UCS-A /chassis/iom\* # commit-buffer

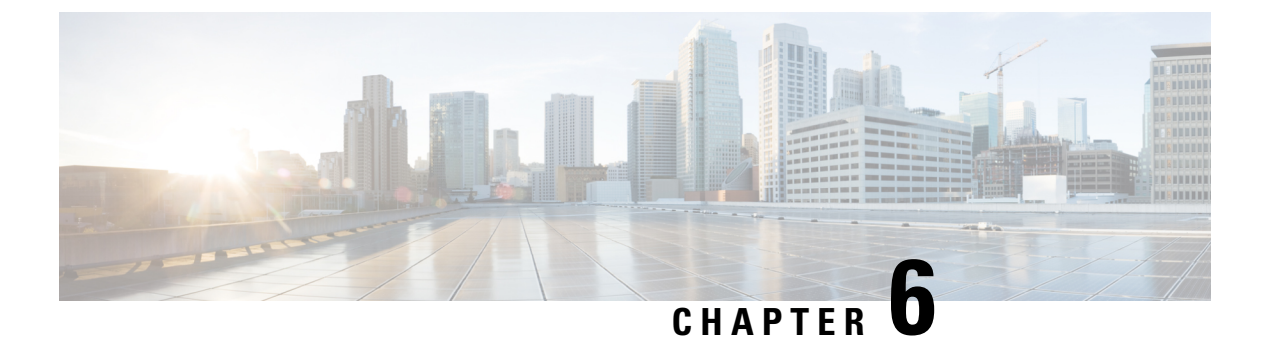

# SIOC 管理

- SIOC 管理 Cisco UCS Manager, on page 69
- SIOC の認識 (70 ページ)
- PCIe サポートがある SIOC に移行する (71 ページ)
- CMC のリセット (72 ページ)
- CMC セキュアブート (73 ページ)

# SIOC 管理 Cisco UCS Manager

Cisco UCS Manager を使用して Cisco UCS ドメイン 内のすべてのシステム I/O コントローラ (SIOC) を管理およびモニタできます。

### SIOC の削除または交換

シャーシから SIOC の取り外しや交換ができます。SIOC の取り外しと交換はサービスに影響 する操作であるため、シャーシ全体の電源をオフにする必要があります。

#### SIOC の取り外しのガイドライン

- アクティブな SIOC または両方の SIOC を取り外すには、シャーシ全体をシャットダウン して電源を切ります。完全に電源を切るためには、すべての電源コードを抜く必要があり ます。
- ・シャーシから SIOC を削除すると、シャーシ全体が Cisco UCS Manager から切断されます。

#### SIOC の取り外し

SIOC をシステムから取り外すには、次の手順を実行してください。

- 1. シャットダウンして、シャーシ全体の電源を切ります。完全に電源を切るためには、すべての電源コードを抜く必要があります。
- 2. SIOC をシステムに接続しているケーブルを取り外します。

3. システムから SIOC を取り外します。

#### SIOC の交換

SIOCをシステムから取り外し、別のSIOCに置き換えるには、次の手順を実行してください。

- 1. シャットダウンして、シャーシ全体の電源を切ります。完全に電源を切るためには、すべての電源コードを抜く必要があります。
- 2. SIOC をシステムに接続しているケーブルを取り外します。
- 3. システムから SIOC を取り外します。
- 4. 新しい SIOC をシステムに接続します。
- 5. ケーブルを SIOC に接続します。
- 6. 電源コードを接続し、システムの電源をオンにします。
- 7. 新しい SIOC を認識させます。

置き換えられた SIOC に接続されているサーバを再度検出します。

# 

(注) 置き換えられた SIOC のファームウェアのバージョンがピア SIOC と異なる場合、シャーシプ ロファイルの関連付けを再度トリガーして、置き換えられた SIOC のファームウェアを更新す ることが推奨されます。

# SIOC の認識

Cisco UCS Manager にはシャーシの特定の SIOC を認識する機能もあります。シャーシの SIOC を交換したときには、次の手順を実行します。

### Æ

注意 この操作では、SIOC とその接続先ファブリック インターコネクトとの間に、ネットワーク接 続が再構築されます。この SIOC に対応するサーバは到達不能になり、トラフィックは中断さ れます。

#### 手順の概要

- 1. UCS-A# scope chassis chassis-num
- **2.** UCS-A /chassis # acknowledge sioc  $\{1 \mid 2\}$
- **3.** UCS-A /chassis\* # commit-buffer

#### 手順の詳細

|               | コマンドまたはアクション                              | 目的                            |
|---------------|-------------------------------------------|-------------------------------|
| ステップ1         | UCS-A# scope chassis chassis-num          | 指定したシャーシのシャーシモードを開始します。       |
| ステップ2         | UCS-A /chassis # acknowledge sioc {1   2} | シャーシで指定した SIOC を認識します。        |
| ステップ <b>3</b> | UCS-A /chassis* # commit-buffer           | トランザクションをシステムの設定にコミットしま<br>す。 |

#### 例

次の例では、SIOC1を認識し、トランザクションをコミットします。

```
UCS-A# scope chassis 3
UCS-A /chassis # acknowledge sioc 1
UCS-A /chassis* # commit-buffer
UCS-A /chassis #
```

# PCle サポートがある SIOC に移行する

#### 始める前に

Cisco UCS Managerがリリース4.0(1a)以上であることを確認してください。

#### 手順の概要

- 1. シャーシとサーバのファームウェアを 4.0(1) リリースにアップデートします。
- 2. シャーシの稼働を中止します。
- **3.** シャットダウンして、シャーシ全体の電源を切ります。完全に電源を切るためには、すべての電源コードを抜く必要があります。
- 4. SIOC をシステムに接続しているケーブルを取り外します。
- 5. システムから SIOC を取り外します。
- 6. 新しい SIOC をシステムに接続します。
- 7. ケーブルを SIOC に接続します。
- 8. 電源コードを接続し、システムの電源をオンにします。
- 9. 新しい SIOC を認識させます。

#### 手順の詳細

ステップ1 シャーシとサーバのファームウェアを 4.0(1) リリースにアップデートします。

ステップ2 シャーシの稼働を中止します。

- **ステップ3** シャットダウンして、シャーシ全体の電源を切ります。完全に電源を切るためには、すべての電源コード を抜く必要があります。
- ステップ4 SIOC をシステムに接続しているケーブルを取り外します。
- ステップ5 システムから SIOC を取り外します。
- ステップ6 新しい SIOC をシステムに接続します。
- ステップ7 ケーブルを SIOC に接続します。
- ステップ8 電源コードを接続し、システムの電源をオンにします。
- ステップ9 新しい SIOC を認識させます。

# CMCのリセット

#### 手順の概要

- 1. UCS-A# scope chassis chassis-num
- **2.** UCS-A /chassis # scope sioc  $\{1 \mid 2\}$
- **3.** UCS-A /chassis/sioc # scope cmc
- 4. UCS-A /chassis/sioc/cmc # reset
- 5. UCS-A /chassis/sioc/cmc\* # commit-buffer

#### 手順の詳細

|       | コマンドまたはアクション                             | 目的                            |
|-------|------------------------------------------|-------------------------------|
| ステップ1 | UCS-A# scope chassis chassis-num         | 指定したシャーシのシャーシモードを開始します。       |
| ステップ2 | UCS-A /chassis # scope sioc {1   2}      | シャーシで指定した SIOC を入力します。        |
| ステップ3 | UCS-A /chassis/sioc # scope cmc          | 選択した SIOC スロットの CMC を入力します。   |
| ステップ4 | UCS-A /chassis/sioc/cmc # reset          | CMC をリセットします。                 |
| ステップ5 | UCS-A /chassis/sioc/cmc* # commit-buffer | トランザクションをシステムの設定にコミットしま<br>す。 |

#### 例

次に、SIOC1のCMCをリセットし、トランザクションをコミットする例を示します。

```
UCS-A# scope chassis 1
UCS-A /chassis # scope sioc 1
UCS-A /chassis/sioc # scope cmc
UCS-A /chassis/sioc/cmc # reset
UCS-A /chassis/sioc/cmc* # commit-buffer
```

# CMCセキュアブート

Chassis Management Controller (CMC) のセキュアブートにより、シスコの署名が付加された ファームウェアイメージのみインストールでき、CMC で実行できます。CMC が更新される と、イメージは、ファームウェアがフラッシュされる前に認証されます。認証に失敗すると、 ファームウェアはフラッシュされません。これにより、CMC ファームウェアへの不正アクセ スを防止します。

### CMC セキュア ブートの注意事項と制約事項

- ・CMC セキュア ブートは、Cisco UCS S3260 シャーシ上でのみサポートされます。
- ・シャーシの関連付けの実行中、1 つの SIOC でセキュア ブートを有効にすると、操作は失敗します。
- ・CMC セキュアブートを有効にした後で、無効にすることはできません。
- CMC セキュアブートはそれが有効にされた SIOC に固有です。CMC セキュアブートが有効になっている SIOC を置き換えると、[Secure boot operational state] フィールドには新しいSIOC のセキュアブートのステータスが表示されます。
- CMC セキュアブートがシャーシで有効にされると、そのシャーシをスタンドアロンモードに戻すことはできず、CMC のファームウェアイメージを Cisco IMC リリース 2.0(13) 以前にダウングレードできなくなります。
- •[Secure boot operational state] フィールドには、セキュアブートのステータスが表示されま す。次のいずれかになります。
  - Disabled: CMC セキュアブートが有効ではありません。これは、デフォルトの状態です。
  - Enabling: CMC セキュア ブートが有効化されています。
  - Enabled: CMC セキュア ブートが有効化されました。
- •4.0(1)以降では、セキュアブート動作状態がデフォルトで[Enabled]の状態になっており、 ユーザーは設定できません。オプションがグレー表示されます。

### CMC セキュア ブートの有効化

Cisco UCS Manager リリース 3.1(2) には、Cisco が署名したファームウェアイメージのみをシャー シ管理コントローラ (CMC) にインストールして実行できるように、CMC のセキュアブート を有効にするための機能が追加されています。

#### 手順の概要

1. UCS-A# scope chassis chassis-num

- **2.** UCS-A /chassis # scope sioc  $\{1 \mid 2\}$
- **3.** UCS-A /chassis/sioc # scope cmc
- 4. UCS-A /chassis/sioc/cmc # enable secure-boot
- 5. UCS-A /chassis/sioc/cmc\* # commit-buffer

#### 手順の詳細

|               | コマンドまたはアクション                                 | 目的                                                                                                    |
|---------------|----------------------------------------------|----------------------------------------------------------------------------------------------------|
| ステップ1         | UCS-A# scope chassis chassis-num             | 指定したシャーシのシャーシモードを開始します。                                                                                                    |
| ステップ2         | UCS-A /chassis # scope sioc {1   2}          | シャーシで指定した SIOC を入力します。                                                                                                    |
| ステップ3         | UCS-A /chassis/sioc # scope cmc              | 選択した SIOC スロットの CMC を入力します。                                                                                                    |
| ステップ <b>4</b> | UCS-A /chassis/sioc/cmc # enable secure-boot | CMC セキュア ブートを有効にします。<br>セキュア ブートの状態が enabled のときにこのコマ<br>ンドを実行すると、Cisco UCS Manager はエラーメッ<br>セージを表示して、操作は失敗します。<br>(注) この操作は、元に戻すことができませ<br>ん。CMC セキュア ブートを無効にする<br>ことはできません。 |
| ステップ5         | UCS-A /chassis/sioc/cmc* # commit-buffer     | トランザクションをシステムの設定にコミットしま<br>す。                                                                                                    |

#### 例

次に、SIOC1上でCMCセキュアブートを有効にし、トランザクションをコミットす る例を示します。

UCS-A# scope chassis 1 UCS-A /chassis # scope sioc 1 UCS-A /chassis/sioc # scope cmc UCS-A /chassis/sioc/cmc # enable secure-boot Warning: This is an irreversible operation. Do you want to proceed? [Y/N] Y UCS-A /chassis/sioc/cmc\* # commit-buffer

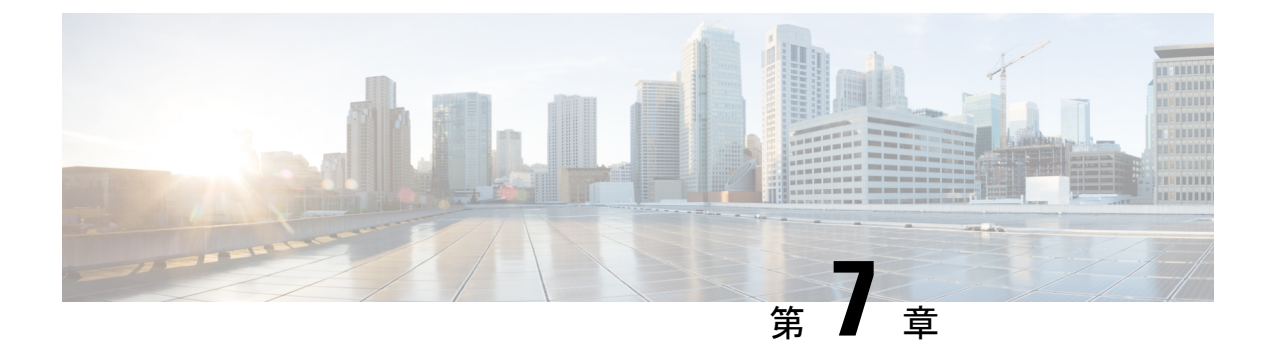

# **Cisco UCS** での電源管理

- 電力制限 Cisco UCS (75 ページ)
- ・電力ポリシーの設定 (76ページ)
- ・ポリシー方式の電力制限(78ページ)
- •ブレードレベルの電力制限 (87ページ)
- グローバル電力プロファイリングポリシーの設定 (91ページ)
- ・グローバル電力割り当てポリシー (92ページ)
- ・電源投入操作時の電源管理(94ページ)
- •電源同期ポリシーの設定 (95ページ)
- ・ ラック サーバーの電源管理 (103 ページ)
- UCS Mini 電源管理 (103 ページ)

### 電力制限 Cisco UCS

サーバーの最大消費電力はパワーキャッピングによって制御できます。また、Cisco UCS Manager での電力割り当ての管理については、ブレード サーバー、UCS C220 および C240 M4/M5、お よび C480 M5/C480 M5 ML、 ラックサーバー、UCS Mini、ならびに UCS 混在ドメインでも行 えます。

Cisco UCS Manager 以下のもので電力制限をサポートしています。

- UCS 6200 シリーズ Fabric Interconnect
- UCS 6300 シリーズ Fabric Interconnect
- UCS 6324 シリーズ ファブリック インターコネクト (Cisco UCS Mini)
- UCS 6400 シリーズ ファブリック インターコネクト

ポリシー方式のシャーシグループ電力制限または手動でのブレードレベルの電力制限方式を 使用して、シャーシ内のすべてのサーバーに適用される電源を割り当てることができます。

Cisco UCS Manager は、サーバーへの電力割り当てに役立つ次の電源管理ポリシーを提供しています。

| 電源管理ポリシー        | 説明                                                                                                    |
|-----------------|----------------------------------------------------------------------------------------------------|
| 電源ポリシー          | Cisco UCS ドメイン 内のすべてのシャーシに<br>電源の冗長性を指定します。                                                                                                    |
| 電源制御ポリシー        | シャーシ内の各ブレードの初期電源割り当て<br>を計算するための優先順位を指定します。                                                                                                    |
| 省電力ポリシー         | シャーシをグローバルに管理して、エネルギー<br>効率または可用性を最大化します。                                                                                                    |
| グローバル電力割り当てポリシー | シャーシ内のすべてのサーバーに適用される<br>ポリシー方式のシャーシグループの電力制限<br>または手動でのブレードレベルの電力制限を<br>指定します。                                                                                |
| グローバル電力プロファイリング | サーバーの電力制限値を計算する方法を指定<br>します。有効な場合、サーバーは、ベンチマー<br>クを通じて検出中にプロファイリングされま<br>す。このポリシーは、グローバル電力割り当<br>てポリシーが Policy Driven Chassis Group Cap<br>に設定されている場合に適用されます。 |

# 電力ポリシーの設定

### Cisco UCS サーバーの電源ポリシー

電源ポリシーはグローバルで、Cisco UCS Manager インスタンスが管理するすべてのシャーシ によって継承されます。サービスプロファイルに電源ポリシーを追加して、Cisco UCS ドメイ ン内のすべてのシャーシの電源に対して冗長性を指定することができます。このポリシーは PSU ポリシーとも呼ばれます。

電源の冗長性の詳細については、『Cisco UCS 5108 Server Chassis Hardware Installation Guide』 を参照してください。

### 電源ポリシーの設定

手順の概要

- **1.** UCS-A# scope org *org-name*
- **2.** UCS-A /org # scope psu-policy
- **3.** UCS-A /org/psu-policy # set redundancy {grid | n-plus-1 | non-redund}
- **4.** UCS-A /org/psu-policy # **commit-buffer**

#### 手順の詳細

|       | コマンドまたはアクション                                                             | 目的                                                                                                    |
|-------|--------------------------------------------------------------------------|----------------------------------------------------------------------------------------------------|
| ステップ1 | UCS-A# scope org org-name                                                | 指定した組織の組織モードを開始します。ルート組<br>織モードを開始するには、[org-name] に / を入力<br>します。                                                                                                    |
| ステップ2 | UCS-A /org # scope psu-policy                                            | PSU ポリシー モードを開始します。                                                                                                    |
| ステップ3 | UCS-A /org/psu-policy # set redundancy {grid   n-plus-1<br>  non-redund} | <ul> <li>次のいずれかの冗長タイプを指定します。</li> <li>grid: 2つの電源がオンにされます。そうでなければ、シャーシにN+1よりも高い冗長性が要求されます。1つの電源に障害が発生し、そのため1台または2台のPSUに電源障害が発生した場合、別の電源回路に接続され機能が存続しているPSUがシャーシに電力を供給し続けます。</li> <li>n-plus-1:非冗長性を満たす合計数のPSUに加えて、冗長性を与える1台の追加PSUがオンになり、シャーシの電力負荷が均等に分担されます。追加のPSUが設置されると、Cisco UCS Manager は追加された装置を「オフ」状態に設定します。</li> <li>non-redund:設置されたすべての電源装置(PSU)がオンになり、負荷が均等に分散されます。小規模構成(必要電力2500W未満)の場合にのみ、単一PSUで電力を供給できます。</li> <li>電源の冗長性の詳細については、『Cisco UCS 5108 Server Chassis Installation Guide』を参照してください。</li> </ul> |
| ステップ4 | 必須: UCS-A /org/psu-policy # commit-buffer                                | トランザクションをシステムの設定にコミットしま<br>す。                                                                                                    |

#### 例

次に、グリッド冗長性を使用するように電源ポリシーを設定し、トランザクションを コミットする例を示します。

```
UCS-A# scope org /
UCS-A /org # scope psu-policy
UCS-A /org/psu-policy # set redundancy grid
UCS-A /org/psu-policy* # commit-buffer
UCS-A /org/psu-policy #
```

### 電源の冗長性方式

| PSU 冗長性 | 最大電力 @ 240 V |
|---------|--------------|
| グリッド    | 5000 ワット     |
| N+1     | 7500 ワット     |
| 非冗長     | 8280 ワット     |

(注)

シャーシ内に4つのPSUがインストール済みである場合、このテーブルは有効です。

# ポリシー方式の電力制限

### ポリシー方式のシャーシ グループの電力制限

グローバル制限ポリシーで、ポリシー方式のシャーシグループの電力制限を選択すると、Cisco UCSでは、停電のリスクを負うことなく、サーバーのオーバーサブスクリプションを維持でき ます。オーバーサブスクリプションは、二重のプロセスによって実現できます。たとえば、 Cisco UCS のシャーシレベルでは、電源グループのメンバー間で使用可能な電力量を分割し、 ブレードレベルでは、シャーシに割り当てられた電力量をプライオリティに基づいてブレード 間で分割します。

サービスプロファイルの関連付けや関連付け解除が実行されるたびに、Cisco UCS Manager は シャーシ内の各ブレードサーバーへの電力割り当てを再計算します。必要に応じて、優先順位 の低いサービスプロファイルの電力が優先順位の高いサービスプロファイルに再分配されま す。

データセンターの回路ブレーカーを安全に保護するために、UCS電源グループは1秒未満で電 カをキャップします。ブレードは、シャーシの電力配分が最適化されるまで20秒間その上限 にとどまる必要があります。これは、必要とされる一時的なスパイクに反応することがないよ う、意図的によりゆっくりとしたタイムスケールで実行されます。

(注) システムは、各スロットのサーバーを起動するのに十分な電力をリザーブしています。これは、スロットが空の場合でも同様です。このリザーブ電力が、より多くの電力を必要とするサーバーで使用されることはありません。電力制限に準拠しないブレードはペナルティを課されます。

### 電力制御ポリシー

Cisco UCS は、電力制御ポリシーの優先順位設定をブレードタイプおよび設定とともに使用して、シャーシ内の各ブレードへの初期電力割り当てを計算します。通常の動作中、シャーシ内のアクティブなブレードは、同じシャーシ内のアイドルブレードから電力を借りることができます。すべてのブレードがアクティブで、電力制限に到達した場合は、優先順位が高い電力制御ポリシーを備えたサービスプロファイルが、優先順位の低い電力制御ポリシーを備えたサービスプロファイルよりも優先されます。

優先順位は1~10の段階にランク付けされており、1が最も高い優先順位、10が最も低い優 先順位を表します。デフォルトのプライオリティは5です。

Cisco UCS Manager 3.2(2)以降、シャーシの動的な電力調整メカニズムがデフォルトで有効にな ります。このメカニズムはブレードサーバーの電力使用量を継続的に監視し、それに応じて電 力割り当てを調整します。シャーシの動的電力調整メカニズムは、Cisco UCS Manager によっ て設定された全体的なシャーシ電力予算内で動作します。この予算は、使用可能な PSU 電力 とグループ電力から計算されます。

ミッションクリティカルなアプリケーションには、no-capという特殊な優先順位も使用できま す。優先順位を no-cap に設定しても、ブレード サーバーに最大電力が常に供給されるとは限 りませんが、シャーシの動的電源調整の予算配分時には、他のサーバーよりもブレード サー バーが優先されます。

(注) すべてのブレードサーバーに no-cap 優先順位が設定されており、そのすべてが電力消費量の 高い負荷を実行している場合は、動的な調整により実行された電力配分に基づいて、一部のブ レードサーバーが高い電力使用量により制限を受ける可能性があります。

グローバル電力制御ポリシーオプションは、Cisco UCS Manager によって管理されるすべての シャーシによって継承されます。

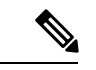

(注) 電力制御ポリシーはサービス プロファイルに含める必要があります。また、このサービス プロファイルをイネーブルにするには、サーバーに関連付ける必要があります。

#### 電力制御ポリシーの作成

#### 手順の概要

- **1.** UCS-A# **scope org** *org-name*
- **2.** UCS-A /org # create power-control-policy *power-control-pol-name*
- **3.** UCS-A /org/power-control-policy # set fanspeed {any | balanced|high-power|low-power|max-power|performance | acoustic}
- **4.** UCS-A /org/power-control-policy # set priority {*priority-num* | no-cap}
- 5. UCS-A /org/power-control-policy # commit-buffer

#### 手順の詳細

|               | コマンドまたはアクション                                                                                                    | 目的                                                                                                    |
|---------------|----------------------------------------------------------------------------------------------------|----------------------------------------------------------------------------------------------------|
| ステップ1         | UCS-A# scope org org-name                                                                                                    | 指定した組織の組織モードを開始します。ルート組<br>織モードを開始するには、org-name に / と入力しま<br>す。                                                                                    |
| ステップ <b>2</b> | UCS-A /org # create power-control-policy<br>power-control-pol-name                                                                                                    | 電力制御ポリシーを作成し、電力制御ポリシーモー<br>ドを開始します。                                                                                                    |
| ステップ3         | UCS-A /org/power-control-policy # <b>set fanspeed</b> { <i>any</i>   <b>balanced</b>   <i>high-power</i>   <i>low-power</i>   <i>max-power</i>   <i>performance</i>   <i>acoustic</i> } | <ul> <li>電力制御ポリシーにファンの速度を指定します。</li> <li>(注) [パフォーマンス (performance)]オプ<br/>ションは、Cisco UCS C シリーズ M5 お<br/>よび M6 サーバーではサポートされてい<br/>ません。</li> </ul> |
| ステップ4         | UCS-A /org/power-control-policy # set priority<br>{priority-num   no-cap}                                                                                                    | 電力制御ポリシーに優先順位を指定します。                                                                                                    |
| ステップ5         | UCS-A /org/power-control-policy # commit-buffer                                                                                                    | トランザクションをシステムの設定にコミットしま<br>す。                                                                                                    |

#### 例

次の例は、powerpolicy15という電力制御ポリシーを作成し、優先度をレベル2に設定 し、トランザクションをコミットします。

```
UCS-A# scope org /
UCS-A /org # create power-control-policy powerpolicy15
UCS-A /org/power-control policy* # set priority 2
UCS-A /org/power-control policy* # commit-buffer
UCS-A /org/power-control policy #
```

#### 次のタスク

サービスプロファイルに電力制御ポリシーを含めます。

### 音響モードの構成

#### 音響モード

音響モードは、Cisco UCS C220 M5 サーバ、、C240 M5 サーバ、、および C240 SD M5 サーバ ラック サーバでのみ使用可能なファン ポリシーであり、Cisco UCS Manager リリース 4.1.1 以 降でサポートされています。

これらのM5およびM6サーバーで使用可能なファンポリシーオプションは、音響、低電力、 バランス、高電力、および最大電力です。 C240 SD M5 サーバ、、、およびでは、[音響(Acoustic)] モードがデフォルトモードです。 他のすべてのプラットフォームでは、[低電力(Low Power)] モードがデフォルトモードで す。

音響モードの主な目的は、ファンの速度を下げることによって、ファンから放出されるノイズ レベルを下げることです。標準のファンポリシーは、エネルギー消費を最適化し、コンポーネ ントのスロットリングを防止するように設計されています。音響モードはノイズを低減します が、短期間のスロットル効果が発生する可能性が高くなります。

音響モードは、電源管理機能から独立しています。

#### 音響モード ファン ポリシーの作成

#### 手順の概要

- **1.** UCS-A# scope org *org-name*
- 2. UCS-A /org # create power-control-policy fan-policy-name
- **3.** UCS-A /org/power-control-policy # set fanspeed { acoustic }
- **4.** UCS-A /org/power-control-policy # set priority {*priority-num* | no-cap}
- 5. UCS-A /org/power-control-policy # commit-buffer

#### 手順の詳細

|       | コマンドまたはアクション                                                              | 目的                                                                       |
|-------|---------------------------------------------------------------------------|--------------------------------------------------------------------------|
| ステップ1 | UCS-A# scope org org-name                                                 | 指定した組織の組織モードを開始します。ルート組織モードを開始するには、org-nameに/と入力します。                     |
| ステップ2 | UCS-A /org # create power-control-policy<br>fan-policy-name               | ファン制御ポリシーを作成し、電力制御ポリシー<br>モードを開始します。ファンポリシーは、電源制御<br>インターフェイスを介して作成されます。 |
| ステップ3 | UCS-A /org/power-control-policy # set fanspeed { acoustic }               | 電力制御ポリシーにファンの速度として音響モード<br>を指定します。                                       |
| ステップ4 | UCS-A /org/power-control-policy # set priority<br>{priority-num   no-cap} | ファン電力制御ポリシーに優先順位を指定します。                                                  |
| ステップ5 | UCS-A /org/power-control-policy # commit-buffer                           | トランザクションをシステムの設定にコミットしま<br>す。                                            |

#### 次のタスク

サービスプロファイルに電力制御ポリシーを含めます。

#### 電力制御ポリシーの削除

#### 手順の概要

- **1.** UCS-A# scope org org-name
- **2.** UCS-A /org # **delete power-control-policy** *power-control-pol-name*
- **3.** UCS-A /org # commit-buffer

#### 手順の詳細

|       | コマンドまたはアクション                                                       | 目的                                                   |
|-------|--------------------------------------------------------------------|------------------------------------------------------|
| ステップ1 | UCS-A# scope org org-name                                          | 指定した組織の組織モードを開始します。ルート組織モードを開始するには、org-nameに/と入力します。 |
| ステップ2 | UCS-A /org # delete power-control-policy<br>power-control-pol-name | 指定された電力制御ポリシーを削除します。                                 |
| ステップ3 | UCS-A /org # commit-buffer                                         | トランザクションをシステムの設定に対して確定します。                           |

#### 例

次の例は、powerpolicy15という名前の電力制御ポリシーを削除し、トランザクション をコミットします。

```
UCS-A# scope org /
UCS-A /org # delete power-control-policy powerpolicy15
UCS-A /org* # commit-buffer
UCS-A /org #
```

### UCS Manager の電源グループ

電源グループは、すべてが同じ配電ユニット(PDU)から電源を得ているシャーシのセットで す。Cisco UCS Manager では、1 つ以上のシャーシを含む電源グループを作成し、その電源グ ループに AC ワット単位でピーク電力キャップを設定することができます。

シャーシレベルで電力制限を実装するには、以下が必要です。

- IOM、CIMC、および BIOS バージョン 1.4 以上
- ・2 つの電源ユニット

ピーク電力キャップは、特定の電源グループ内のすべてのブレードサーバーで使用可能な最大 電力を表すスタティック値です。電源グループにブレードを追加、または電源グループからブ レードを除外し、手動でピーク電力値を変更しなかった場合、電源グループはピーク電力キャッ プを調整して、その電源グループ内のすべてのブレードの基本的な電源投入要件に適合させま す。 最低 AC 890 ワットが各シャーシに設定されます。これは、空のシャーシに電源を供給するために必要な最低電力量である DC 電力 800 ワットに変換されます。ハーフ幅のブレードを関連付けるには、グループの制限値を AC 電力 1475 ワットに設定する必要があります。フル幅のブレードでは、AC 電力 2060 ワットに設定する必要があります。

シャーシが電源グループに追加されると、シャーシ内のブレードに関連付けられているすべて のサービスプロファイルが、その電源グループの一部になります。同様に、シャーシに新規ブ レードを追加すると、そのブレードは、当然のこととして、シャーシの電源グループの一部に なります。

(注) 電源グループの作成は、サーバープールの作成とは異なります。ただし、電源修飾子を作成し てサーバー プール ポリシーに追加することで、サーバー プールに同じ電源グループのメンバ を組み入れることができます。

シャーシを除外または削除すると、そのシャーシは電源グループから削除されます。

UCS Manager は明示的な電源グループと暗黙的な電源グループをサポートしています。

- [Explicit]:電源グループを作成し、シャーシとラックを追加し、グループに電力バジェットを割り当てることができます。
- [Implicit]:電力消費を安全限界内に制限することで、シャーシが常に保護されるようにします。デフォルトでは、明示的な電源グループに属さないすべてのシャーシがデフォルトグループに割り当てられ、適切な制限が設定されます。UCS Manager に接続する新しいシャーシは、別の電源グループに移動するまで、デフォルトの電源グループに追加されます。

次の表は、電源バジェットの割り当て時および電源グループとの連動時に、表示される可能性 のあるエラーメッセージを示しています。

| エラー メッセージ                                                                                                    | Cause                                                                                                    | 推奨処置                                                                                                    |
|----------------------------------------------------------------------------------------------------|----------------------------------------------------------------------------------------------------|----------------------------------------------------------------------------------------------------|
| 電力グループ<br>POWERGROUP_NAME のバ<br>ジェットが不十分です<br>(Insufficient budget<br>for power group<br>POWERGROUP_NAME)<br>および/または<br>Chassis N cannot be<br>capped as group cap is<br>low. Please consider<br>raising the cap.<br>および/または<br>Admin committed<br>insufficient for power<br>group GROUP_NAME, using<br>previous value N<br>および/または | シャーシに電力制限を割り当<br>てている状態で下限が満たさ<br>れなかった場合、またはブ<br>レードの追加や電源ポリシー<br>の変更のために電力要件が増<br>えた場合に、これらのメッ<br>セージのいずれかが表示され<br>ます。 | 電力制限を、指定された電源<br>グループの [Power Group] ペー<br>ジに表示された [Minimum<br>Power Cap for Allowing<br>Operations (W)] 値まで増やし<br>ます。 |
| Power cap application<br>failed for chassis N                                                                                                    |                                                                                                    |                                                                                                    |
| Chassis N cannot be<br>capped as the available<br>PSU power is not enough<br>for the chassis and the<br>blades. Please correct<br>the problem by checking<br>input power or replace<br>the PSU                                                                                                    | シャーシの電力バジェット要<br>件が使用可能な PSU 電力を上<br>回っている場合に表示されま<br>す。                                                                 | PSU入力電力と冗長性ポリ<br>シーをチェックし、シャーシ<br>用に十分な電力が使用可能で<br>あることを確認します。<br>PSUに障害がある場合は、PSU<br>を交換します。                          |
| Power cap application<br>failed for server N                                                                                                    | サーバーが割り当てを超える<br>電力を消費しており、制限で<br>きない場合、または電力が割<br>り当てられていないサーバー<br>に電源が投入されている場合<br>に表示されます。                            | 関連付けられていないサー<br>バーの電源をオフにします。                                                                                          |

| エラー メッセージ                                                                       | Cause                                                             | 推奨処置                                                                                                    |
|---------------------------------------------------------------------------------|-------------------------------------------------------------------|----------------------------------------------------------------------------------------------------|
| P-State lowered as<br>consumption hit power<br>cap for server                   | サーバーが、割り当てられた<br>電力以下に電力消費を削減す<br>るよう制限されている場合に<br>表示されます。        | これは情報メッセージです。<br>サーバー電力を制限する必要<br>がない場合は、サービスプロ<br>ファイルの電力制御ポリシー<br>の [Power Capping] フィールド<br>の値を [no-cap] に設定します。 |
| Chassis N has a mix of<br>high-line and low-line<br>PSU input power<br>sources. | このエラーは、シャーシにハ<br>イラインとローラインの PSU<br>入力電源が混在して接続され<br>ている場合に発生します。 | これは、サポートされていな<br>い設定です。 <b>PSU</b> はすべて同<br>様の電源に接続する必要があ<br>ります。                                                   |

### 電源グループの作成

#### 始める前に

グローバル電力割り当てポリシーが Policy Driven Chassis Group Cap に設定されていることを確認してください。

#### 手順の概要

#### **1.** UCS-A# scope power-cap-mgmt

- **2.** UCS-A /power-cap-mgmt # create power-group power-group-name
- **3.** UCS-A /power-cap-mgmt/power-group # set peak {peak-num | disabled | uninitialized}
- 4. UCS-A /power-cap-mgmt/power-group # create chassis chassis-id
- **5.** UCS-A /power-cap-mgmt/power-group # create rack rack-id
- 6. UCS-A /power-cap-mgmt/power-group # create fex *fex-id*
- 7. UCS-A /power-cap-mgmt/power-group # create fi *fi-id*
- 8. UCS-A /power-cap-mgmt/power-group/chassis # commit-buffer

#### 手順の詳細

|       | コマンドまたはアクション                                                                          | 目的                                              |
|-------|---------------------------------------------------------------------------------------|-------------------------------------------------|
| ステップ1 | UCS-A# scope power-cap-mgmt                                                           | 電力制限管理モードを開始します。                                |
| ステップ2 | UCS-A /power-cap-mgmt # create power-group<br>power-group-name                        | 電源グループを作成し、電源グループモードを開始<br>します。                 |
| ステップ3 | UCS-A /power-cap-mgmt/power-group # set peak<br>{peak-num   disabled   uninitialized} | 電源グループに使用可能な最大ピーク時電力(W)<br>を指定します。              |
| ステップ4 | UCS-A /power-cap-mgmt/power-group # create chassis<br>chassis-id                      | 指定されたシャーシを電源グループに追加し、電源<br>グループ シャーシ モードを開始します。 |

|               | コマンドまたはアクション                                                 | 目的                            |
|---------------|--------------------------------------------------------------|-------------------------------|
| ステップ5         | UCS-A /power-cap-mgmt/power-group # create rack rack-id      | 指定したラックを電源グループに追加します。         |
| ステップ6         | UCS-A /power-cap-mgmt/power-group # create fex <i>fex-id</i> | 指定した FEX を電源グループに追加します。       |
| ステップ <b>1</b> | UCS-A /power-cap-mgmt/power-group # create fi fi-id          | 指定した FI を電源グループに追加します。        |
| ステップ8         | UCS-A /power-cap-mgmt/power-group/chassis #<br>commit-buffer | トランザクションをシステムの設定にコミットしま<br>す。 |

#### 例

次の例は、powergroup1という電力グループを作成し、電源グループの最大ピーク時電力(10000W)を指定し、シャーシ1をグループに追加し、トランザクションをコミットします。

```
UCS-A# scope power-cap-mgmt
UCS-A /power-cap-mgmt # create power-group powergroup1
UCS-A /power-cap-mgmt/power-group* # set peak 10000
UCS-A /power-cap-mgmt/power-group* # create chassis 1
UCS-A /power-cap-mgmt/power-group/chassis* # commit-buffer
UCS-A /power-cap-mgmt/power-group/chassis #
```

### 電源グループの削除

#### 手順の概要

- **1.** UCS-A# scope power-cap-mgmt
- 2. UCS-A /power-cap-mgmt # delete power-group power-group-name
- 3. UCS-A /power-cap-mgmt/power-group/chassis # commit-buffer

#### 手順の詳細

|               | コマンドまたはアクション                                                                 | 目的                            |
|---------------|------------------------------------------------------------------------------|-------------------------------|
| ステップ1         | UCS-A# scope power-cap-mgmt                                                  | 電力制限管理モードを開始します。              |
| ステップ <b>2</b> | UCS-A /power-cap-mgmt # <b>delete power-group</b><br><i>power-group-name</i> | 指定された電源グループを削除します。            |
| ステップ <b>3</b> | UCS-A /power-cap-mgmt/power-group/chassis #<br>commit-buffer                 | トランザクションをシステムの設定にコミットしま<br>す。 |

#### 例

```
次の例は、powergroup1という名前の電源ポリシーを削除し、トランザクションをコ
ミットします。
```

```
UCS-A# scope power-cap-mgmt
UCS-A /power-cap-mgmt # delete power-group powergroup1
UCS-A /power-cap-mgmt* # commit-buffer
UCS-A /power-cap-mgmt #
```

# ブレード レベルの電力制限

### 手動によるブレード レベルの電力制限

手動によるブレードレベルの電力制限がグローバル制限ポリシーで設定されている場合は、 Cisco UCS ドメインの各ブレードサーバーに対して電力制限を設定できます。

次の設定オプションを使用できます。

•[Watts]:サーバーが一度に消費可能な最大電力量を指定できます。この最大値には、0~1300Wの任意の量を指定できます。

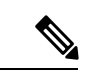

- (注) 256GB DIMM を使用する B480 M5 システムには、1300 W の手動 ブレードレベル 制限が必要です。
  - •[Unbounded]:サーバーに対して電力使用制限を課しません。サーバーは、必要なだけ電力を使用できます。

サーバーの電力使用量の瞬間的な上昇がそのサーバーに設定された最大値以上になっても、 Cisco UCS Manager によってサーバーが切断またはシャットダウンされることはありません。 代わりに、サーバーで使用可能な量まで電力が Cisco UCS Manager によって削減されます。こ の削減により、サーバーの速度(CPU 速度など)が低下する可能性があります。

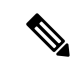

(注)

手動によるブレードレベル電力制限は、[Equipment] > [Policies] > [Global Policies] > [Global Power Allocation Policy]の順に設定します。電力制御ポリシーで設定された優先順位は関係ありません。

# サーバーのブレード レベル電力制限の設定

#### 始める前に

グローバル電力割り当てポリシーが Manual Blade Level Cap に設定されていることを確認して ください。

#### 手順

|               | コマンドまたはアクション                                                              | 目的                                                                                     |
|---------------|---------------------------------------------------------------------------|----------------------------------------------------------------------------------------|
| ステップ1         | UCS-A# scope server chassis-id   server-id                                | 指定サーバーのシャーシ サーバー モードを開始し<br>ます。                                                        |
| ステップ <b>2</b> | UCS-A /chassis/server # set power-budget committed<br>{unbounded   watts} | 次のいずれかの電力使用量レベルにサーバーをコ<br>ミットします。                                                      |
|               |                                                                           | <ul> <li>unbounded:サーバーの電力使用量を制限しません。</li> </ul>                                       |
|               |                                                                           | • watts:サーバーの電力使用量の上限をユーザーが指定できます。この設定を選択した場合は、サーバーが使用できる最大ワット数を入力します。範囲は0~1000000Wです。 |
| ステップ3         | UCS-A /chassis/server # commit-buffer                                     | トランザクションをシステムの設定にコミットしま<br>す。                                                          |
| ステップ4         | UCS-A /chassis/server # show power-budget                                 | (任意)電力使用量レベル設定を表示します。                                                                  |

#### 例

次に、サーバーの電力使用量を無制限に設定した後で1000Wに制限し、トランザクションをコミットする例を示します。

```
UCS-A# scope server 1/7
UCS-A /chassis/server # show power-budget
```

```
Budget:
    AdminCommitted (W)
    -----
    139
UCS-A /chassis/server # set power-budget committed unbounded
UCS-A /chassis/server # commit-buffer
UCS-A /chassis/server # show power-budget
Budget:
    AdminCommitted (W)
    -----
    Unbounded
```

UCS-A /chassis/server # set power-budget committed 1000

```
UCS-A /chassis/server* # commit-buffer
UCS-A /chassis/server # show power-budget
Budget:
    AdminCommitted (W)
    ------
    1000
UCS-A /chassis/server #
```

### シャーシ レベル ファン ポリシーの設定

#### 電源管理のファン速度の設定

ファン速度をグローバルに管理すると、一般的な冷却ニーズに基づいて、エンクロージャー内のすべてのBシリーズサーバーファンに単一のポリシーを適用することで、電力管理に役立ちます。グローバルポリシーでシャーシごとにファン速度を設定します。2つのオプションがあります。

- •[バランス(Balanced)]: サーバーで生成された熱に基づき、必要に応じてファン速度を 上げます。可能な場合、ファンは必要な最低速度に戻ります。(デフォルト)
- •[低電力(Low Power)]: サーバーを冷却し続けるのに必要な最小速度でファンが動作します。

新しいオプションは、新しい選択が保存されると有効になります。システム電力を節約するには、[低電力(Low Power)]を使用してください。

### グローバル ファン制御ポリシーの構成

手順の概要

- 1. [ナビゲーション]ペインで、[機器]をクリックします。
- 2. [機器] ノードをクリックします。
- 3. [Work] ペインの [Policies] タブをクリックします。
- **4.** [Global Policies] サブタブをクリックします。
- 5. [ファン制御ポリシー (Fan Control Policy)]エリアで、次のオプションボタンのいずれか をクリックします。
  - •[バランス (Balanced)]: これがデフォルトのオプションです。 •[ローパワー (Low Power)]
- 6. [Save Changes]をクリックします。

#### 手順の詳細

ステップ1 [ナビゲーション]ペインで、[機器]をクリックします。

- ステップ2 [機器] ノードをクリックします。
- ステップ3 [Work] ペインの [Policies] タブをクリックします。
- ステップ4 [Global Policies] サブタブをクリックします。
- **ステップ5 [ファン制御ポリシー(Fan Control Policy)]**エリアで、次のオプションボタンのいずれかをクリックします。
  - •[バランス(Balanced)]: これがデフォルトのオプションです。
  - •[ローパワー(Low Power)]
- ステップ6 [Save Changes]をクリックします。

### サーバー統計情報の表示

| 壬 | 旧  |
|---|----|
| _ | 川只 |

|       | コマンドまたはアクション                               | 目的                              |
|-------|--------------------------------------------|---------------------------------|
| ステップ1 | UCS-A# scope server chassis-id / server-id | 指定サーバーのシャーシ サーバー モードを開始し<br>ます。 |
| ステップ2 | UCS-A /chassis/server # show stats         | 次のサーバー統計情報を表示します。               |
|       |                                            | ・イーサネット ポート エラー                 |
|       |                                            | • イーサネット ポート マルチキャスト            |
|       |                                            | • イーサネット ポート                    |
|       |                                            | • 仮想インターフェイス                    |
|       |                                            | •マザーボード電力                       |
|       |                                            | • PC le の致命的な完了エラー              |
|       |                                            | • PC le の致命的なプロトコル エラー          |
|       |                                            | • PC le の致命的な受信エラー              |
|       |                                            | • PC Ie の致命的なエラー                |
|       |                                            | ・メモリ エラー                        |
|       |                                            | • DIMM Env                      |
|       |                                            | • CPU Env                       |
|       |                                            |                                 |

例

次の例は、マザーボードの電力使用統計のセクションを示しています。

UCS-A# scope server 2/4 UCS-A /chassis/server # show stats Motherboard Power Statistics: Time Collected: 2016-07-11T20:51:24.722 Monitored Object: sys/chassis-1/blade-1/board/power-stats Suspect: No Consumed Power (W): 126.000000 Input Voltage (V): 11.859000 Input Current (A): 10.624842 Thresholded: 0

```
UCS-A /chassis/server #
```

# グローバル電力プロファイリング ポリシーの設定

### グローバル電力プロファイリング ポリシー

グローバル電力プロファイリングポリシーは、電力割り当てをシャーシ内のすべてのサーバー にどのように適用するかを指定します。このポリシーは、グローバル電力割り当てポリシーを [Policy Driven Chassis Group Cap]policy-driven-chassis-group-cap に設定している場合に適用され ます。グローバル電力プロファイリングポリシーは次のいずれかに設定できます。

- [Disabled]: ブレードの最小/最大電力の制限値は、各コンポーネントの静的消費電力値に 基づき算出されています。
- •[Enabled]: ブレードの最小/最大電力の制限値は、サーバーディスカバリの一部として測定されています。これらの値は、ブレードの実際の消費電力とほぼ同じです。

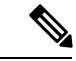

(注) グローバル電力プロファイリング ポリシーを有効にした後、最小/最大電力の上限値を取得す るためにブレードを再認識させる必要があります。

### グローバル電力プロファイル ポリシーの設定

#### 手順の概要

- **1.** UCS-A# scope power-cap-mgmt
- **2.** UCS-A /power-cap-mgmt # set profile-policy {no | yes}
- **3.** UCS-A /power-cap-mgmt # commit-buffer

#### 手順の詳細

|       | コマンドまたはアクション                | 目的               |
|-------|-----------------------------|------------------|
| ステップ1 | UCS-A# scope power-cap-mgmt | 電力制限管理モードを開始します。 |

|               | コマンドまたはアクション                                          | 目的                               |
|---------------|-------------------------------------------------------|----------------------------------|
| ステップ <b>2</b> | UCS-A /power-cap-mgmt # set profile-policy {no   yes} | 電力プロファイリングポリシーを有効化または無効<br>化します。 |
| ステップ3         | UCS-A /power-cap-mgmt # commit-buffer                 | トランザクションをシステムの設定にコミットしま<br>す。    |

#### 例

次の例で、グローバル電力プロファイルポリシーを有効にし、トランザクションをコ ミットする方法を示します。

```
UCS-A# scope power-cap-mgmt
UCS-A /power-cap-mgmt # set profile-policy yes
UCS-A /power-cap-mgmt* # commit-buffer
UCS-A /power-cap-mgmt #
```

# グローバル電力割り当てポリシー

### グローバル電力割り当てポリシー

グローバル電力割り当てポリシーを使用すると、ポリシー方式のシャーシグループ電力制限またはブレードレベルの手動電力制限のいずれかの電力割り当て方式をシャーシ内のサーバーに 適用できます。

デフォルトのポリシー方式のシャーシグループ電力制限による電力割り当て方式を適用することを推奨します。

¢

**重要** ブレードレベルの手動電力制限の設定に変更を加えると、ポリシー方式のシャーシグループ 電力制限に設定されたグループや設定オプションが失われる結果になります。

### グローバル電力割り当てポリシーの設定

#### 手順の概要

- **1.** UCS-A# scope power-cap-mgmt
- 2. UCS-A /power-cap-mgmt # set cap-policy {manual-blade-level-cap | policy-driven-chassis-group-cap}
- 3. UCS-A /power-cap-mgmt # commit-buffer

#### 手順の詳細

|       | コマンドまたはアクション                                                                                            | 目的                                                                                                    |
|-------|----------------------------------------------------------------------------------------------------|----------------------------------------------------------------------------------------------------|
| ステップ1 | UCS-A# scope power-cap-mgmt                                                                             | 電力制限管理モードを開始します。                                                                                          |
| ステップ2 | UCS-A /power-cap-mgmt # set cap-policy<br>{manual-blade-level-cap  <br>policy-driven-chassis-group-cap} | 指定された電力制限管理モードにグローバル制限ポ<br>リシーを設定します。<br>デフォルトでは、グローバル制限ポリシーは Policy<br>Driven Chassis Group Cap に設定されます。 |
| ステップ3 | UCS-A /power-cap-mgmt # commit-buffer                                                                   | トランザクションをシステムの設定にコミットしま<br>す。                                                                             |

#### 例

次の例では、手動によるブレードの電力制限にグローバル制限ポリシーを設定し、ト ランザクションをコミットします。

```
UCS-A# scope power-cap-mgmt
UCS-A /power-cap-mgmt # set cap-policy manual-blade-level-cap
UCS-A /power-cap-mgmt* # commit-buffer
UCS-A /power-cap-mgmt #
```

### サーバーの電源 CAP 値の表示

#### 手順の概要

- **1.** UCS-A# scope power-cap-mgmt
- 2. UCS-A /power-cap-mgmt # show power-measured

#### 手順の詳細

|       | コマンドまたはアクション                                | 目的                     |
|-------|---------------------------------------------|------------------------|
| ステップ1 | UCS-A# scope power-cap-mgmt                 | 電力制限管理モードを開始します。       |
| ステップ2 | UCS-A /power-cap-mgmt # show power-measured | 最小および最大電源 CAP 値を表示します。 |

#### 例

次の例は、最小および最大電源 CAP 値を表示する方法を示しています。

```
UCS-A# scope power-cap-mgmt
UCS-A /power-cap-mgmt # show power-measured
Measured Power:
```

Device Id (W) Minimum power (W) Maximum power (W) OperMethod

blade 1/1 234 353

UCS-A /power-cap-mgmt #

# 電源投入操作時の電源管理

#### 電源投入時のブート調整

Cisco UCS Manager は、使用可能な電力量に基づいて、できるだけ多くのブレードをブートしようとします。ブレードをブートするために必要な電力が使用できない場合、Cisco UCS Manager は有限状態マシン (FSM)の CheckPowerAvailability ステージでのブートに切り替え、ブレードで「サーバー x/y に電源投入するために使用可能な電力が不足しています」とのエラーが表示されます。

Pnuos

必要な電力が使用可能になると、FSMはブレードの電源投入を続行します。ブレードの電源が オフになった後、割り当てられた電力バジェットは再利用されます。

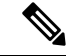

(注) ブレードに割り当てられた電力バジェットが再利用されると、割り当てられた電力は0Wとして表示されます。

#### 制限事項

Cisco UCS Manager 外でブレードの電源を入れた場合や、割り当てに使用できる電力が十分に ない場合は、次の障害が発生します。

Power cap application failed for server x/y

#### サービス プロファイルの関連付け中の電力割り当て

サービスプロファイルの関連付け中にブレードに割り当てられる電力は、使用されている電力 制御ポリシーと、電力グループから使用可能な電力によって決まります。正常なサービスプロ ファイルの関連付け中に電力がサーバーに割り当てられた後は、ブレードの最小電力制限が保 証されます。電力制御ポリシーの優先度が no-capに設定されている場合、ブレードには可能な 最大電力制限が割り当てられ、表示されている測定済みの最大電力制限を上回る場合がありま す。

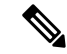

(注) 関連付けられたブレードの優先度がno-capに変更され、最大電力制限を割り当てることができ ない場合は、次のいずれかのエラーが表示される場合があります。

- PSU-insufficient: PSU に使用可能な電力が不足しています。
- Group-cap-insufficient:グループの制限値がブレードには不足しています。
# 電源同期ポリシーの設定

### 電源同期ポリシー

Cisco UCS Manager には、関連するサービス プロファイルとサーバー間の電源同期の問題に対 処するためにグローバルな(デフォルト)電源同期ポリシーが含まれています。サービスプロ ファイルの電源状態が、サーバーの実際の電源状態と異なる場合、電源同期ポリシーを使用す ると、電源状態を同期することができます。このポリシーを使用すれば、サーバーの関連付け られたサービスプロファイル上の電源状態をいつ同期するかを制御することができます。電源 同期ポリシーは他の電源関連ポリシーに影響しません。

電源同期ポリシーは、すべてのサービスプロファイルにデフォルトで適用されます。デフォル トの電源同期ポリシーを削除できませんが、デフォルトのポリシーは編集できます。独自の電 源同期ポリシーを作成し、サービスプロファイルに適用できます。また、サービスプロファ イルに固有の電源同期ポリシーを作成することもできます。作成したポリシーはデフォルトの ポリシーよりも常に優先されます。

存在しないサービスプロファイル内で電源同期ポリシーが参照されると、Cisco UCS Manager は関連するサービスプロファイルに障害を発生させます。指定したサービスプロファイルの電 源同期ポシリーを作成するか、サービスプロファイル内に存在するポリシーを参照先に変更す れば、Cisco UCS Manager は自動的に障害をクリアします。

### 電源同期の動作

Cisco UCS Manager は、サーバーの実際の電源状態がオフの場合のみ電源状態を同期します。 現在の電源同期の動作は、シャローアソシエーションの後の実際の電源状態と望ましい電源状態に基づいています。

たとえば、次のイベントによりシャローアソシエーションが行われます。

- ・ファブリックインターコネクト(FI)と IOM との接続切断。
- IOM のリセット
- •FIの停電または再起動
- ・シャーシの再認識
- シャーシの停電
- ・サービス プロファイルの変更

次の表では、現在の電源同期動作について説明します。

| イベント              | 望ましい電源状態 | イベント前の実際の電<br>源状態 | イベント後の実際の電<br>源状態 |
|-------------------|----------|-------------------|-------------------|
| シャロー アソシエー<br>ション | ON       | オフ                | 点灯                |
| シャロー アソシエー<br>ション | オフ       | 消灯                | 消灯                |
| シャロー アソシエー<br>ション | 点灯       | ON                | ON                |
| シャロー アソシエー<br>ション | オフ       | 点灯                | ON                |

### グローバル電源同期ポリシーの表示

手順

|               | コマンドまたはアクション                                                               | 目的                                                              |  |  |
|---------------|----------------------------------------------------------------------------|-----------------------------------------------------------------|--|--|
| ステップ1         | UCS-A # scope org org-name                                                 | 指定した組織の組織モードを開始します。ルート組<br>織モードを開始するには、org-name に / と入力しま<br>す。 |  |  |
| ステップ <b>2</b> | UCS-A/org # scope power-sync-policy default                                | グローバル電源同期ポリシーモードを開始します。                                         |  |  |
| ステップ <b>3</b> | UCS-A /org/power/-sync-policy # show {detail  <br>expand   detail expand } | グローバル電源同期ポリシー情報を表示します。                                          |  |  |

#### 例

次に、グローバル(デフォルト)電源同期ポリシーを表示する例を示します。

```
UCS-A # scope org
UCS-A /org # scope power-sync-policy default-sync
UCS-A /org/power-sync-policy # show expand
Power Sync Policy:
   Name
                     Power Sync Option
   -----
                      Default Sync
   default
UCS-A /org/power-sync-policy # show detail expand
Power Sync Policy:
   Full Name: org-root/power-sync-default
   Name: default
   Description:
   Power Sync Option: Default Sync
   Policy Owner: Local
```

UCS-A /org/power-sync-policy #

## サービス プロファイルのグローバル ポリシー参照の設定

サービス プロファイルのグローバル電源同期ポリシーを参照するには、サービス プロファイル モードで次のコマンドを使用します。

| _ |    |
|---|----|
| _ | 川古 |
|   | шн |
|   |    |

|       | コマンドまたはアクション                                                  | 目的                                                                                                   |
|-------|---------------------------------------------------------------|----------------------------------------------------------------------------------------------------|
| ステップ1 | UCS-A # scope org org-name                                    | 指定した組織の組織モードを開始します。ルート組織モードを開始するには、org-nameに/と入力します。                                                 |
| ステップ2 | UCS-A/org # <b>scope service-profile</b> service-profile-name | 指定したサービスプロファイルでサービスプロファ<br>イルモードを開始します。サービスプロファイル<br>の名前には最低2文字から最高32文字まで使用で<br>きます。                 |
| ステップ3 | UCS-A /org/service-profile # set power-sync-policy<br>default | サービスプロファイルで参照可能なグローバル電源<br>同期ポリシーを指定します。また、このコマンドを<br>使用して、ポリシー参照をデフォルトから他の電源<br>同期ポリシーに変更することができます。 |
| ステップ4 | UCS-A /org/service-profile* # commit-buffer                   | トランザクションをシステムの設定にコミットしま<br>す。                                                                        |

#### 例

次の例では、サービスプロファイルで使用するグローバル電源同期ポリシーへの参照 を設定します。

UCS-A # scope org

UCS-A/org # scope service-profile spnew UCS-A/org/service-profile # set power-sync-policy default UCS-A/org/service-profile\* # commit-buffer

# 電源同期ポリシーの作成

手順

|       | コマンドまたはアクション                                                                                       | 目的                                                                                                    |
|-------|----------------------------------------------------------------------------------------------------|----------------------------------------------------------------------------------------------------|
| ステップ1 | UCS-A # scope org org-name                                                                         | 指定した組織の組織モードを開始します。ルート組織モードを開始するには、org-nameに/と入力します。                                                                                                    |
| ステップ2 | UCS-A /org # create power-sync-policy<br>power-sync-pol-name                                       | 電源同期ポリシーを作成し、電源同期ポリシーモー<br>ドを開始します。電源同期ポリシー名の文字数は最<br>大16文字です。                                                                                                    |
| ステップ3 | (任意) UCS-A /org/power-sync-policy* # set descr<br>optionall-description                            | 電源同期ポリシーの説明を指定します。説明はdescr<br>キーワードを使用して変更することもできます。                                                                                                    |
| ステップ4 | UCS-A /org/power-sync-policy* # set sync-option { always-sync   default-sync   initial-only-sync } | <ul> <li>物理サーバーに電源同期オプションを指定します。</li> <li>電源同期オプションは sync-option キーワードを使用<br/>して変更することもできます。次のいずれかになり<br/>ます。</li> <li>(Default Sync]:最初のサーバーアソシエーション後に、設定変更または管理接続を行うと、<br/>サーバーの再アソシエーションをトリガーしま<br/>す。このオプションは、物理サーバーの電源状<br/>態がオフで、任意の電源状態がオンの場合、必要な電源状態を物理サーバーに同期します。これはデフォルトの動作です。</li> <li>(Always Sync]:最初のサーバーアソシエーションが行わ<br/>れると、このオプションは物理サーバーの電源<br/>状態がオンで必要な電源状態がオフの場合で<br/>あっても、必要な電源状態を物理サーバーに常<br/>に同期します。</li> <li>(Initial Only Sync]:このオプションは、サービ<br/>スプロファイルがサーバーに初めて関連付けら<br/>れた時やサーバーが再稼働する時にのみ電源状<br/>態をサーバーに同期します。このオプションを<br/>設定すると、物理サーバー側から電源状態をリ<br/>セットしてもサービスプロファイルの任意の電</li> </ul> |
|       |                                                                                                    | 源状態には影響しません。                                                                                                    |
| ステップ5 | UCS-A /org/power-sync-policy* # commit-buffer                                                      | トランザクションをシステムの設定にコミットしま<br>す。                                                                                                    |

次の例は、newSyncPolicy という電源同期ポリシーを作成し、デフォルトの同期オプ ションを設定し、トランザクションをシステム設定にコミットします。

UCS-A # scope org UCS-A /org # create power-sync-policy newSyncPolicy UCS-A /org/power-sync-policy\* # set decsr newSyncPolicy UCS-A /org/power-sync-policy\* # set sync-option default-sync UCS-A /org/power-sync-policy\* # commit-buffer UCS-A /org/power-sync-policy #

#### 次のタスク

電源同期ポリシーをサービス プロファイルまたはサービス プロファイル テンプレートに含め ます。

### 電源同期ポリシーの削除

手順

|               | コマンドまたはアクション                                                               | 目的                                                           |
|---------------|----------------------------------------------------------------------------|--------------------------------------------------------------|
| ステップ1         | UCS-A # scope org org-name                                                 | 指定した組織の組織モードを開始します。ルート組<br>織モードを開始するには、org-nameに/と入力しま<br>す。 |
| ステップ <b>2</b> | UCS-A /org # <b>delete power-sync-policy</b><br><i>power-sync-pol-name</i> | 指定された電源同期ポリシーを削除します。                                         |
| ステップ3         | UCS-A /org # commit buffer                                                 | トランザクションをシステムの設定に対して確定します。                                   |

#### 例

次に、spnew と呼ばれる電源同期ポリシーを削除し、トランザクションをシステムに コミットする例を示します。

UCS-A # scope org UCS-A /org # delete power-sync-policy spnew UCS-A /org # commit-buffer

### すべての電源同期ポリシーの表示

#### 手順

|               | コマンドまたはアクション                                                              | 目的                                                              |  |
|---------------|---------------------------------------------------------------------------|-----------------------------------------------------------------|--|
| ステップ1         | UCS-A # scope org org-name                                                | 指定した組織の組織モードを開始します。ルート組<br>織モードを開始するには、org-name に / と入力しま<br>す。 |  |
| ステップ <b>2</b> | UCS-A /org # show power-sync-policy {detail  <br>expand   detail expand } | デフォルト、ローカル、およびその他の電源同期ポ<br>リシーを表示します。                           |  |

#### 例

次に、定義された電源同期ポリシーを表示する例を示します。

UCS-A /org # show power-sync-policy detail expand Power Sync Policy: Full Name: org-root/power-sync-default Name: default Description: Power Sync Option: Default Sync Policy Owner: Local

Full Name: org-root/power-sync-policy-1 Name: policy-1 Description: Power Sync Option: Default Sync Policy Owner: Local

UCS-A /org #

### ローカル ポリシーの作成

すべてのサービスプロファイルで使用する、ローカルな電源同期ポリシーを作成するには、電源同期ポリシーの電源同期定義を作成します。

|   | · · — |
|---|-------|
| _ | 叫天    |
|   |       |
|   |       |

|       | コマンドまたはアクション                                                                                                    | 目的                                                                                         |
|-------|----------------------------------------------------------------------------------------------------|--------------------------------------------------------------------------------------------|
| ステップ1 | UCS-A # scope org org-name                                                                                                   | 指定した組織の組織モードを開始します。ルート組織モードを開始するには、org-nameに/と入力します。                                       |
| ステップ2 | UCS-A /org # scope service-profile<br>service-profile-name                                                                   | 指定したサービスプロファイルでサービスプロファ<br>イル モードを開始します。サービス プロファイル<br>の名前には最低 2 文字から最高 32 文字まで使用で<br>きます。 |
| ステップ3 | UCS-A /org/service-profile # create<br>power-sync-definition                                                                 | 電源同期定義モードを開始します。電源同期ポリ<br>シーの定義を作成できます。                                                    |
| ステップ4 | (任意) UCS-A<br>/org/service-profile/power-sync-definition* # set descr<br>optional-description                                | 電源同期ポリシーの説明を指定します。説明はdescr<br>キーワードを使用して変更することもできます。                                       |
| ステップ5 | UCS-A /org/service-profile/power-sync-definition* # set<br>sync-option { always-sync   default-sync  <br>initial-only-sync } | 物理サーバーに電源同期オプションを指定します。<br>電源同期オプションは sync-option キーワードを使用<br>して変更することもできます。               |
| ステップ6 | UCS-A /org/service-profile/power-sync-definition* #<br>commit-buffer                                                         | トランザクションをシステムの設定にコミットしま<br>す。                                                              |

次の例では、ポリシー同期定義を使用してローカルポリシーを作成し、sync-option を 設定し、システム設定へのトランザクションをコミットします。

```
UCS-A # scope org
UCS-A/org # scope service-profile spnew
UCS-A/org/service-profile # create power-sync-definition
UCS-A/org/service-profile/power-sync-definition* # set decsr spnew
UCS-A/org/service-profile/power-sync-definition* # set sync-option default-sync
UCS-A/org/service-profile/power-sync-definition* # commit-buffer
```

### ローカル ポリシーの表示

手順

|       | コマンドまたはアクション               | 目的                                                           |
|-------|----------------------------|--------------------------------------------------------------|
| ステップ1 | UCS-A # scope org org-name | 指定した組織の組織モードを開始します。ルート組<br>織モードを開始するには、org-nameに/と入力しま<br>す。 |

|       | コマンドまたはアクション                                                                                   | 目的                                                                                   |  |
|-------|------------------------------------------------------------------------------------------------|--------------------------------------------------------------------------------------|--|
| ステップ2 | UCS-A/org # scope service-profile service-profile-name                                         | 指定したサービスプロファイルでサービスプロファ<br>イルモードを開始します。サービスプロファイル<br>の名前には最低2文字から最高32文字まで使用で<br>きます。 |  |
| ステップ3 | (任意) UCS-A /org/service-profile # show<br>power-sync-policy {detail   expand   detail expand } | 電源同期ポリシー モードのローカル ポリシーを表<br>示します。                                                    |  |
| ステップ4 | UCS-A /org/service-profile # show power-sync-definition<br>{detail   expand   detail expand }  | 電源同期定義モードで指定したサービスポリシーの<br>ローカルポリシーを表示します。                                           |  |
|       |                                                                                                | (注) 電源同期ポリシーの定義がない場合、コ<br>マンドを使用することはできますが、表<br>示されません。                              |  |

次の例では、サービスプロファイル spnew で使用されているローカルポリシーを表示 します。

```
UCS-A # scope org
UCS-A/org # scope service-profile spnew
UCS-A/org/service-profile # show power-sync-definition expand
```

| Power | Sync | Definition: |        |        |        |
|-------|------|-------------|--------|--------|--------|
| Na    | ame  |             | Power  | Sync   | Option |
|       |      |             |        |        |        |
| sp    | pnew |             | Always | s Sync | 2      |

UCS-A/org/service-profile # show power-sync-definition detail expand

```
Power Sync Definition:
Full Name: org-root/ls-sp2/power-sync-def
Name: spnew
Description: optional description
Power Sync Option: Always Sync
Policy Owner: Local
```

```
UCS-A/org/service-profile #
```

### ローカル ポリシーの削除

手順

|       | コマンドまたはアクション               | 目的                                                              |
|-------|----------------------------|-----------------------------------------------------------------|
| ステップ1 | UCS-A # scope org org-name | 指定した組織の組織モードを開始します。ルート組<br>織モードを開始するには、org-name に / と入力しま<br>す。 |

|       | コマンドまたはアクション                                                               | 目的                                                                                   |
|-------|----------------------------------------------------------------------------|--------------------------------------------------------------------------------------|
| ステップ2 | UCS-A/org # scope service-profile service-profile-name                     | 指定したサービスプロファイルでサービスプロファ<br>イルモードを開始します。サービスプロファイル<br>の名前には最低2文字から最高32文字まで使用で<br>きます。 |
| ステップ3 | UCS-A /org/service-profile # <b>delete</b><br><b>power-sync-definition</b> | 電源同期定義モードを開始します。電源同期ポリ<br>シー用に定義された電源同期ポリシー定義を削除す<br>ることができます。                       |
| ステップ4 | UCS-A /org/service-profile* # commit-buffer                                | トランザクションをシステムの設定にコミットしま<br>す。                                                        |

次の例では、サービス プロファイルで使用されているローカル ポリシーを削除しま す。

```
UCS-A # scope org
```

```
UCS-A/org # scope service-profile spnew
UCS-A/org/service-profile # delete power-sync-definition
UCS-A/org/service-profile* # commit-buffer
```

# ラック サーバーの電源管理

次のラック サーバーでは、パワー キャッピングがサポートされています。

- Cisco UCS C220 M4 サーバ
- Cisco UCS C240 M4 サーバ
- Cisco UCS C220 M5 サーバ
- Cisco UCS C240 M5 サーバ
- Cisco UCS C480 M5 サーバ
- Cisco UCS C480 M5 ML サーバー

パワーキャッピングは Cisco UCS C125 M5 サーバ ではサポートされません。

# UCS Mini 電源管理

リモート オフィスとブランチ サイトに使用され、一部のサーバ導入用の Cisco UCS 6324 ファ ブリック インターコネクト (FI) でブレード サーバの電源を管理できます。UCS Manager は、 Cisco UCS 6324 ファブリック インターコネクトとともに使用する場合に、デュアル ライン電 源装置と 110 V をサポートします。110 V 電源はフル装備のシャーシに十分な電力を供給でき ない場合があるため、110 V 使用時の電力配賦を管理できます。デュアル電源は Cisco UCS Mini 6324 の AC-48V と DC-48V の両方の標準です。

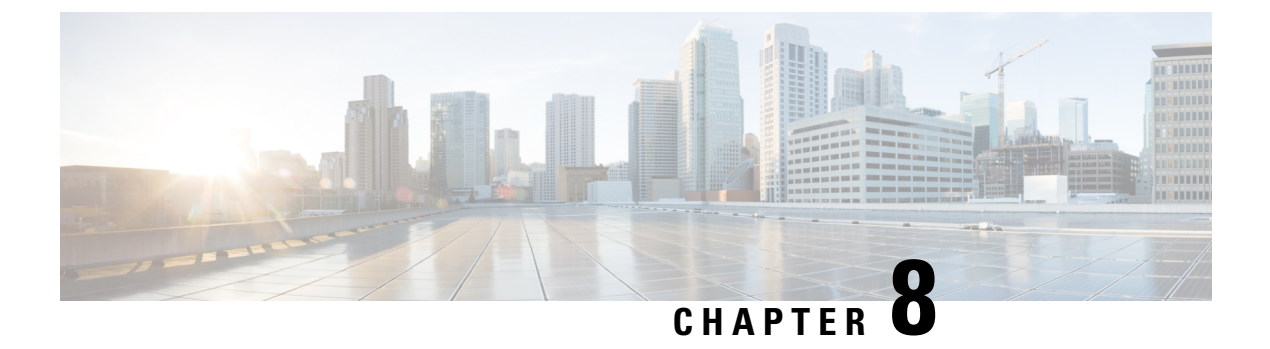

# ブレード サーバ ハードウェア管理

- •ブレードサーバー管理, on page 105
- •ブレードサーバーの削除および解放に関するガイドライン (106ページ)
- •予期しないサーバー電力変更を回避するための推奨事項(106ページ)
- •ブレードサーバーのブート, on page 108
- •ブレードサーバーのシャットダウン, on page 108
- •ブレードサーバの出荷時のデフォルト設定へのリセット, on page 110
- •ブレード サーバーの電源再投入, on page 112
- •ブレードサーバーのハードリセットの実行, on page 112
- •ブレードサーバーの認識, on page 114
- ・シャーシからのブレード サーバーの削除, on page 114
- •ブレードサーバーの解放, on page 115
- •ブレードサーバーのロケータ LED の電源投入, on page 116
- •ブレードサーバーのロケータ LED の電源切断, on page 117
- •ブレードサーバーの CMOS のリセット, on page 118
- •ブレードサーバーの CIMC のリセット, on page 118
- •ブレードサーバーの TPM のクリア (119ページ)
- •ブレードサーバーの BIOS パスワードのリセット (120 ページ)
- •ブレードサーバーからの NMI の発行, on page 121
- ヘルス LED アラーム (121 ページ)
- Smart SSD (123 ページ)

# ブレード サーバー管理

Cisco UCS Manager によって、Cisco UCS ドメイン内のすべてのブレード サーバーを管理およびモニターできます。電源状態の変更など一部のブレードサーバー管理タスクは、サーバーおよびサービス プロファイルから実行できます。

残りの管理タスクは、サーバー上でのみ実行できます。

電源装置は、シャーシのブレードが2台以下の場合、省電力モードになります。3台目のブレー ドがシャーシに追加され、完全に検出されると、電源装置は通常のモードに戻ります。 シャーシ内のブレード サーバー スロットが空の場合、そのスロットに関する情報、エラー、 および障害が Cisco UCS Manager から提供されます。サーバー ミスマッチ エラーを解決し、 そのスロット内のブレード サーバーを Cisco UCS Manager で再検出するために、スロットを再 認識させることもできます。

# ブレードサーバーの削除および解放に関するガイドライ

Cisco UCS Manager を使ってブレードサーバーを削除するか解放するかを決定する場合は、次のガイドラインを考慮してください。

ブレード サーバーの解放

物理的に存在し接続されているブレードサーバーを一時的に解放するには、構成から一時的に 削除します。サーバー情報の一部は、ブレードサーバーが再稼働する場合に備えて、将来使用 するために Cisco UCS Manager によって保持されます。

#### ブレード サーバーの削除

削除は、ブレードサーバーをシャーシから接続解除して、Cisco UCS Manager から物理的に削除する(取り外す)場合に実行します。ブレードサーバーが物理的に存在し、シャーシに接続しているときは、Cisco UCS Manager から削除できません。ブレードサーバーの物理的な削除が完了すると、そのブレードサーバーの設定を Cisco UCS Manager で削除できます。

削除時、そのブレードサーバーへのアクティブリンクは無効化され、すべてのエントリがデー タベースから削除されます。サーバーは検出時に割り当てられたすべてのサーバープールから 自動的に削除されます。

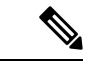

(注) 自動的に削除されるのは、ディスカバリ中に自動的にサーバープールへ追加されたサーバーの みです。サーバープールに手動で追加したサーバーは手動で削除する必要があります。

削除したブレード サーバーを再び設定に追加するには、再び接続して検出する必要がありま す。Cisco UCS Manager に再導入したサーバーは新規サーバーとみなされ、詳細なディスカバ リプロセスが実施されます。このため、Cisco UCS Manager によって以前とは異なる新しい ID がサーバーに割り当てられることがあります。

### 予期しないサーバー電力変更を回避するための推奨事項

サーバーがサービスプロファイルに関連付けられていない場合は、サーバーの物理的な[Power] または [Reset] ボタンなど、サーバーの電源状態を変更するために使用可能な手段をすべて使用できます。

サーバーがサービス プロファイルに関連付けられているか、サービス プロファイルに割り当 てられている場合は、サーバーの電源状態の変更は次の方法でのみ行う必要があります。

- Cisco UCS Manager GUI で、サーバーに関連付けられたサーバーまたはサービス プロファ イルの [General] タブに移動し、[Actions] 領域で [Boot Server] または [Shutdown Server] を 選択します。
- Cisco UCS Manager CLI で、サーバー、またはサーバーに関連付けられたサービスプロファ イルに対して power up または power down コマンドを使用します。

#### ¢

**重要** 電源がオフになっている関連サーバーには、次のオプションのいずれも使用しないでください。

- GUI 𝒫 [Reset]
- cycle cycle-immediateまたは CLI のreset hard-reset-immediate
- ・サーバーの物理的な [Power] または [Reset] ボタン

現在電源がオフになっているサーバーに対して、リセットまたはサイクルを実施するか、サー バーの物理的な [Power] ボタンを使用すると、サーバーの実際の電力状態がサービスプロファ イルで必要とされる電源状態の設定と同期しなくなる可能性があります。サーバーと Cisco UCS Manager 間の通信が中断したり、サービスプロファイルの設定が変更されると、Cisco UCS Manager によって、必要とされる電源の状態がサービスプロファイルからサーバーに適用され る場合があり、この結果予期しない電力変化が発生する可能性があります。

電源の同期に関する問題は、次に示すように予期しないサーバーの再起動につながる可能性が あります。

| サービス プロファイルで必要<br>とされる電源状態 | 現在のサーバーの電源状態 | 通信が中断<br>バーの電源 | fされた後のサー<br>原状態                                                           |
|----------------------------|--------------|----------------|---------------------------------------------------------------------------|
| アップ                        | 電源オフ         | [電源オン          | (Powered On) ]                                                            |
| ダウン                        | 電源オン         | 電源オン<br>(注)    | 実行中のサーバー<br>は、サービスプロ<br>ファイルに必要と<br>される電源状態に<br>関係なくシャット<br>ダウンされませ<br>ん。 |

# ブレード サーバーのブート

#### Before you begin

ブレード サーバーまたはサーバー プールにサービス プロファイルを関連付けます。

#### **SUMMARY STEPS**

- 1. UCS-A# scope org org-name
- 2. UCS-A /org # scope service-profile profile-name
- **3.** UCS-A /org/service-profile # **power up**
- 4. UCS-A /org/service-profile # commit-buffer

#### **DETAILED STEPS**

|               | Command or Action                               | Purpose                                                           |
|---------------|-------------------------------------------------|-------------------------------------------------------------------|
| ステップ1         | UCS-A# scope org org-name                       | 指定した組織の組織モードを開始します。ルート組<br>織モードを開始するには、[org-name] に / を入力<br>します。 |
| ステップ <b>2</b> | UCS-A /org # scope service-profile profile-name | 指定したサービス プロファイルで組織サービス プ<br>ロファイル モードを開始します。                      |
| ステップ3         | UCS-A /org/service-profile # <b>power up</b>    | サービス プロファイルに関連付けられたブレード<br>サーバーをブートします。                           |
| ステップ4         | UCS-A /org/service-profile # commit-buffer      | トランザクションをシステムの設定にコミットしま<br>す。                                     |

#### Example

次の例は、ServProf34 という名前のサービス プロファイルに関連付けられたブレード サーバーをブートし、トランザクションをコミットします。

```
UCS-A# scope org /
UCS-A /org* # scope service-profile ServProf34
UCS-A /org/service-profile* # power up
UCS-A /org/service-profile* # commit-buffer
UCS-A /org/service-profile #
```

# ブレード サーバーのシャットダウン

この手順を使用して、インストールされているオペレーティング システムとともにサーバを シャットダウンした場合、Cisco UCS Manager により、この OS のグレースフル シャットダウ ン シーケンスがトリガーされます。

**Note** サービス プロファイルに関連付けられたブレード サーバーをシャットダウンすると、VIF ダウン アラート F0283 および F0479 が自動的に制限されます。

#### Before you begin

ブレード サーバーまたはサーバー プールにサービス プロファイルを関連付けます。

#### **SUMMARY STEPS**

- **1.** UCS-A# scope org *org-name*
- **2.** UCS-A /org # scope service-profile profile-name
- **3.** UCS-A /org/service-profile # **power down**
- 4. UCS-A /org/service-profile # commit-buffer

#### **DETAILED STEPS**

|               | Command or Action                               | Purpose                                              |
|---------------|-------------------------------------------------|------------------------------------------------------|
| ステップ1         | UCS-A# scope org org-name                       | 指定した組織の組織モードを開始します。ルート組織モードを開始するには、org-nameに1と入力します。 |
| ステップ <b>2</b> | UCS-A /org # scope service-profile profile-name | 指定したサービス プロファイルで組織サービス プ<br>ロファイル モードを開始します。         |
| ステップ3         | UCS-A /org/service-profile # power down         | サービス プロファイルに関連付けられたブレード<br>サーバーをシャットダウンします。          |
| ステップ4         | UCS-A /org/service-profile # commit-buffer      | トランザクションをシステムの設定にコミットしま<br>す。                        |

#### Example

次に、ServProf34 という名前のサービス プロファイルに関連付けられたブレード サー バーをシャットダウンし、トランザクションをコミットする例を示します。

```
UCS-A# scope org /
UCS-A /org # scope service-profile ServProf34
UCS-A /org/service-profile # power down
UCS-A /org/service-profile* # commit-buffer
UCS-A /org/service-profile #
```

# ブレードサーバの出荷時のデフォルト設定へのリセット

ブレードサーバを出荷時の設定にリセットできるようになりました。デフォルトでは、出荷時 へのリセット操作は、ストレージドライブおよび flexflash ドライブに影響しません。これは データの損失を防止するためです。ただし、これらのデバイスを既知の状態にリセットするこ ともできます。

(¢

Important ストレージデバイスをリセットすると、データが失われる可能性があります。

サーバーを出荷時のデフォルト設定にリセットするには、次の手順を実行します。

#### **SUMMARY STEPS**

- **1.** UCS-A# scope server [chassis-num/server-num | dynamic-uuid]
- 2. UCS-A /chassis/server # reset factory-default [delete-flexflash-storage | delete-storage [create-initial-storage-volumes] ]
- **3.** UCS-A /chassis/server\* # commit-buffer

#### **DETAILED STEPS**

|               | Command or Action                                                                                                    | Purpose                                                                                                    |
|---------------|----------------------------------------------------------------------------------------------------|----------------------------------------------------------------------------------------------------|
| ステップ1         | UCS-A# <b>scope server</b> [chassis-num/server-num   dynamic-uuid]                                                                | 指定したサーバのサーバ モードを開始します。                                                                                                    |
| ステップ <b>2</b> | UCS-A /chassis/server # reset factory-default<br>[delete-flexflash-storage   delete-storage<br>[create_initial_storage_volumes] ] | サーバー設定の工場出荷時の初期状態へのリセット<br>は、次のコマンドオプションを使用して行います。                                                                          |
|               | [create-initial-storage-volumes]]                                                                                                 | <ul> <li>factory-default:ストレージを削除せずに、サー<br/>バーを工場出荷時の初期状態にリセットしま<br/>す。</li> </ul>                                          |
|               |                                                                                                    | <ul> <li>delete-flexflash-storage: サーバーを工場出荷時の初期状態にリセットして、FlexFlashストレージを削除します。</li> </ul>                                  |
|               |                                                                                                    | <ul> <li>delete-storage:サーバーを工場出荷時の初期状態にリセットして、すべてのストレージを削除します。</li> </ul>                                                  |
|               |                                                                                                    | <ul> <li>create-initial-storage-volumes:サーバーを工場<br/>出荷時の初期状態にリセットし、すべてのスト<br/>レージを削除して、すべてのディスクを初期状<br/>態に設定します。</li> </ul> |

|       | Command or Action                      | Purpose                                                                                                    |
|-------|----------------------------------------|----------------------------------------------------------------------------------------------------|
|       |                                        | Important ストレージプロファイルを使用す<br>る場合は、<br>create-initial-storage-volumes コマン<br>ドオプションを使用しないように<br>してください。ストレージプロファ<br>イルを使用しているときに初期ボ<br>リュームを作成すると、設定エラー<br>が発生する可能性があります。 |
| ステップ3 | UCS-A /chassis/server* # commit-buffer | 保留中のすべてのトランザクションをコミットしま<br>す。                                                                                                    |

#### Example

次に、ストレージを削除せずに、サーバーを工場出荷時の初期状態にリセットして、 トランザクションをコミットする例を示します。

```
UCS-A# scope server 2/4
```

UCS-A /chassis/server # reset factory-default UCS-A /chassis/server\* # commit-buffer

次に、サーバーを工場出荷時の初期状態にリセットし、FlexFlash ストレージを削除して、トランザクションをコミットする例を示します。

```
UCS-A# scope server 2/4
UCS-A /chassis/server # reset factory-default delete-flexflash-storage
```

UCS-A /chassis/server\* # commit-buffer

次に、サーバーを工場出荷時の初期状態にリセットし、すべてのストレージを削除し て、トランザクションをコミットする例を示します。

UCS-A# scope server 2/4 UCS-A /chassis/server # reset factory-default delete-storage UCS-A /chassis/server\* # commit-buffer

次に、サーバーを工場出荷時の初期状態にリセットし、すべてのストレージを削除し、 すべてのディスクを初期状態に設定して、トランザクションをコミットする例を示し ます。

```
UCS-A# scope server 2/4
UCS-A /chassis/server # reset factory-default delete-storage create-initial-storage-volumes
UCS-A /chassis/server* # commit-buffer
```

# ブレード サーバーの電源再投入

#### **SUMMARY STEPS**

- **1.** UCS-A# scope server chassis-num / server-num
- 2. UCS-A /chassis/server # cycle {cycle-immediate | cycle-wait}
- **3.** UCS-A# commit-buffer

#### **DETAILED STEPS**

|       | Command or Action                                               | Purpose                                                                                                    |
|-------|-----------------------------------------------------------------|----------------------------------------------------------------------------------------------------|
| ステップ1 | UCS-A# scope server chassis-num / server-num                    | 指定したブレードサーバーでシャーシサーバーモー<br>ドを開始します。                                                                                                    |
| ステップ2 | UCS-A /chassis/server # cycle {cycle-immediate  <br>cycle-wait} | ブレードサーバーの電源を再投入します。<br>ブレードサーバーの電源再投入をただちに開始する<br>には、cycle-immediate キーワードを使用します。<br>保留中のすべての管理操作が完了した後に電源再投<br>入が開始されるようスケジュールするには、<br>cycle-wait キーワードを使用します。 |
| ステップ3 | UCS-A# commit-buffer                                            | トランザクションをシステムの設定にコミットしま<br>す。                                                                                                    |

#### Example

次に、シャーシ2のブレードサーバー4の電源をただちに再投入し、トランザクションをコミットする例を示します。

```
UCS-A# scope server 2/4
UCS-A /chassis/server # cycle cycle-immediate
UCS-A /chassis/server* # commit-buffer
UCS-A /chassis/server #
```

# ブレード サーバーのハード リセットの実行

サーバをリセットすると、Cisco UCS Manager により、リセット ライン上にパルスが送信され ます。オペレーティングシステムのグレースフルシャットダウンを選択することができます。 オペレーティングシステムでグレースフルシャットダウンがサポートされていない場合、サー バ電源の再投入が行われます。サーバをリセットする前に Cisco UCS Manager にすべての管理 操作を完了させるオプションの場合、それらの操作がサーバのリセット前に完了する保証はあ りません。

Note 電源切断状態からサーバをブートする場合は、[リセット(Reset)]を使用しないでください。 この手順を使用して電源投入を続けると、サーバの望ましい電源状態が実際の電源状態と同期 しなくなり、サーバが後で予期せずシャットダウンすることがあります。選択したサーバを電 源切断状態から安全にリブートするには、[キャンセル(Cancel)]をクリックし、[ブートサー バ(Boot Server)]アクションを選択します。

#### **SUMMARY STEPS**

- **1.** UCS-A# **scope server** *chassis-num | server-num*
- 2. UCS-A /chassis/server # reset {hard-reset-immediate | hard-reset-wait}
- **3.** UCS-A /server # commit-buffer

#### **DETAILED STEPS**

|       | Command or Action                                                      | Purpose                                                                                                    |
|-------|------------------------------------------------------------------------|----------------------------------------------------------------------------------------------------|
| ステップ1 | UCS-A# scope server chassis-num / server-num                           | 指定サーバーのシャーシ サーバー モードを開始し<br>ます。                                                                                                    |
| ステップ2 | UCS-A /chassis/server # reset {hard-reset-immediate   hard-reset-wait} | ブレードサーバーのハードリセットを実行します。<br>サーバーのハードリセットをただちに開始するに<br>は、hard-reset-immediateキーワードを使用します。<br>保留中のすべての管理操作が完了した後にハードリ<br>セットが開始されるようスケジュールするには、<br>hard-reset-wait キーワードを使用します。 |
| ステップ3 | UCS-A /server # commit-buffer                                          | トランザクションをシステムの設定にコミットしま<br>す。                                                                                                    |

#### Example

次に、シャーシ2のブレードサーバー4のハードリセットをただちに実行し、トラン ザクションをコミットする例を示します。

UCS-A# scope server 2/4 UCS-A /chassis/server # reset hard-reset-immediate UCS-A /chassis/server\* # commit-buffer UCS-A /chassis/server #

# ブレード サーバーの認識

サーバ、およびそのサーバのエンドポイントすべてを再検出するには、次の手順を実行しま す。たとえば、サーバがディスカバリ状態など、予期していなかった状態から抜け出せなく なっている場合に、この手順を使用します。

#### **SUMMARY STEPS**

- 1. UCS-A# acknowledge server chassis-num / server-num
- 2. UCS-A# commit-buffer

#### **DETAILED STEPS**

|               | Command or Action         |                          | Purpose                       |
|---------------|---------------------------|--------------------------|-------------------------------|
| ステップ1         | UCS-A# acknowledge server | chassis-num / server-num | 選択されたブレード サーバーを認識します。         |
| ステップ <b>2</b> | UCS-A# commit-buffer      |                          | トランザクションをシステムの設定にコミットしま<br>す。 |

#### Example

次の例では、シャーシ2のサーバー4を認識し、トランザクションをコミットします。

UCS-A# acknowledge server 2/4 UCS-A\* # commit-buffer UCS-A #

# シャーシからのブレード サーバーの削除

#### **SUMMARY STEPS**

- 1. UCS-A# remove server chassis-num / server-num
- 2. UCS-A# commit-buffer
- 3. シャーシの物理的な配置場所で、スロットからサーバーハードウェアを取り外します。

#### **DETAILED STEPS**

|               | Command or Action                             | Purpose                       |
|---------------|-----------------------------------------------|-------------------------------|
| ステップ1         | UCS-A# remove server chassis-num / server-num | 指定したブレード サーバーを削除します。          |
| ステップ <b>2</b> | UCS-A# commit-buffer                          | トランザクションをシステムの設定にコミットしま<br>す。 |

|       | Command or Action                           | Purpose                                                                                  |
|-------|---------------------------------------------|------------------------------------------------------------------------------------------|
| ステップ3 | シャーシの物理的な配置場所で、スロットからサー<br>バーハードウェアを取り外します。 | サーバーハードウェアの取り外し方法については、<br>お使いのシャーシの『Cisco UCS Hardware Installation<br>Guide』を参照してください。 |

#### Example

次に、シャーシ2のブレードサーバー4を削除し、トランザクションをコミットする 例を示します。

```
UCS-A# remove server 2/4
UCS-A* # commit-buffer
UCS-A #
```

#### What to do next

ブレードサーバを物理的に再設置する場合は、Cisco UCS Managerにそのサーバを再検出させるために、スロットの確認応答を再び行う必要があります。

詳細については、「ブレード サーバーの認識, on page 114」を参照してください。

# ブレード サーバーの解放

#### **SUMMARY STEPS**

- **1.** UCS-A# decommission server chassis-num / server-num
- 2. UCS-A# commit-buffer

#### **DETAILED STEPS**

|       | Command or Action                                          | Purpose                       |
|-------|------------------------------------------------------------|-------------------------------|
| ステップ1 | UCS-A# <b>decommission server</b> chassis-num l server-num | 指定されたブレードサーバーを解放します。          |
| ステップ2 | UCS-A# commit-buffer                                       | トランザクションをシステムの設定にコミットしま<br>す。 |

#### Example

```
次の例では、シャーシ2のブレードサーバー4を解放し、トランザクションをコミットします。
```

```
UCS-A# decommission server 2/4
UCS-A* # commit-buffer
UCS-A #
```

# ブレードサーバーのロケータ LED の電源投入

#### **SUMMARY STEPS**

- **1.** UCS-A# scope server chassis-num / server-num
- 2. UCS-A /chassis/server # enable locator-led [multi-master | multi-slave]
- **3.** UCS-A /chassis/server # commit-buffer

#### **DETAILED STEPS**

|       | Command or Action                                                          | Purpose                                                                                             |  |
|-------|----------------------------------------------------------------------------|----------------------------------------------------------------------------------------------------|--|
| ステップ1 | UCS-A# scope server chassis-num / server-num                               | 指定したシャーシでシャーシ サーバー モードを開<br>始します。                                                                   |  |
| ステップ2 | UCS-A /chassis/server # enable locator-led<br>[multi-master   multi-slave] | able locator-led ブレード サーバーのロケータ LED の電源を投入<br>ます。Cisco UCS B460 M4 ブレード サーバーの場<br>は、次のキーワードを追加できます。 |  |
|       |                                                                            | • multi-master : マスター ノードのみに対して<br>LED を点灯します。                                                      |  |
|       |                                                                            | • multi-slave:スレーブノードのみに対してLED<br>を点灯します。                                                           |  |
| ステップ3 | UCS-A /chassis/server # commit-buffer                                      | トランザクションをシステムの設定にコミットしま<br>す。                                                                       |  |

#### Example

次に、シャーシ2のブレード サーバー4のロケータ LED の電源を投入し、トランザ クションをコミットする例を示します。

#### UCS-A# scope server 2/4

```
UCS-A /chassis/server # enable locator-led
UCS-A /chassis/server* # commit-buffer
UCS-A /chassis/server #
```

次に、シャーシ2のブレードサーバー7のみでマスター ノードのロケータ LED の電 源を投入し、トランザクションをコミットする例を示します。

```
UCS-A# scope chassis 2/7
```

```
UCS-A /chassis/server # enable locator-led multi-master
UCS-A /chassis/server* # commit-buffer
UCS-A /chassis/server #
```

# ブレードサーバーのロケータ LED の電源切断

#### **SUMMARY STEPS**

- 1. UCS-A# scope server chassis-num / server-num
- 2. UCS-A /chassis/server # disable locator-led [multi-master | multi-slave]
- **3.** UCS-A /chassis/server # commit-buffer

#### **DETAILED STEPS**

|       | Command or Action                                                           | Purpose                                                                      |  |
|-------|-----------------------------------------------------------------------------|------------------------------------------------------------------------------|--|
| ステップ1 | UCS-A# scope server chassis-num / server-num                                | 指定したシャーシでシャーシモードを開始します。                                                      |  |
| ステップ2 | UCS-A /chassis/server # disable locator-led<br>[multi-master   multi-slave] | ブレード サーバーのロケータ LED の電源を切断します。Cisco UCS B460 M4 ブレード サーバーの場合は、次のキーワードを追加できます。 |  |
|       |                                                                             | • multi-master : マスター ノードのみに対して<br>LED を消灯します。                               |  |
|       |                                                                             | • multi-slave:スレーブノードのみに対してLED<br>を消灯します。                                    |  |
| ステップ3 | UCS-A /chassis/server # commit-buffer                                       | トランザクションをシステムの設定にコミットしま<br>す。                                                |  |

#### Example

次に、シャーシ2のブレードサーバー4のロケータ LED の電源を切断し、トランザ クションをコミットする例を示します。

UCS-A# scope chassis 2/4 UCS-A /chassis/server # disable locator-led UCS-A /chassis/server\* # commit-buffer UCS-A /chassis/server #

次に、シャーシ2のブレードサーバー7のマスターノードのロケータ LED の電源を 切断し、トランザクションをコミットする例を示します。

UCS-A# scope chassis 2/7 UCS-A /chassis/server # disable locator-led multi-master UCS-A /chassis/server\* # commit-buffer UCS-A /chassis/server #

# ブレードサーバーの CMOS のリセット

サーバのトラブルシューティングに CMOS のリセットが必要になることがあります。CMOS のリセットは、通常のサーバメンテナンスには含まれません。

#### **SUMMARY STEPS**

- 1. UCS-A# scope server chassis-num / server-num
- 2. UCS-A /chassis/server # reset-cmos
- **3.** UCS-A /chassis/server # commit-buffer

#### **DETAILED STEPS**

|       | Command or Action                            | Purpose                           |
|-------|----------------------------------------------|-----------------------------------|
| ステップ1 | UCS-A# scope server chassis-num / server-num | 指定したシャーシでシャーシ サーバー モードを開<br>始します。 |
| ステップ2 | UCS-A /chassis/server # reset-cmos           | ブレード サーバーの CMOS をリセットします。         |
| ステップ3 | UCS-A /chassis/server # commit-buffer        | トランザクションをシステムの設定にコミットしま<br>す。     |

#### Example

次に、シャーシ2のブレードサーバー4のCMOSをリセットし、トランザクションを コミットする例を示します。

UCS-A# scope server 2/4 UCS-A /chassis/server # reset-cmos UCS-A /chassis/server\* # commit-buffer UCS-A /chassis/server #

# ブレードサーバーの CIMC のリセット

ファームウェアで、サーバのトラブルシューティングにCIMCのリセットが必要になることが あります。CIMCのリセットは、通常のサーバメンテナンスには含まれません。CIMCをリセッ トすると、CIMC はブレード サーバの管理コントローラを再起動します。

CIMCをリセットすると、CIMCがリブートするまで、Cisco UCSの電力モニタリング機能が短時間使用不能になります。通常、リセットは20秒しかかかりませんが、その間にピーク電力 キャップを超える可能性はあります。低い電力制限が設定された環境で、設定された電力制限 を超えないようにするには、CIMCのリブートまたはアクティブ化を交互に実施することを検 討してください。

#### **SUMMARY STEPS**

- **1.** UCS-A# scope server chassis-num / server-num
- 2. UCS-A /chassis/server # scope CIMC
- **3.** UCS-A /chassis/server/CIMC # reset
- 4. UCS-A /chassis/server/CIMC # commit-buffer

#### **DETAILED STEPS**

|       | Command or Action                            | Purpose                           |
|-------|----------------------------------------------|-----------------------------------|
| ステップ1 | UCS-A# scope server chassis-num / server-num | 指定したシャーシでシャーシ サーバー モードを開<br>始します。 |
| ステップ2 | UCS-A /chassis/server # scope CIMC           | シャーシ サーバー CIMC モードを開始します。         |
| ステップ3 | UCS-A /chassis/server/CIMC # reset           | ブレード サーバーの CIMC をリセットします。         |
| ステップ4 | UCS-A /chassis/server/CIMC # commit-buffer   | トランザクションをシステムの設定にコミットしま<br>す。     |

#### Example

次に、シャーシ2のブレード サーバー4の CIMC をリセットし、トランザクションを コミットする例を示します。

UCS-A# scope server 2/4

UCS-A /chassis/server # scope CIMC

UCS-A /chassis/server/cimc # reset

UCS-A /chassis/server/cimc\* # commit-buffer

UCS-A /chassis/server/cimc #

# ブレード サーバーの TPM のクリア

TPM のサポートが含まれている Cisco UCS M4 ブレード サーバーおよびラックマウント サー バーでのみ、TPM をクリアできます。

### Æ

注意 TPM のクリアは危険性のある操作です。OS が起動を停止することがあります。また、データ を損失する可能性もあります。

#### 始める前に

TPM が有効である必要があります。

#### 手順の概要

**1.** UCS-A# scope server [chassis-num/server-num | dynamic-uuid]

- **2.** UCS-A# /chassis/server # scope tpm *tpm-ID*
- 3. UCS-A# /chassis/server/tpm # set adminaction clear-config
- 4. UCS-A# /chassis/server/tpm # commit-buffer

#### 手順の詳細

|               | コマンドまたはアクション                                                       | 目的                             |
|---------------|--------------------------------------------------------------------|--------------------------------|
| ステップ1         | UCS-A# <b>scope server</b> [chassis-num/server-num   dynamic-uuid] | 指定したサーバのサーバ モードを開始します。         |
| ステップ2         | UCS-A# /chassis/server # scope tpm tpm-ID                          | 指定された TPM の org TPM モードを開始します。 |
| ステップ <b>3</b> | UCS-A# /chassis/server/tpm # set adminaction clear-config          | TPM のクリアを指定します。                |
| ステップ4         | UCS-A# /chassis/server/tpm # commit-buffer                         | トランザクションをシステムの設定にコミットしま<br>す。  |

#### 例

次に、ブレードサーバーの TPM をクリアする方法の例を示します。

```
UCS-A# scope server 1/3
UCS-A# /chassis/server # scope tpm 1
UCS-A# /chassis/server/tpm # set adminaction clear-config
UCS-A#/chassis/server/tpm* # commit-buffer
```

# ブレード サーバーの BIOS パスワードのリセット

このオプションを使用すると、F2BIOS構成プロンプトを使用せずにBIOSパスワードをリセットできます。BIOSパスワードのリセットは、通常のサーバーメンテナンスには含まれません。BIOSパスワードのリセット後、サーバーはすぐに再起動され、新しいBIOSパスワードが更新されます。

ステップ1 UCS-A# scope server chassis-num / server-num

指定したシャーシでシャーシ サーバー モードを開始します。

ステップ2 UCS-A /chassis/server # reset-bios-password

ブレードサーバーの BIOS パスワードをリセットします。

ステップ3 UCS-A /chassis/server # commit-buffer

トランザクションをシステムの設定にコミットします。

# ブレードサーバーからのNMIの発行

システムの無応答状態が続き、Cisco UCS Managerによって IMC から BIOS またはオペレーティ ング システムに NMI(マスク不能割り込み)を発行する必要がある場合には、次の手順を実 行します。このアクションにより、サーバにインストールされているオペレーティングシステ ム応じて、コア ダンプまたはスタック トレースが作成されます。

#### **SUMMARY STEPS**

- **1.** UCS-A# scope server [chassis-num/server-num | dynamic-uuid]
- 2. UCS-A /chassis/server # diagnostic-interrupt
- 3. UCS-A /chassis/server\* # commit-buffer

#### **DETAILED STEPS**

|       | Command or Action                                                  | Purpose                       |
|-------|--------------------------------------------------------------------|-------------------------------|
| ステップ1 | UCS-A# <b>scope server</b> [chassis-num/server-num   dynamic-uuid] | 指定したサーバのサーバ モードを開始します。        |
| ステップ2 | UCS-A /chassis/server # diagnostic-interrupt                       |                               |
| ステップ3 | UCS-A /chassis/server* # commit-buffer                             | 保留中のすべてのトランザクションをコミットしま<br>す。 |

#### Example

次に、シャーシ2のサーバー4から NMI を送信し、トランザクションをコミットする 例を示します。

UCS-A# scope server 2/4 UCS-A /chassis/server # diagnostic-interrupt UCS-A /chassis/server\* # commit-buffer UCS-A /chassis/server #

# ヘルス LED アラーム

ブレード ヘルス LED は各 Cisco UCS B シリーズ ブレード サーバーの前面にあります。Cisco UCS Manager を使用すると、ブレード ヘルス LED の色が緑からオレンジ、または点滅しているオレンジに変わるセンサーの障害を確認できます。

ヘルス LED アラームには次の情報が表示されます。

| 名前                | 説明                                                |
|-------------------|---------------------------------------------------|
| [Severity] カラム    | アラームのシビラティ(重大度)。次のいずれかになります。                      |
|                   | ・[クリティカル(Critical)]: ブレードヘルス LED がオレ<br>ンジで点滅します。 |
|                   | ・[Minor]:ブレードヘルスLEDがオレンジに点灯します。                   |
| [Description] カラム | アラームの簡単な説明。                                       |
| [Sensor ID] カラム   | アラームをトリガーしたセンサーの ID。                              |
| [Sensor Name] カラム | アラームをトリガーしたセンサーの名前。                               |

### ヘルス LED ステータスの表示

#### 手順の概要

- **1.** UCS-A# scope server chassis-id / server-id
- 2. UCS-A /chassis/server # show health-led expand

#### 手順の詳細

|               | コマンドまたはアクション                                   | 目的                                       |
|---------------|------------------------------------------------|------------------------------------------|
| ステップ1         | UCS-A# scope server chassis-id   server-id     | 指定サーバーのシャーシ サーバー モードを開始し<br>ます。          |
| ステップ <b>2</b> | UCS-A /chassis/server # show health-led expand | 選択したサーバーのヘルス LED およびセンサー ア<br>ラームを表示します。 |

#### 例

次の例では、シャーシ1サーバー3のヘルス LED ステータスとセンサー アラームを 表示する方法を示します。

```
UCS-A# scope server 1/3
UCS-A /chassis/server # show health-led expand
Health LED:
Severity: Normal
Reason:
Color: Green
Oper State: On
```

UCS-A /chassis/server #

### **Smart SSD**

Cisco UCS Manager リリース 3.1(3) から、SSD ヘルスのモニターリングがサポートされていま す。この機能はSmart SSD と呼ばれます。消耗ステータス(日数)、残り耐用期間のパーセン テージなどのプロパティに関する統計情報が表示されます。プロパティごとに最小値、最大 値、平均値が記録され、表示されます。この機能では、プロパティのしきい値制限も表示され ます。

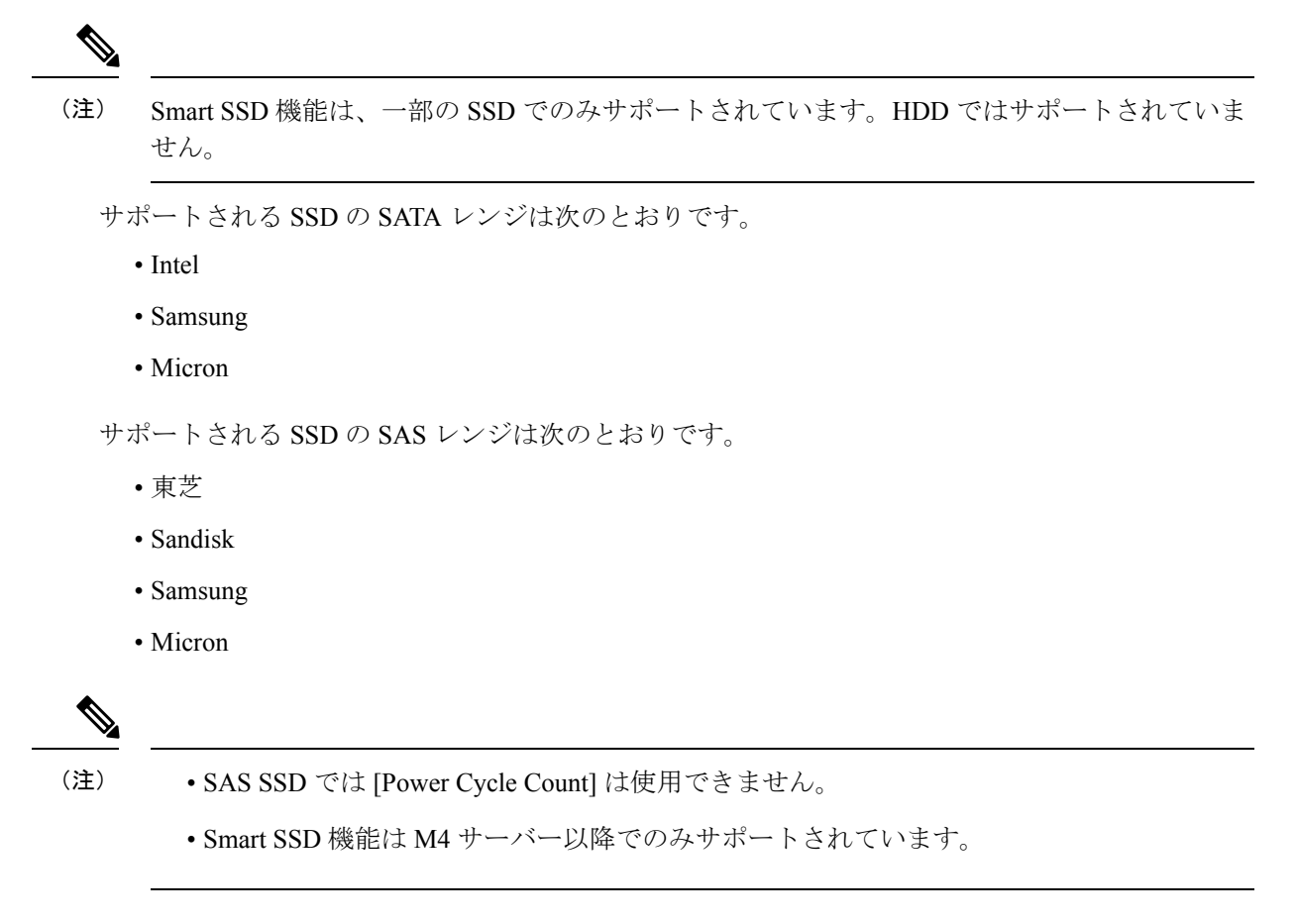

### SSD ヘルス統計情報の表示

SSD ヘルス統計情報を表示するには、次の手順を実行します。

#### 手順の概要

- **1.** UCS-A# scope server chassis-id / server-id
- 2. UCS-A /chassis/server # show stats

#### 手順の詳細

|               | コマンドまたはアクション                               | 目的                              |
|---------------|--------------------------------------------|---------------------------------|
| ステップ1         | UCS-A# scope server chassis-id   server-id | 指定サーバーのシャーシ サーバー モードを開始し<br>ます。 |
| ステップ <b>2</b> | UCS-A /chassis/server # show stats         | 指定したサーバーのSSDヘルス統計情報を表示します。      |

#### 例

UCS-A# scope server 1/3

次に、シャーシ1のブレード3のSSDヘルス統計情報を表示する例を示します。

```
UCS-A /chassis/server # show stats
Ssd Health Stats:
    Time Collected: 2016-12-07T19:35:15.920
   Monitored Object: sys/chassis-1/blade-3/board/storage-SAS-1/ssd-health-stats-1
   Suspect: No
   Id: 1
   Power Cycle Count: 1022
    Power On Hours: 4793
    Percentage Life Left: 92
   Wear Status In Days: 1679
   Thresholded: 0
   Time Collected: 2016-12-07T19:35:38.912
   Monitored Object: sys/chassis-1/blade-3/board/storage-SAS-1/ssd-health-stats-2
   Suspect: No
   Id: 2
    Power Cycle Count: 1017
    Power On Hours: 4270
    Percentage Life Left: 87
    Wear Status In Days: 1587
   Thresholded: 0
   Time Collected: 2016-12-07T19:35:15.920
   Monitored Object: sys/chassis-1/blade-3/board/storage-SAS-4/ssd-health-stats-1
    Suspect: No
    Id: 1
   Power Cycle Count: 1506
    Power On Hours: 5029
    Percentage Life Left: 98
   Wear Status In Days: 1788
   Thresholded: 0
   Time Collected: 2016-12-07T19:35:15.920
   Monitored Object: sys/chassis-1/blade-3/board/storage-SAS-4/ssd-health-stats-2
   Suspect: No
    Id: 2
    Power Cycle Count: 58
   Power On Hours: 4731
    Percentage Life Left: 100
   Wear Status In Days: 1825
    Thresholded: 0
UCS-A /chassis/server #
```

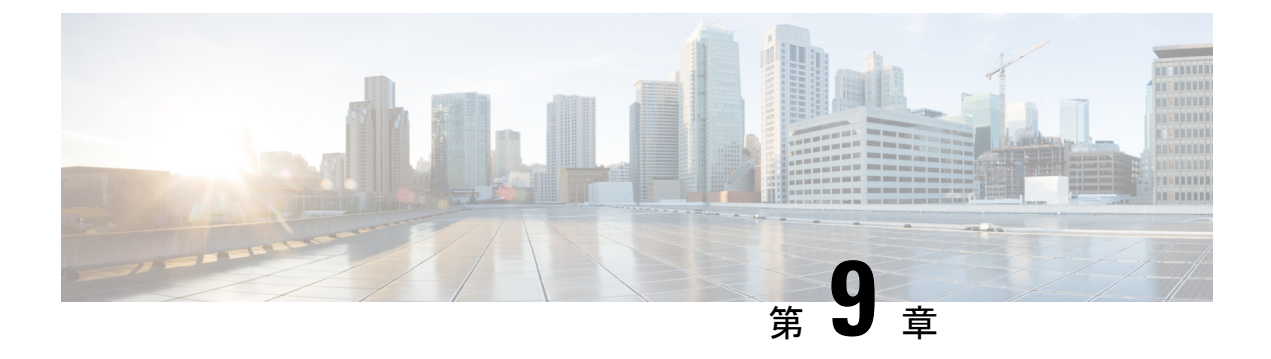

# ラックマウント サーバ ハードウェア管理

- ラックマウントサーバー管理(125ページ)
- ラックエンクロージャサーバー管理(126ページ)
- ラックマウント サーバーの削除および解放に関するガイドライン (127 ページ)
- •予期しないサーバー電力変更を回避するための推奨事項(128ページ)
- ラックマウントサーバーのブート (129ページ)
- ラックマウント サーバーのシャットダウン (130 ページ)
- ・ ラックマウント サーバーの出荷時のデフォルト設定へのリセット, on page 131
- 永続メモリスクラブの実行(133ページ)
- ラックマウント サーバーの電源再投入 (133 ページ)
- ラックマウントサーバーのハードリセットの実行(134ページ)
- ラックマウントサーバーの認識(135ページ)
- ラックマウントサーバーの解放(136ページ)
- ラックマウントサーバの再稼動(136ページ)
- ・ ラックマウント サーバーの番号付け直し (137 ページ)
- ラックマウントサーバーの削除(139ページ)
- ラックマウント サーバーのロケータ LED の電源投入 (140 ページ)
- ラックマウント サーバーのロケータ LED の電源切断 (140 ページ)
- ラックマウント サーバーの CMOS のリセット (141 ページ)
- ラックマウント サーバーの CIMC のリセット (142 ページ)
- ・ ラックマウント サーバーの TPM のクリア (143 ページ)
- ラックマウントサーバーのステータスの表示(144ページ)
- ・ ラックマウント サーバーからの NMI の発行, on page 144
- Power Transition Log の表示 (145 ページ)
- ・ ラック エンクロージャ スロットの統計情報の表示 (146ページ)

# ラックマウント サーバー管理

Cisco UCS Manager を使用して、Cisco UCS ドメインに統合されているすべてのラックマウント サーバーを管理およびモニターすることができます。電力制限を除くすべての管理およびモニ ターリング機能がラックマウント サーバーでサポートされます。電源状態の変更など一部の ラックマウント サーバー管理タスクは、サーバーとサービス プロファイルの両方から行うこ とができます。残りの管理タスクは、サーバー上でのみ実行できます。

Cisco UCS Manager は、検出された各ラックマウント サーバーに関する情報、エラー、および 障害を提供します。

$$\mathcal{P}$$

**ヒント** サポートされる Cisco UCS ラックマウント サーバーと Cisco UCS Manager との統合方法については、ご使用の Cisco UCS Manager のリリースに応じた Cisco UCS C シリーズ サーバー統合ガイドまたは Cisco UCS S シリーズ サーバー統合ガイドを参照してください。

### ラックエンクロージャ サーバー管理

このガイドで特に明記されていない限り、リリース4.0(1a)以降の Cisco UCS Manager では Cisco UCS C125 M5 サーバの既存の機能すべてがサポートされます。

Cisco UCS C125 M5 サーバは Cisco UCS C4200 シリーズ ラック サーバー シャーシに格納され ます。各 Cisco UCS C4200 シリーズ ラック サーバー シャーシは、最大で4つの Cisco UCS C125 M5 サーバノードをサポートします。Cisco UCS C125 M5 サーバノードを管理するため、Cisco UCS Manager の CLI で **rack-enclosure** オブジェクトがサポートされています。

CLIインターフェイスを使用して、ラックエンクロージャのスコープを指定することができます。次に例を示します。

UCS-A # scope rack-enclosure 1

**rack-enclosure**には次の範囲を指定できます。

- fan-module
- psu
- slot

fan-module と psu を指定した場合は、他のラック サーバーと同様に管理できます。slot については「ラックエンクロージャスロットの統計情報の表示 (146ページ)」を参照してく ださい。

また、show コマンドを使用すると、rack-enclosure に使用可能な以下の値を確認できます。

- detail
- event
- 拡張
- fan-module
- fault

- •fsm
- •psu
- •slot
- stats

# ラックマウントサーバーの削除および解放に関するガイ ドライン

Cisco UCS Manager を使ってラックマウント サーバーを削除するか解放するかを決定する場合 は、次のガイドラインを考慮してください。

#### ラックマウント サーバーの解放

解放は、ラックマウントサーバーが物理的に存在し接続されているが、一時的に設定から削除 する必要がある場合に実行します。解放されたラックマウントサーバーは最終的に再稼働する ことが予測されるので、サーバーの情報部分は、将来の使用に備え、Cisco UCS Manager によっ て保持されます。

#### ラックマウント サーバーの削除

削除は、ラックマウントサーバーをファブリック エクステンダから接続解除して、システム から物理的に削除する(取り外す)場合に実行します。ラックマウントサーバーが物理的に存 在し、ファブリック エクステンダに接続しているときは、Cisco UCS Manager から削除できま せん。ラックマウントサーバーの接続を解除した後、その設定を Cisco UCS Manager から削除 できます。

削除時、管理インターフェイスは接続解除され、すべてのエントリがデータベースから削除さ れます。サーバーは検出時に割り当てられたすべてのサーバープールから自動的に削除されま す。

# 

(注) 自動的に削除されるのは、検出時に自動的にサーバープールに追加されたサーバーのみです。 サーバープールに手動で追加したサーバーは手動で削除する必要があります。

削除したラックマウントサーバーを再び設定に追加する場合は、再接続して再度検出する必要 があります。Cisco UCS Manager に再導入したサーバーは新規サーバーとみなされ、詳細なディ スカバリ プロセスが実施されます。このため、Cisco UCS Manager によって以前とは異なる新 しい ID がサーバーに割り当てられることがあります。

## 予期しないサーバー電力変更を回避するための推奨事項

サーバーがサービスプロファイルに関連付けられていない場合は、サーバーの物理的な[Power] または [Reset] ボタンなど、サーバーの電源状態を変更するために使用可能な手段をすべて使用できます。

サーバーがサービス プロファイルに関連付けられているか、サービス プロファイルに割り当 てられている場合は、サーバーの電源状態の変更は次の方法でのみ行う必要があります。

- Cisco UCS Manager GUI で、サーバーに関連付けられたサーバーまたはサービス プロファ イルの [General] タブに移動し、[Actions] 領域で [Boot Server] または [Shutdown Server] を 選択します。
- Cisco UCS Manager CLI で、サーバー、またはサーバーに関連付けられたサービスプロファ イルに対して power up または power down コマンドを使用します。

#### C/

- **重要** 電源がオフになっている関連サーバーには、次のオプションのいずれも使用しないでください。
  - GUI 𝒫 [Reset]
  - ・ cycle cycle-immediateまたは CLI のreset hard-reset-immediate
  - ・サーバーの物理的な [Power] または [Reset] ボタン

現在電源がオフになっているサーバーに対して、リセットまたはサイクルを実施するか、サー バーの物理的な [Power] ボタンを使用すると、サーバーの実際の電力状態がサービス プロファ イルで必要とされる電源状態の設定と同期しなくなる可能性があります。サーバーと Cisco UCS Manager 間の通信が中断したり、サービス プロファイルの設定が変更されると、Cisco UCS Managerによって、必要とされる電源の状態がサービスプロファイルからサーバーに適用され る場合があり、この結果予期しない電力変化が発生する可能性があります。

電源の同期に関する問題は、次に示すように予期しないサーバーの再起動につながる可能性が あります。

| サービス プロファイルで必要<br>とされる電源状態 | 現在のサーバーの電源状態 | 通信が中断された後のサー<br>バーの電源状態 |
|----------------------------|--------------|-------------------------|
| アップ                        | 電源オフ         | [電源オン(Powered On)]      |

| サービス プロファイルで必要<br>とされる電源状態 | 現在のサーバーの電源状態<br>通信が中断された後の<br>バーの電源状態 |      | 新された後のサー<br>原状態                                                           |
|----------------------------|---------------------------------------|------|---------------------------------------------------------------------------|
| ダウン                        | 電源オン                                  | 電源オン |                                                                           |
|                            |                                       | (注)  | 実行中のサーバー<br>は、サービスプロ<br>ファイルに必要と<br>される電源状態に<br>関係なくシャット<br>ダウンされませ<br>ん。 |

# ラックマウント サーバーのブート

#### 始める前に

ラックマウント サーバーとサービス プロファイルを関連付けます。

#### 手順の概要

- **1.** UCS-A# scope org *org-name*
- **2.** UCS-A /org # scope service-profile profile-name
- **3.** UCS-A /org/service-profile # **power up**
- **4.** UCS-A /org/service-profile # **commit-buffer**

#### 手順の詳細

|               | コマンドまたはアクション                                    | 目的                                                                |
|---------------|-------------------------------------------------|-------------------------------------------------------------------|
| ステップ1         | UCS-A# scope org org-name                       | 指定した組織の組織モードを開始します。ルート組<br>織モードを開始するには、[org-name] に / を入力<br>します。 |
| ステップ <b>2</b> | UCS-A /org # scope service-profile profile-name | 指定したサービス プロファイルで組織サービス プ<br>ロファイル モードを開始します。                      |
| ステップ3         | UCS-A /org/service-profile # power up           | サービスプロファイルに関連付けられたラックマウ<br>ント サーバーをブートします。                        |
| ステップ4         | UCS-A /org/service-profile # commit-buffer      | トランザクションをシステムの設定にコミットしま<br>す。                                     |

次の例は、ServProf34 という名前のサービス プロファイルに関連付けられたラックマ ウント サーバーをブートし、トランザクションをコミットします。

UCS-A# scope org / UCS-A /org\* # scope service-profile ServProf34 UCS-A /org/service-profile # power up UCS-A /org/service-profile\* # commit-buffer UCS-A /org/service-profile #

# ラックマウント サーバーのシャットダウン

この手順を使用して、インストールされているオペレーティング システムとともにサーバを シャットダウンした場合、Cisco UCS Manager により、この OS のグレースフル シャットダウ ン シーケンスがトリガーされます。

#### 始める前に

ラックマウント サーバーとサービス プロファイルを関連付けます。

#### 手順の概要

- **1.** UCS-A# scope org *org-name*
- **2.** UCS-A /org # scope service-profile profile-name
- **3.** UCS-A /org/service-profile # power down
- **4.** UCS-A /org/service-profile # commit-buffer

#### 手順の詳細

|       | コマンドまたはアクション                                    | 目的                                                   |
|-------|-------------------------------------------------|------------------------------------------------------|
| ステップ1 | UCS-A# scope org org-name                       | 指定した組織の組織モードを開始します。ルート組織モードを開始するには、org-nameに1と入力します。 |
| ステップ2 | UCS-A /org # scope service-profile profile-name | 指定したサービス プロファイルで組織サービス プ<br>ロファイル モードを開始します。         |
| ステップ3 | UCS-A /org/service-profile # <b>power down</b>  | サービスプロファイルに関連付けられたラックマウ<br>ントサーバーをシャットダウンします。        |
| ステップ4 | UCS-A /org/service-profile # commit-buffer      | トランザクションをシステムの設定にコミットしま<br>す。                        |
# 例

次に、ServProf34という名前のサービスプロファイルに関連付けられたラックマウン トサーバーをシャットダウンし、トランザクションをコミットする例を示します。

UCS-A# scope org / UCS-A /org # scope service-profile ServProf34 UCS-A /org/service-profile # power down UCS-A /org/service-profile\* # commit-buffer UCS-A /org/service-profile #

# ラックマウントサーバーの出荷時のデフォルト設定への リセット

ラックマウント サーバーを出荷時の設定にリセットできるようになりました。デフォルトで は、出荷時へのリセット操作は、ストレージドライブおよびflexflashドライブなどのストレー ジに影響しません。これはデータの損失を防止するためです。ただし、これらのデバイスを既 知の状態にリセットすることもできます。

# ٣

Important

ストレージデバイスをリセットすると、データが失われる可能性があります。

サーバーを出荷時のデフォルト設定にリセットする必要がある場合には、次の手順を実行しま す。

### SUMMARY STEPS

- 1. UCS-A# scope server server-num
- 2. UCS-A /server # reset factory-default [delete-flexflash-storage | delete-storage [create-initial-storage-volumes]]
- **3.** UCS-A /server # commit-buffer

|               | Command or Action                                                                                                    | Purpose                                                                            |
|---------------|----------------------------------------------------------------------------------------------------|------------------------------------------------------------------------------------|
| ステップ1         | UCS-A# scope server server-num                                                                                            | 指定したラックマウント サーバーでサーバー モー<br>ドを開始します。                                               |
| ステップ <b>2</b> | UCS-A /server # reset factory-default<br>[delete-flexflash-storage   delete-storage<br>[create-initial-storage-volumes] ] | サーバー設定の工場出荷時の初期状態へのリセット<br>は、次のコマンドオプションを使用して行います。                                 |
|               |                                                                                                    | <ul> <li>factory-default:ストレージを削除せずに、サー<br/>バーを工場出荷時の初期状態にリセットしま<br/>す。</li> </ul> |

|       | Command or Action             | Purpose                                                                                                    |                                                                                                    |  |
|-------|-------------------------------|----------------------------------------------------------------------------------------------------|----------------------------------------------------------------------------------------------------|--|
|       |                               | <ul> <li>• delete-flexflash-storage:サーバーを工場出荷の初期状態にリセットして、FlexFlashストレジを削除します。</li> </ul>                         |                                                                                                    |  |
|       |                               | ・ <b>delete-stor</b><br>態にリセッ<br>します。                                                                             | age:サーバーを工場出荷時の初期状<br>/トして、すべてのストレージを削除                                                                                                    |  |
|       |                               | <ul> <li>create-initial-storage-volumes:サーバーを工場<br/>出荷時の初期状態にリセットし、すべてのストレージを削除して、すべてのディスクを初期状態に設定します。</li> </ul> |                                                                                                    |  |
|       |                               | Important                                                                                                    | ストレージプロファイルを使用す<br>る場合は、<br>create-initial-storage-volumes コマン<br>ドオプションを使用しないように<br>してください。ストレージプロファ<br>イルを使用しているときに初期ボ<br>リュームを作成すると、設定エラー<br>が発生する可能性があります。 |  |
| ステップ3 | UCS-A /server # commit-buffer | トランザクショ<br>す。                                                                                                    | コンをシステムの設定にコミットしま                                                                                                    |  |

次に、ストレージを削除せずに、サーバーを工場出荷時の初期状態にリセットして、 トランザクションをコミットする例を示します。

```
UCS-A# scope server 2
UCS-A /server # reset factory-default
UCS-A /server* # commit-buffer
UCS-A /server #
```

次に、サーバーを工場出荷時の初期状態にリセットし、FlexFlash ストレージを削除して、トランザクションをコミットする例を示します。

```
UCS-A# scope server 2
UCS-A /server # reset factory-default delete-flexflash-storage
UCS-A /server* # commit-buffer
```

次に、サーバーを工場出荷時の初期状態にリセットし、すべてのストレージを削除し て、トランザクションをコミットする例を示します。

```
UCS-A# scope server 2
UCS-A /server # reset factory-default delete-storage
UCS-A /server* # commit-buffer
次に、サーバーを工場出荷時の初期状態にリセットし、すべてのストレージを削除し、
すべてのディスクを初期状態に設定して、トランザクションをコミットする例を示し
ます。
UCS-A# scope server 2
UCS-A /server # reset factory-default delete-storage create-initial-storage-volumes
UCS-A /server* # commit-buffer
```

# 永続メモリ スクラブの実行

Cisco UCS Manager では、次の方法のいずれかを使用して永続メモリをスクラブできます。

- ・サービス プロファイルおよびスクラブ ポリシーと選択した永続メモリ スクラブとの関連 付け解除
- ・選択した永続メモリスクラブでサーバを工場出荷時のデフォルトにリセットする
- •ゴールの削除

# ラックマウント サーバーの電源再投入

手順の概要

- **1.** UCS-A# scope server server-num
- **2.** UCS-A /server # cycle {cycle-immediate | cycle-wait}
- **3.** UCS-A# commit-buffer

### 手順の詳細

|               | コマンドまたはアクション                                         | 目的                                                                                                    |
|---------------|------------------------------------------------------|----------------------------------------------------------------------------------------------------|
| ステップ1         | UCS-A# scope server server-num                       | 指定したラックマウント サーバーでサーバー モー<br>ドを開始します。                                                                                                    |
| ステップ <b>2</b> | UCS-A /server # cycle {cycle-immediate   cycle-wait} | ラックマウント サーバーの電源を再投入します。                                                                                                    |
|               |                                                      | ラックマウントサーバーの電源再投入をただちに開<br>始するには、cycle-immediate キーワードを使用し<br>ます。保留中のすべての管理操作が完了した後に電<br>源再投入が開始されるようスケジュールするには、<br>cycle-wait キーワードを使用します。 |
| ステップ3         | UCS-A# commit-buffer                                 | トランザクションをシステムの設定にコミットしま<br>す。                                                                                                    |

#### 例

次に、ラックマウントサーバー2の電源をただちに再投入し、トランザクションをコ ミットする例を示します。

UCS-A# scope server 2 UCS-A /server # cycle cycle-immediate UCS-A /server\* # commit-buffer UCS-A /server #

# ラックマウント サーバーのハード リセットの実行

サーバをリセットすると、Cisco UCS Manager により、リセット ライン上にパルスが送信され ます。オペレーティングシステムのグレースフルシャットダウンを選択することができます。 オペレーティングシステムでグレースフルシャットダウンがサポートされていない場合、サー バ電源の再投入が行われます。サーバをリセットする前に Cisco UCS Manager にすべての管理 操作を完了させるオプションの場合、それらの操作がサーバのリセット前に完了する保証はあ りません。

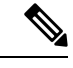

(注) 電源切断状態からサーバをブートする場合は、[リセット(Reset)]を使用しないでください。 この手順を使用して電源投入を続けると、サーバの望ましい電源状態が実際の電源状態と同期 しなくなり、サーバが後で予期せずシャットダウンすることがあります。選択したサーバを電 源切断状態から安全にリブートするには、[キャンセル(Cancel)]をクリックし、[ブートサー バ(Boot Server)]アクションを選択します。

# 手順の概要

- **1.** UCS-A# scope server server-num
- **2.** UCS-A /server # reset {hard-reset-immediate | hard-reset-wait}
- **3.** UCS-A /server # commit-buffer

#### 手順の詳細

|               | コマンドまたはアクション                                                      | 目的                                                                                        |
|---------------|-------------------------------------------------------------------|-------------------------------------------------------------------------------------------|
| ステップ1         | UCS-A# scope server server-num                                    | 指定したラックマウント サーバーでサーバー モー<br>ドを開始します。                                                      |
| ステップ <b>2</b> | UCS-A /server # reset {hard-reset-immediate  <br>hard-reset-wait} | ラックマウント サーバーのハード リセットを実行<br>します。                                                          |
|               |                                                                   | ラックマウント サーバーのハード リセットをただ<br>ちに開始するには、hard-reset-immediate キーワー<br>ドを使用します。保留中のすべての管理操作が完了 |

|       | コマンドまたはアクション                  | 目的                                                                  |
|-------|-------------------------------|---------------------------------------------------------------------|
|       |                               | した後にハード リセットが開始されるようスケ<br>ジュールするには、hard-reset-wait キーワードを使<br>用します。 |
| ステップ3 | UCS-A /server # commit-buffer | トランザクションをシステムの設定にコミットしま<br>す。                                       |

# 例

次に、ラックマウント サーバー2のハード リセットをただちに実行し、トランザク ションをコミットする例を示します。

```
UCS-A# scope server 2
UCS-A /server # reset hard-reset-immediate
UCS-A /server* # commit-buffer
UCS-A /server #
```

# ラックマウント サーバーの認識

サーバ、およびそのサーバのエンドポイントすべてを再検出するには、次の手順を実行しま す。たとえば、サーバがディスカバリ状態など、予期していなかった状態から抜け出せなく なっている場合に、この手順を使用します。

### 手順の概要

- 1. UCS-A# acknowledge server server-num
- 2. UCS-A# commit-buffer

#### 手順の詳細

|               | コマンドまたはアクション                         | 目的                            |
|---------------|--------------------------------------|-------------------------------|
| ステップ1         | UCS-A# acknowledge server server-num | 指定されたラックマウントサーバーを認識します。       |
| ステップ <b>2</b> | UCS-A# commit-buffer                 | トランザクションをシステムの設定にコミットしま<br>す。 |

### 例

次の例では、ラックマウントサーバー2を認識し、トランザクションをコミットしま す。

UCS-A# acknowledge server 2 UCS-A\* # commit-buffer UCS-A #

# ラックマウント サーバーの解放

## 手順の概要

- **1.** UCS-A# **decommission server** *server-num*
- 2. UCS-A# commit-buffer

# 手順の詳細

|               | コマンドまたはアクション                          | 目的                            |
|---------------|---------------------------------------|-------------------------------|
| ステップ1         | UCS-A# decommission server server-num | 指定されたラックマウントサーバーを解放します。       |
| ステップ <b>2</b> | UCS-A# commit-buffer                  | トランザクションをシステムの設定にコミットしま<br>す。 |

# 例

次の例では、ラックマウントサーバー2を解放し、トランザクションをコミットしま す。

```
UCS-A# decommission server 2
UCS-A* # commit-buffer
UCS-A #
```

# ラックマウント サーバの再稼動

### 手順の概要

- **1.** UCS-A# recommission server server-num
- 2. UCS-A# commit-buffer

### 手順の詳細

|               | コマンドまたはアクション                          | 目的                            |
|---------------|---------------------------------------|-------------------------------|
| ステップ1         | UCS-A# recommission server server-num | 指定したラックマウントサーバーを再稼働します。       |
| ステップ <b>2</b> | UCS-A# commit-buffer                  | トランザクションをシステムの設定にコミットしま<br>す。 |

## 例

次の例では、ラックマウントサーバー2を再稼働し、トランザクションをコミットします。

```
UCS-A# recommission server 2
UCS-A* # commit-buffer
UCS-A #
```

# ラックマウント サーバーの番号付け直し

# 始める前に

サーバ間でIDを交換する場合は、まず両方のサーバを解放し、サーバ解放FSMが完了するの を待ってから、番号の再設定手順に進みます。

## 手順の概要

- **1.** UCS-A# show server inventory
- 2. サーバーインベントリに以下が含まれていないことを確認してください。
- **3.** UCS-A# recommission server vendor-name model-name serial-numnew-id
- 4. UCS-A# commit-buffer

#### 手順の詳細

|       | コマンドまたはアクション                                                                 | 目的                                                                                                    |
|-------|------------------------------------------------------------------------------|----------------------------------------------------------------------------------------------------|
| ステップ1 | UCS-A# show server inventory                                                 | サーバーに関する情報を表示します。                                                                                                    |
| ステップ2 | サーバーインベントリに以下が含まれていないこと<br>を確認してください。                                        | <ul> <li>・番号を付け直すラックマウントサーバー</li> <li>・使用する番号を持つラックマウントサーバー</li> </ul>                                                                                                    |
|       |                                                                              | これらのラックマウントサーバーのいずれかがサー<br>バーインベントリにリストされている場合は、これ<br>らのサーバーをデコミッションします。続行前に、<br>デコミッションFSMが完了し、ラックマウントサー<br>バーがサーバーインベントリにリストされなくなる<br>まで待機する必要があります。これには数分かかる<br>場合があります。 |
|       |                                                                              | どのサーバーがデコミッションされたかを確認する<br>には、 <b>show server decommissioned</b> コマンドを発行<br>します。                                                                                            |
| ステップ3 | UCS-A# <b>recommission server</b> vendor-name<br>model-name serial-numnew-id | 指定したラックマウントサーバーをリコミッション<br>し、番号を付け直します。                                                                                                    |

|       | コマンドまたはアクション         | 目的                      |
|-------|----------------------|-------------------------|
| ステップ4 | UCS-A# commit-buffer | トランザクションをシステムの設定にコミットしま |
|       |                      | す。                      |

#### 例

次の例では、ID2のラックマウントサーバーをデコミッションし、IDを3に変更し、 そのサーバーをリコミッションし、トランザクションをコミットします。

#### UCS-A# show server inventory

Server Equipped PID Equipped VID Equipped Serial (SN) Slot Status Ackd Memory (MB) Ackd Cores

| 1/1<br>16         | UCSB-B200-M4 V01      | FCH1532718P | Equipped                | 131072 |  |
|-------------------|-----------------------|-------------|-------------------------|--------|--|
| 1/2<br>16         | UCSB-B200-M4 V01      | FCH153271DF | Equipped                | 131072 |  |
| 1/3<br>16         | UCSB-B200-M4 V01      | FCH153271DL | Equipped                | 114688 |  |
| 1/4<br>1/5<br>1/6 | UCSB-B200-M4 V01      |             | Empty<br>Empty<br>Empty |        |  |
| 1/7<br>16         | N20-B6730-1 V01       | JAF1432CFDH | Equipped                | 65536  |  |
| 1/8               |                       |             | Empty                   |        |  |
| 1<br>12           | R200-1120402W V01     | QCI1414A02J | N/A                     | 49152  |  |
| 2 8               | R210-2121605W V01     | QCI1442AHFX | N/A                     | 24576  |  |
| 4<br>8            | UCSC-BSE-SFF-C200 V01 | QCI1514A0J7 | N/A                     | 8192   |  |

#### UCS-A# decommission server 2 UCS-A\*# commit-buffer UCS-A# show server decommissioned

Vendor Model Serial (SN) Server ------ Cisco Systems Inc R210-2121605W QCI1442AHFX 2

#### UCS-A# recommission chassis "Cisco Systems Inc" "R210-2121605W" QCI1442AHFX 3 UCS-A\* # commit-buffer UCS-A # show server inventory

 Server Equipped PID Equipped VID Equipped Serial (SN) Slot Status
 Ackd Memory (MB)

 Ackd Cores
 ----- 

 ----- ----- 

 1/1
 UCSB-B200-M4 V01
 FCH1532718P
 Equipped

 16
 131072

| 10  |              |     |             |          |        |
|-----|--------------|-----|-------------|----------|--------|
| 1/2 | UCSB-B200-M4 | V01 | FCH153271DF | Equipped | 131072 |
| 16  |              |     |             |          |        |
| 1/3 | UCSB-B200-M4 | V01 | FCH153271DL | Equipped | 114688 |
| 16  |              |     |             |          |        |
| 1/4 | UCSB-B200-M4 | V01 |             | Empty    |        |
| 1/5 |              |     |             | Empty    |        |
| 1/6 |              |     |             | Emptu    |        |
| T/0 |              |     |             | ыпрсу    |        |

| 1/7<br>16    | N20-B6730-1 V01       | JAF1432CFDH | Equipped     | 65536 |
|--------------|-----------------------|-------------|--------------|-------|
| 1/8<br>1     | R200-1120402W V01     | QCI1414A02J | Empty<br>N/A | 49152 |
| 12<br>3<br>8 | R210-2121605W V01     | QCI1442AHFX | N/A          | 24576 |
| 4 8          | UCSC-BSE-SFF-C200 V01 | QCI1514A0J7 | N/A          | 8192  |

# ラックマウント サーバーの削除

# 始める前に

次の手順を実行する前に、ラックマウントサーバとファブリックエクステンダを接続している CIMC LOM ケーブルを物理的に外します。ハイアベイラビリティ構成の場合は、両方のケーブルを外します。

### 手順の概要

- 1. UCS-A# remove server server-num
- 2. UCS-A# commit-buffer

### 手順の詳細

|       | コマンドまたはアクション                    | 目的                            |
|-------|---------------------------------|-------------------------------|
| ステップ1 | UCS-A# remove server server-num | 指定したラックマウント サーバーを削除します。       |
| ステップ2 | UCS-A# commit-buffer            | トランザクションをシステムの設定にコミットしま<br>す。 |

#### 例

次に、ラックマウントサーバー4を削除し、トランザクションをコミットする例を示 します。

UCS-A# remove server 4 UCS-A\* # commit-buffer UCS-A #

# 次のタスク

ラックマウントサーバを物理的に再接続する場合、Cisco UCS Managerに再検出させるために、 サーバの確認応答を再び行う必要があります。

詳細については、「ラックマウントサーバーの認識(135ページ)」を参照してください。

# ラックマウント サーバーのロケータ LED の電源投入

## 手順の概要

- **1.** UCS-A# scope server server-num
- 2. UCS-A /server # enable locator-led
- **3.** UCS-A /server # commit-buffer

# 手順の詳細

|               | コマンドまたはアクション                       | 目的                                   |
|---------------|------------------------------------|--------------------------------------|
| ステップ1         | UCS-A# scope server server-num     | 指定したラックマウント サーバーでサーバー モー<br>ドを開始します。 |
| ステップ <b>2</b> | UCS-A /server # enable locator-led | ラックマウント サーバーのロケータ LED の電源を<br>投入します。 |
| ステップ3         | UCS-A /server # commit-buffer      | トランザクションをシステムの設定にコミットしま<br>す。        |

# 例

次に、ラックマウント サーバー 2 のロケータ LED の電源を投入し、トランザクショ ンをコミットする例を示します。

UCS-A# scope server 2 UCS-A /server # enable locator-led UCS-A /server\* # commit-buffer UCS-A /server #

# ラックマウント サーバーのロケータ LED の電源切断

### 手順の概要

- **1.** UCS-A# scope server server-num
- 2. UCS-A /server # disable locator-led
- **3.** UCS-A /server # commit-buffer

### 手順の詳細

|       | コマンドまたはアクション                   | 目的                                   |
|-------|--------------------------------|--------------------------------------|
| ステップ1 | UCS-A# scope server server-num | 指定したラックマウント サーバーでサーバー モー<br>ドを開始します。 |

|               | コマンドまたはアクション                        | 目的                                   |
|---------------|-------------------------------------|--------------------------------------|
| ステップ <b>2</b> | UCS-A /server # disable locator-led | ラックマウント サーバーのロケータ LED の電源を<br>切断します。 |
| ステップ3         | UCS-A /server # commit-buffer       | トランザクションをシステムの設定にコミットしま<br>す。        |

## 例

次に、ラックマウント サーバー 2 のロケータ LED の電源を切断し、トランザクショ ンをコミットする例を示します。

```
UCS-A# scope server 2
UCS-A /server # disable locator-led
UCS-A /server* # commit-buffer
UCS-A /server #
```

# ラックマウント サーバーの CMOS のリセット

サーバのトラブルシューティングに CMOS のリセットが必要になることがあります。CMOS のリセットは、通常のサーバメンテナンスには含まれません。

#### 手順の概要

- **1.** UCS-A# scope server server-num
- 2. UCS-A /server # reset-cmos
- **3.** UCS-A /server # commit-buffer

# 手順の詳細

|               | コマンドまたはアクション                   | 目的                               |
|---------------|--------------------------------|----------------------------------|
| ステップ1         | UCS-A# scope server server-num | ラックマウント サーバーでサーバー モードを開始<br>します。 |
| ステップ <b>2</b> | UCS-A /server # reset-cmos     | ラックマウント サーバーの CMOS をリセットします。     |
| ステップ3         | UCS-A /server # commit-buffer  | トランザクションをシステムの設定にコミットしま<br>す。    |

# 例

次に、ラックマウントサーバー2のCMOSをリセットし、トランザクションをコミッ トする例を示します。 UCS-A# scope server 2 UCS-A /server # reset-cmos UCS-A /server\* # commit-buffer UCS-A /server #

# ラックマウント サーバーの CIMC のリセット

ファームウェアで、サーバのトラブルシューティングにCIMCのリセットが必要になることが あります。CIMCのリセットは、通常のサーバメンテナンスには含まれません。CIMCをリセッ トすると、CIMC はブレード サーバの管理コントローラを再起動します。

### 手順の概要

- **1.** UCS-A# scope server server-num
- 2. UCS-A /server # scope CIMC
- **3.** UCS-A /server/CIMC # reset
- 4. UCS-A /server/CIMC # commit-buffer

#### 手順の詳細

|       | コマンドまたはアクション                       | 目的                                   |
|-------|------------------------------------|--------------------------------------|
| ステップ1 | UCS-A# scope server server-num     | 指定したラックマウント サーバーでサーバー モー<br>ドを開始します。 |
| ステップ2 | UCS-A /server # scope CIMC         | サーバー CIMC モードを開始します。                 |
| ステップ3 | UCS-A /server/CIMC # reset         | ラックマウント サーバーの CIMC をリセットします。         |
| ステップ4 | UCS-A /server/CIMC # commit-buffer | トランザクションをシステムの設定にコミットしま<br>す。        |

# 例

次に、ラックマウントサーバー2のCIMCをリセットし、トランザクションをコミッ トする例を示します。

UCS-A# scope server 2 UCS-A /server # scope CIMC UCS-A /server/cimc # reset UCS-A /server/cimc\* # commit-buffer UCS-A /server/cimc #

# ラックマウント サーバーの TPM のクリア

TPM のサポートが含まれている Cisco UCS M4 ブレード サーバーおよびラックマウント サー バーでのみ、TPM をクリアできます。

```
\triangle
```

注意 TPM のクリアは危険性のある操作です。OS が起動を停止することがあります。また、データ を損失する可能性もあります。

### 始める前に

TPM が有効である必要があります。

### 手順の概要

- **1.** UCS-A# **scope server** *server-num*
- 2. UCS-A# /server # scope tpm *tpm-ID*
- 3. UCS-A# /server/tpm # set adminaction clear-config
- 4. UCS-A# /server/tpm # commit-buffer

#### 手順の詳細

|       | コマンドまたはアクション                                      | 目的                               |
|-------|---------------------------------------------------|----------------------------------|
| ステップ1 | UCS-A# scope server server-num                    | ラックマウント サーバーでサーバー モードを開始<br>します。 |
| ステップ2 | UCS-A# /server # scope tpm tpm-ID                 | 指定された TPM の org TPM モードを開始します。   |
| ステップ3 | UCS-A# /server/tpm # set adminaction clear-config | TPM のクリアを指定します。                  |
| ステップ4 | UCS-A# /server/tpm # commit-buffer                | トランザクションをシステムの設定にコミットしま<br>す。    |

## 例

次に、ラックマウントサーバーの TPM をクリアする方法の例を示します。

UCS-A# scope server 3
UCS-A# /server # scope tpm 1
UCS-A# /server/tpm # set adminaction clear-config
UCS-A# /server/tpm\* # commit-buffer

# ラックマウント サーバーのステータスの表示

#### 手順の概要

**1.** UCS-A# show server status

#### 手順の詳細

| 1        | マンドまたはアクション              | 目的                                          |
|----------|--------------------------|---------------------------------------------|
| ステップ1 UC | CS-A# show server status | Cisco UCS ドメイン内にあるすべてのサーバーのス<br>テータスを表示します。 |

#### 例

次に、Cisco UCS ドメイン内にあるすべてのサーバーのステータスを表示する例を示 します。番号が1および2のサーバーは、ラックマウントサーバーであるため、表に スロットが示されていません。

| Server Slot | Status   | Availability | Overall Status | Discovery |
|-------------|----------|--------------|----------------|-----------|
| 1/1         | Equipped | Unavailable  | Ok             | Complete  |
| 1/2         | Equipped | Unavailable  | Ok             | Complete  |
| 1/3         | Equipped | Unavailable  | Ok             | Complete  |
| 1/4         | Empty    | Unavailable  | Ok             | Complete  |
| 1/5         | Equipped | Unavailable  | Ok             | Complete  |
| 1/6         | Equipped | Unavailable  | Ok             | Complete  |
| 1/7         | Empty    | Unavailable  | Ok             | Complete  |
| 1/8         | Empty    | Unavailable  | Ok             | Complete  |
| 1           | Equipped | Unavailable  | Ok             | Complete  |
| 2           | Equipped | Unavailable  | Ok             | Complete  |
|             |          |              |                |           |

# ラックマウント サーバーからの NMI の発行

システムの無応答状態が続き、Cisco UCS Managerによって IMC から BIOS またはオペレーティ ング システムに NMI (マスク不能割り込み)を発行する必要がある場合には、次の手順を実 行します。このアクションにより、サーバにインストールされているオペレーティングシステ ム応じて、コア ダンプまたはスタック トレースが作成されます。

#### **SUMMARY STEPS**

- **1.** UCS-A# scope server [chassis-num/server-num | dynamic-uuid]
- 2. UCS-A /chassis/server # diagnostic-interrupt
- **3.** UCS-A /chassis/server\* # commit-buffer

#### **DETAILED STEPS**

|       | Command or Action                                                  | Purpose                       |
|-------|--------------------------------------------------------------------|-------------------------------|
| ステップ1 | UCS-A# <b>scope server</b> [chassis-num/server-num   dynamic-uuid] | 指定したサーバのサーバ モードを開始します。        |
| ステップ2 | UCS-A /chassis/server # diagnostic-interrupt                       |                               |
| ステップ3 | UCS-A /chassis/server* # commit-buffer                             | 保留中のすべてのトランザクションをコミットしま<br>す。 |

### Example

次に、シャーシ2のサーバー4からNMIを送信し、トランザクションをコミットする 例を示します。

```
UCS-A# scope server 2/4
UCS-A /chassis/server # diagnostic-interrupt
UCS-A /chassis/server* # commit-buffer
UCS-A /chassis/server #
```

# Power Transition Log の表示

#### 手順

|               | コマンドまたはアクション                                       | 目的                                             |
|---------------|----------------------------------------------------|------------------------------------------------|
| ステップ1         | UCS-A# scope server server-num                     | ラックマウント サーバーでサーバー モードを開始<br>します。               |
| ステップ <b>2</b> | UCS-A# /chassis/server # show power-transition-log | 指定したサーバーの compute Reboot Log インスタンス<br>を表示します。 |

### 例

次に、サーバー3の Power Transition Log を表示する例を示します。

```
UCS-A# scope server 3
UCS-A# /chassis/server # show power-transition-log
Last 5 server reboots (Newest first):
Pwr Change Source
                            Last pwr transition timestamp
  _____
                             _____
UCSM TURNUP
                            2016-10-28T09:35:04.498
HOST PWR TRANSITION
                           2016-10-27T17:06:56.157
UCSM TURNUP
                           2016-10-27T17:06:24.734
                            2016-10-27T17:06:24.068
UCSM ASSOCIATE
UCSM SERVER DISCOVER
                           2016-10-27T16:56:56.153
```

# ラックエンクロージャスロットの統計情報の表示

C125 M5 サーバが格納されるラック エンクロージャのサーバー スロットの統計情報を確認できます。

## 手順の概要

- 1. UCS-A# scope rack-enclosure rack-enclosure -num
- **2.** UCS-A# /rack-enclosure # **show slot**
- **3.** UCS-A# /rack-enclosure # scope slot *slot\_ID*
- 4. UCS-A# /rack-enclosure/slot # show detail

# 手順の詳細

|       | コマンドまたはアクション                                       | 目的               |
|-------|----------------------------------------------------|------------------|
| ステップ1 | UCS-A# scope rack-enclosure rack-enclosure -num    | ラックエンクロージャに入ります。 |
| ステップ2 | UCS-A# /rack-enclosure # show slot                 | スロットの統計情報を表示します。 |
| ステップ3 | UCS-A# /rack-enclosure # scope slot <i>slot_ID</i> | スロットに入ります。       |
| ステップ4 | UCS-A# /rack-enclosure/slot # <b>show detail</b>   | 次の統計情報が表示されます。   |
|       |                                                    | • Id             |
|       |                                                    | • スロット タイプ       |
|       |                                                    | Presence State   |
|       |                                                    | • Server ID      |
|       |                                                    | • Server DN      |
|       |                                                    | • Current Task   |
|       |                                                    |                  |

### 例

次の例では、エンクロージャのスロットの統計情報および各スロットの統計情報を表示する方法を示します。

UCS-A /rack-enclosure # scope slot 1 UCS-A /rack-enclosure/slot # show detail Slot: Id: 1 Slot Type: Compute Presence State: Equipped Server ID: 4 Server DN: sys/rack-unit-4 Current Task: UCS-A /rack-enclosure/slot # 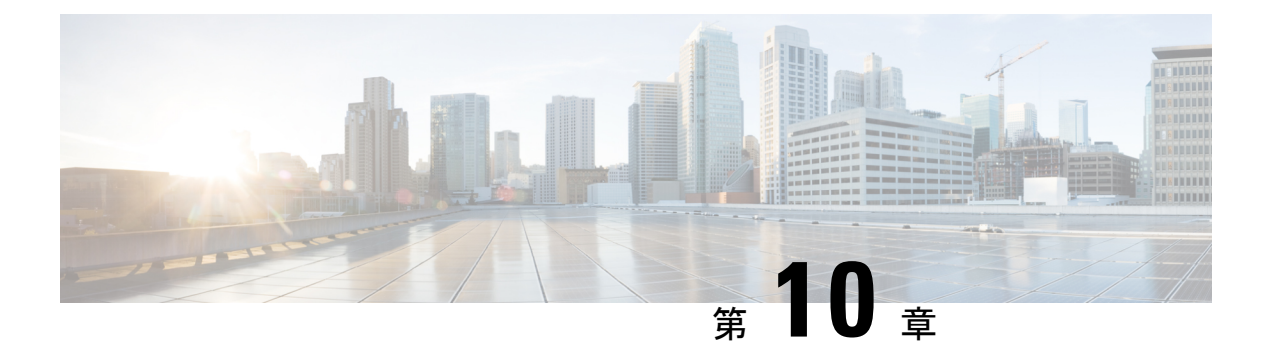

# S3X60 サーバノード ハードウェア管理

- Cisco UCS C3260 サーバー ノードの管理, on page 149
- ・サービス プロファイルからのサーバーのブート, on page 150
- サーバーの認識, on page 151
- サーバーの電源再投入, on page 151
- サーバーのシャットダウン, on page 152
- ・サーバーのハードリセットの実行, on page 153
- ・Cisco UCS C3260 サーバーノードの出荷時のデフォルト設定へのリセット, on page 154
- ・シャーシからのサーバーの削除, on page 156
- サーバーの稼働停止, on page 157
- サーバーの再稼動(158ページ)
- ・サーバーのロケータ LED の点灯, on page 158
- ・サーバーのロケータ LED の消灯, on page 159
- すべてのメモリ エラーのリセット, on page 160
- IPMIの出荷時のデフォルト設定へのリセット, on page 161
  - ・サーバーの CIMC のリセット, on page 162
  - サーバーの CMOS のリセット, on page 163
  - KVM のリセット, on page 164
- サーバーからの NMI の発行, on page 164
- •破損した BIOS のリカバリ, on page 165
- ヘルス LED アラーム (166 ページ)

# **Cisco UCS C3260** サーバー ノードの管理

Cisco UCS Managerを使用して、Cisco UCS ドメインのCisco UCS C3260サーバー ノードすべて を管理およびモニターできます。電源状態の変更など一部のサーバー管理タスクは、サーバー およびサービス プロファイルから実行できます。

残りの管理タスクは、サーバー上でのみ実行できます。

シャーシ内のサーバースロットが空の場合、そのスロットに関する情報、エラー、および障害 がCisco UCS Manager から提供されます。サーバーミスマッチエラーを解決し、そのスロット 内のサーバーを再検出するために、スロットを再認識させることもできます。

# サービス プロファイルからのサーバーのブート

### Before you begin

サービスプロファイルとサーバーまたはサーバープールを関連付けます。

#### **SUMMARY STEPS**

- **1.** UCS-A# scope org *org-name*
- **2.** UCS-A /org # scope service-profile profile-name
- **3.** UCS-A /org/service-profile # **power up**
- 4. UCS-A /org/service-profile\* # commit-buffer

### **DETAILED STEPS**

|               | Command or Action                               | Purpose                                                           |
|---------------|-------------------------------------------------|-------------------------------------------------------------------|
| ステップ1         | UCS-A# scope org org-name                       | 指定した組織の組織モードを開始します。ルート組<br>織モードを開始するには、[org-name] に / を入力<br>します。 |
| ステップ <b>2</b> | UCS-A /org # scope service-profile profile-name | 指定したサービス プロファイルで組織サービス プ<br>ロファイル モードを開始します。                      |
| ステップ3         | UCS-A /org/service-profile # <b>power up</b>    | サービスプロファイルに関連付けられたサーバーを<br>ブートします。                                |
| ステップ4         | UCS-A /org/service-profile* # commit-buffer     | トランザクションをシステムの設定にコミットしま<br>す。                                     |

#### Example

次に、ServProf34という名前のサービスプロファイルに関連付けられたサーバーをブー トして、トランザクションをコミットする例を示します。

```
UCS-A# scope org /
UCS-A /org # scope service-profile ServProf34
UCS-A /org/service-profile # power up
UCS-A /org/service-profile* # commit-buffer
UCS-A /org/service-profile #
```

# サーバーの認識

サーバ、およびそのサーバのエンドポイントすべてを再検出するには、次の手順を実行しま す。たとえば、サーバがディスカバリ状態など、予期していなかった状態から抜け出せなく なっている場合に、この手順を使用します。

# **SUMMARY STEPS**

- 1. UCS-A# acknowledge server chassis-num / server-num
- 2. UCS-A\*# commit-buffer

# **DETAILED STEPS**

|               | Command or Action                                  | Purpose                       |
|---------------|----------------------------------------------------|-------------------------------|
| ステップ1         | UCS-A# acknowledge server chassis-num / server-num | 指定されたサーバーを認識します。              |
| ステップ <b>2</b> | UCS-A*# commit-buffer                              | トランザクションをシステムの設定にコミットしま<br>す。 |

### Example

```
次の例では、シャーシ3のサーバー1を認識し、トランザクションをコミットします。
```

```
UCS-A# acknowledge server 3/1
UCS-A* # commit-buffer
UCS-A #
```

# サーバーの電源再投入

# **SUMMARY STEPS**

- **1.** UCS-A# scope server chassis-num / server-num
- 2. UCS-A /chassis/server # cycle {cycle-immediate | cycle-wait}
- **3.** UCS-A /chassis/server\* # commit-buffer

|       | Command or Action                                               | Purpose                                                                      |
|-------|-----------------------------------------------------------------|------------------------------------------------------------------------------|
| ステップ1 | UCS-A# scope server chassis-num / server-num                    | 指定サーバーのシャーシ サーバー モードを開始し<br>ます。                                              |
| ステップ2 | UCS-A /chassis/server # cycle {cycle-immediate  <br>cycle-wait} | サーバー電源を再投入します。<br>サーバーの電源再投入をただちに開始するには、<br>cycle.immediate キーワードを使用します。保留中の |

|       | Command or Action                      | Purpose                                                                |
|-------|----------------------------------------|------------------------------------------------------------------------|
|       |                                        | すべての管理操作が完了した後に電源再投入が開始<br>されるようスケジュールするには、cycle-wait キー<br>ワードを使用します。 |
| ステップ3 | UCS-A /chassis/server* # commit-buffer | トランザクションをシステムの設定にコミットしま<br>す。                                          |

次に、シャーシ3のサーバー1の電源をただちに再投入し、トランザクションをコミットする例を示します。

```
UCS-A# scope server 3/1
UCS-A /chassis/server # cycle cycle-immediate
UCS-A /chassis/server* # commit-buffer
UCS-A /chassis/server #
```

# サーバーのシャットダウン

この手順を使用して、インストールされているオペレーティング システムとともにサーバを シャットダウンした場合、Cisco UCS Manager により、この OS のグレースフル シャットダウ ン シーケンスがトリガーされます。

## Before you begin

サービス プロファイルとサーバーまたはサーバー プールを関連付けます。

### SUMMARY STEPS

- **1.** UCS-A# scope org *org-name*
- **2.** UCS-A /org # scope service-profile profile-name
- 3. UCS-A /org/service-profile # power down
- 4. UCS-A /org/service-profile\* # commit-buffer

|       | Command or Action                               | Purpose                                              |
|-------|-------------------------------------------------|------------------------------------------------------|
| ステップ1 | UCS-A# scope org org-name                       | 指定した組織の組織モードを開始します。ルート組織モードを開始するには、org-nameに1と入力します。 |
| ステップ2 | UCS-A /org # scope service-profile profile-name | 指定したサービス プロファイルで組織サービス プ<br>ロファイル モードを開始します。         |

|       | Command or Action                           | Purpose                                |
|-------|---------------------------------------------|----------------------------------------|
| ステップ3 | UCS-A /org/service-profile # power down     | サービスプロファイルに関連付けられたサーバーを<br>シャットダウンします。 |
| ステップ4 | UCS-A /org/service-profile* # commit-buffer | トランザクションをシステムの設定にコミットしま<br>す。          |

次に、ServProf34 という名前のサービス プロファイルに関連付けられたサーバーを シャットダウンして、トランザクションをコミットする例を示します。

```
UCS-A# scope org /
UCS-A /org # scope service-profile ServProf34
UCS-A /org/service-profile # power down
UCS-A /org/service-profile* # commit-buffer
UCS-A /org/service-profile #
```

# サーバーのハード リセットの実行

サーバをリセットすると、Cisco UCS Manager により、リセット ライン上にパルスが送信され ます。オペレーティングシステムのグレースフルシャットダウンを選択することができます。 オペレーティングシステムでグレースフルシャットダウンがサポートされていない場合、サー バ電源の再投入が行われます。サーバをリセットする前に Cisco UCS Manager にすべての管理 操作を完了させるオプションの場合、それらの操作がサーバのリセット前に完了する保証はあ りません。

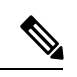

Note 電源切断状態からサーバをブートする場合は、「リセット(Reset)]を使用しないでください。

この手順を使用して電源投入を続けると、サーバの望ましい電源状態が実際の電源状態と同期 しなくなり、サーバが後で予期せずシャットダウンすることがあります。選択したサーバを電 源切断状態から安全にリブートするには、[キャンセル(Cancel)]をクリックし、[ブートサー バ(Boot Server)]アクションを選択します。

### **SUMMARY STEPS**

- **1.** UCS-A# scope server chassis-num / server-num
- 2. UCS-A /chassis/server # reset {hard-reset-immediate | hard-reset-wait}
- **3.** UCS-A /server\* # commit-buffer

#### **DETAILED STEPS**

|                                                                              | Command or Action                                                                          | Purpose                                                                                   |
|------------------------------------------------------------------------------|--------------------------------------------------------------------------------------------|-------------------------------------------------------------------------------------------|
| ステップ1                                                                        | UCS-A# scope server chassis-num / server-num                                               | 指定サーバーのシャーシ サーバー モードを開始し<br>ます。                                                           |
| ステップ2 UCS-A /chassis/server # reset {hard-reset-immediate   hard-reset-wait} | サーバーのハード リセットを実行します。<br>以下を使用します。<br>・サーバーのハード リセットをすぐに開始する<br>hard-reset-immediate キーワード。 |                                                                                           |
|                                                                              |                                                                                            | <ul> <li>保留中のすべての管理操作が完了した後にハードリセットが開始されるようにスケジュールするための hard-reset-wait キーワード。</li> </ul> |
| ステップ <b>3</b>                                                                | UCS-A /server* # commit-buffer                                                             | トランザクションをシステムの設定にコミットしま<br>す。                                                             |

### Example

次に、シャーシ3のサーバー1のハードリセットをただちに実行し、トランザクショ ンをコミットする例を示します。

UCS-A# scope server 3/1 UCS-A /chassis/server # reset hard-reset-immediate UCS-A /chassis/server\* # commit-buffer UCS-A /chassis/server #

# Cisco UCS C3260 サーバーノードの出荷時のデフォルト設 定へのリセット

Cisco UCS C3260 サーバー ノードを出荷時の設定にリセットできるようになりました。デフォルトでは、出荷時へのリセット操作は、ストレージドライブに影響しません。これはデータの損失を防止するためです。ただし、これらのデバイスを既知の状態にリセットすることもできます。

次のガイドラインは、スクラブ ポリシーを使用する場合に Cisco UCS C3260 サーバー ノード に適用されます。

- Cisco UCS C3260 サーバー ノードでは、スクラブ ポリシーを使用してストレージを削除す ることはできません。
- Cisco UCS C3260 サーバー ノードでは、FlexFlash ドライブはサポートされていません。

• Cisco UCS C3260 サーバー ノードで行える操作は、スクラブ ポリシーを使用した BIOS の リセットのみです。

# ۍ

Important ストレージデバイスをリセットすると、データが失われる可能性があります。

# **SUMMARY STEPS**

- **1.** UCS-A# scope server *chassis-num* / *server-num*
- 2. UCS-A /chassis/server # reset factory-default [delete-flexflash-storage | delete-storage [create-initial-storage-volumes] ]
- **3.** UCS-A /chassis/server\* # commit-buffer

|       | Command or Action                                                                                                    | Purpose                                                                       |                                                                                |
|-------|----------------------------------------------------------------------------------------------------|-------------------------------------------------------------------------------|--------------------------------------------------------------------------------|
| ステップ1 | UCS-A# scope server chassis-num / server-num                                                                                     | 指定サーバー <i>0</i><br>ます。                                                        | )シャーシ サーバー モードを開始し                                                             |
| ステップ2 | UCS-A /chassis/server # reset factory-default<br>[delete-flexflash-storage   delete-storage<br>[create-initial-storage-volumes]] | サーバー設定の<br>は、次のコマン                                                            | )工場出荷時の初期状態へのリセット<br>/ドオプションを使用して行います。                                         |
|       | ・ <b>factory-def</b><br>バーを工場<br>す。                                                                                              | ault:ストレージを削除せずに、サー<br>島出荷時の初期状態にリセットしま                                       |                                                                                |
|       | Note                                                                                                    | この操作は BIOS をリセットしま<br>す。                                                      |                                                                                |
|       |                                                                                                    | ・delete-flext<br>の初期状態<br>ジを削除し                                               | flash-storage:サーバーを工場出荷時<br>ミにリセットして、FlexFlashストレー<br>します。                     |
|       |                                                                                                    | Note                                                                          | この操作は、Cisco UCS C3260 サー<br>バー ノードではサポートされてい<br>ません。                           |
|       |                                                                                                    | ・ <b>delete-stor</b><br>態にリセッ<br>します。                                         | age:サーバーを工場出荷時の初期状<br>パトして、すべてのストレージを削除                                        |
|       |                                                                                                    | <ul> <li>create-initi</li> <li>出荷時のを</li> <li>レージを肖</li> <li>態に設定し</li> </ul> | al-storage-volumes : サーバーを工場<br>D期状態にリセットし、すべてのスト<br>J除して、すべてのディスクを初期状<br>Jます。 |

サーバーを出荷時のデフォルト設定にリセットするには、次の手順を実行します。

|       | Command or Action                      | Purpose                       |
|-------|----------------------------------------|-------------------------------|
| ステップ3 | UCS-A /chassis/server* # commit-buffer | 保留中のすべてのトランザクションをコミットしま<br>す。 |

次に、ストレージを削除せずに、サーバーを工場出荷時の初期状態にリセットして、 トランザクションをコミットする例を示します。

```
UCS-A# scope server 3/1
UCS-A /chassis/server # reset factory-default
UCS-A /chassis/server* # commit-buffer
```

次に、サーバーを工場出荷時の初期状態にリセットし、FlexFlash ストレージを削除して、トランザクションをコミットする例を示します。

```
UCS-A# scope server 3/1
UCS-A /chassis/server # reset factory-default delete-flexflash-storage
```

UCS-A /chassis/server\* # commit-buffer

次に、サーバーを工場出荷時の初期状態にリセットし、すべてのストレージを削除し て、トランザクションをコミットする例を示します。

```
UCS-A# scope server 3/1
UCS-A /chassis/server # reset factory-default delete-storage
UCS-A /chassis/server* # commit-buffer
```

次に、サーバーを工場出荷時の初期状態にリセットし、すべてのストレージを削除し、 すべてのディスクを初期状態に設定して、トランザクションをコミットする例を示し ます。

```
UCS-A# scope server 3/1
UCS-A /chassis/server # reset factory-default delete-storage create-initial-storage-volumes
UCS-A /chassis/server* # commit-buffer
```

# シャーシからのサーバーの削除

#### **SUMMARY STEPS**

- 1. UCS-A# remove server chassis-num / server-num
- **2.** UCS-A\*# commit-buffer
- 3. シャーシの物理的な配置場所で、スロットからサーバー ハードウェアを取り外します。

#### **DETAILED STEPS**

|               | Command or Action                             | Purpose                                                                                  |
|---------------|-----------------------------------------------|------------------------------------------------------------------------------------------|
| ステップ1         | UCS-A# remove server chassis-num / server-num | 指定されたサーバーを削除します。                                                                         |
| ステップ <b>2</b> | UCS-A*# commit-buffer                         | トランザクションをシステムの設定にコミットしま<br>す。                                                            |
| ステップ3         | シャーシの物理的な配置場所で、スロットからサー<br>バー ハードウェアを取り外します。  | サーバーハードウェアの取り外し方法については、<br>お使いのシャーシの『Cisco UCS Hardware Installation<br>Guide』を参照してください。 |

# Example

次の例では、シャーシ3のサーバー1を削除し、トランザクションをコミットします。

UCS-A# remove server 3/1 UCS-A\* # commit-buffer UCS-A #

## What to do next

ブレードサーバを物理的に再設置する場合は、Cisco UCS Managerにそのサーバを再検出させるために、スロットの確認応答を再び行う必要があります。

詳細については、「サーバーの認識, on page 151」を参照してください。

# サーバーの稼働停止

## **SUMMARY STEPS**

- **1.** UCS-A# **decommission server** *chassis-num | server-num*
- **2.** UCS-A\*# commit-buffer

#### **DETAILED STEPS**

|               | Command or Action                                          | Purpose                       |
|---------------|------------------------------------------------------------|-------------------------------|
| ステップ1         | UCS-A# <b>decommission server</b> chassis-num / server-num | 指定されたサーバーを解放します。              |
| ステップ <b>2</b> | UCS-A*# commit-buffer                                      | トランザクションをシステムの設定にコミットしま<br>す。 |

# Example

次の例では、シャーシ3のサーバー1を解放し、トランザクションをコミットします。

UCS-A# decommission server 3/1 UCS-A\* # commit-buffer UCS-A #

サーバーの再稼動

手順の概要

- **1.** UCS-A# recommission server chassis-num / server-num
- **2**. UCS-A\*# commit-buffer

# 手順の詳細

|               | コマンドまたはアクション                                               | 目的                            |
|---------------|------------------------------------------------------------|-------------------------------|
| ステップ1         | UCS-A# <b>recommission server</b> chassis-num / server-num | 指定したサーバーを再稼働します。              |
| ステップ <b>2</b> | UCS-A*# commit-buffer                                      | トランザクションをシステムの設定にコミットしま<br>す。 |

## 例

次の例では、シャーシ3のサーバー1を再稼働し、トランザクションをコミットしま す。 UCS-A# recommission server 3/1 UCS-A\* # commit-buffer

```
UCS-A #
```

# サーバーのロケータ LED の点灯

# **SUMMARY STEPS**

- **1.** UCS-A# **scope server** *chassis-num | server-num*
- 2. UCS-A /chassis/server # enable locator-led [multi-master | multi-slave]
- **3.** UCS-A /chassis/server\* # commit-buffer

|       | Command or Action     |                          | Purpose                           |
|-------|-----------------------|--------------------------|-----------------------------------|
| ステップ1 | UCS-A# scope server a | chassis-num / server-num | 指定したシャーシでシャーシ サーバー モードを開<br>始します。 |

|       | Command or Action                                                          | Purpose                                                                    |
|-------|----------------------------------------------------------------------------|----------------------------------------------------------------------------|
| ステップ2 | UCS-A /chassis/server # enable locator-led<br>[multi-master   multi-slave] | サーバーのロケータLEDをオンにします。次のコマ<br>ンドオプションは、Cisco UCS C3260 サーバーノー<br>ドには適用されません。 |
|       |                                                                            | • multi-master : マスター ノードのみに対して<br>LED を点灯します。                             |
|       |                                                                            | • multi-slave:スレーブノードのみに対して LED<br>を点灯します。                                 |
| ステップ3 | UCS-A /chassis/server* # commit-buffer                                     | トランザクションをシステムの設定にコミットしま<br>す。                                              |

次に、シャーシ3のサーバー1のロケータ LED を点灯し、トランザクションをコミットする例を示します。

```
UCS-A# scope server 3/1
```

```
UCS-A /chassis/server # enable locator-led
UCS-A /chassis/server* # commit-buffer
UCS-A /chassis/server #
```

次に、シャーシ3のサーバー1上でのみマスタノードのロケータ LED を点灯し、ト ランザクションをコミットする例を示します。

```
UCS-A# scope chassis 3/1
UCS-A /chassis/server # enable locator-led multi-master
UCS-A /chassis/server* # commit-buffer
UCS-A /chassis/server #
```

# サーバーのロケータ LED の消灯

### **SUMMARY STEPS**

- **1.** UCS-A# scope server chassis-num / server-num
- 2. UCS-A /chassis/server # disable locator-led [multi-master | multi-slave]
- **3.** UCS-A /chassis/server\* # commit-buffer

|       | Command or Action                            | Purpose                 |
|-------|----------------------------------------------|-------------------------|
| ステップ1 | UCS-A# scope server chassis-num / server-num | 指定したシャーシでシャーシモードを開始します。 |

|       | Command or Action                                                           | Purpose                                                                      |
|-------|-----------------------------------------------------------------------------|------------------------------------------------------------------------------|
| ステップ2 | UCS-A /chassis/server # disable locator-led<br>[multi-master   multi-slave] | サーバーのロケータ LED をオフにします。次のコマ<br>ンドオプションは、Cisco UCS C3260 サーバーノー<br>ドには適用されません。 |
|       |                                                                             | • multi-master : マスター ノードのみに対して<br>LED を消灯します。                               |
|       |                                                                             | • multi-slave:スレーブノードのみに対してLED<br>を消灯します。                                    |
| ステップ3 | UCS-A /chassis/server* # commit-buffer                                      | トランザクションをシステムの設定にコミットしま<br>す。                                                |

次に、シャーシ3のサーバー1のロケータ LED を消灯し、トランザクションをコミットする例を示します。

```
UCS-A# scope chassis 3/1
UCS-A /chassis/server # disable locator-led
UCS-A /chassis/server* # commit-buffer
UCS-A /chassis/server #
```

次に、シャーシ3のサーバー1上のマスタノードのロケータ LED の電源を切断し、 トランザクションをコミットする例を示します。

```
UCS-A# scope chassis 3/1
UCS-A /chassis/server # disable locator-led multi-master
UCS-A /chassis/server* # commit-buffer
UCS-A /chassis/server #
```

# すべてのメモリ エラーのリセット

発生したすべての訂正可能および訂正不可能なメモリエラーをリセットするには、この手順を 使用します。

#### **SUMMARY STEPS**

- 1. UCS-A# scope server chassis-num / server-num
- 2. UCS-A /chassis/server # reset-all-memory-errors
- **3.** UCS-A /chassis/server\* # commit-buffer

# **DETAILED STEPS**

|               | Command or Action                               | Purpose                         |
|---------------|-------------------------------------------------|---------------------------------|
| ステップ1         | UCS-A# scope server chassis-num / server-num    | 指定サーバーのシャーシ サーバー モードを開始し<br>ます。 |
| ステップ <b>2</b> | UCS-A /chassis/server # reset-all-memory-errors | メモリ カードのリセットを実行します。             |
| ステップ3         | UCS-A /chassis/server* # commit-buffer          | トランザクションをシステムの設定にコミットしま<br>す。   |

#### Example

次に、シャーシ3のサーバー1のハードリセットをただちに実行し、トランザクションをコミットする例を示します。

UCS-A# scope server 3/1 UCS-A /chassis/server # reset-all-memory-errors UCS-A /chassis/server\* # commit-buffer UCS-A /chassis/server #

# IPMIの出荷時のデフォルト設定へのリセット

出荷時のデフォルト設定に IPMI をリセットする必要がある場合は、次の手順を実行します。

### **SUMMARY STEPS**

- 1. UCS-A# scope server chassis-num / server-num
- 2. UCS-A /chassis/server # reset-ipmi
- **3.** UCS-A /chassis/server\* # commit-buffer

|               | Command or Action                            | Purpose                         |
|---------------|----------------------------------------------|---------------------------------|
| ステップ1         | UCS-A# scope server chassis-num / server-num | 指定サーバーのシャーシ サーバー モードを開始し<br>ます。 |
| ステップ <b>2</b> | UCS-A /chassis/server # reset-ipmi           | IPMIの設定を出荷時のデフォルト設定にリセットします。    |
| ステップ3         | UCS-A /chassis/server* # commit-buffer       | 保留中のすべてのトランザクションをコミットしま<br>す。   |

次に、IPMIを出荷時のデフォルト設定にリセットし、トランザクションをコミットす る例を示します。

```
UCS-A# scope server 3/1
UCS-A /chassis/server # reset-ipmi
UCS-A /chassis/server* # commit-buffer
UCS-A /chassis/server #
```

# サーバーの CIMC のリセット

ファームウェアで、サーバのトラブルシューティングにCIMCのリセットが必要になることが あります。CIMCのリセットは、通常のサーバメンテナンスには含まれません。CIMCをリセッ トすると、CIMC はブレード サーバの管理コントローラを再起動します。

CIMCをリセットすると、CIMCがリブートするまで、Cisco UCSの電力モニタリング機能が短時間使用不能になります。通常、リセットは20秒しかかかりませんが、その間にピーク電力 キャップを超える可能性はあります。低い電力制限が設定された環境で、設定された電力制限 を超えないようにするには、CIMCのリブートまたはアクティブ化を交互に実施することを検 討してください。

### **SUMMARY STEPS**

- **1.** UCS-A# scope server chassis-num | server-num
- 2. UCS-A /chassis/server # scope cimc
- **3.** UCS-A /chassis/server/cimc # reset
- 4. UCS-A /chassis/server/cimc\* # commit-buffer

|       | Command or Action                            | Purpose                           |
|-------|----------------------------------------------|-----------------------------------|
| ステップ1 | UCS-A# scope server chassis-num / server-num | 指定したシャーシでシャーシ サーバー モードを開<br>始します。 |
| ステップ2 | UCS-A /chassis/server # scope cimc           | シャーシ サーバー CIMC モードを開始します。         |
| ステップ3 | UCS-A /chassis/server/cimc # reset           | サーバーの CIMC をリセットします。              |
| ステップ4 | UCS-A /chassis/server/cimc* # commit-buffer  | トランザクションをシステムの設定にコミットしま<br>す。     |

次に、シャーシ3のサーバー1の CIMC をリセットし、トランザクションをコミット する例を示します。

UCS-A# scope server 3/1 UCS-A /chassis/server # scope cimc UCS-A /chassis/server/cimc # reset UCS-A /chassis/server/cimc\* # commit-buffer UCS-A /chassis/server/cimc #

# サーバーの CMOS のリセット

サーバのトラブルシューティングに CMOS のリセットが必要になることがあります。CMOS のリセットは、通常のサーバメンテナンスには含まれません。

### **SUMMARY STEPS**

- **1.** UCS-A# scope server chassis-num / server-num
- **2.** UCS-A /chassis/server # reset-cmos
- **3.** UCS-A /chassis/server\* # commit-buffer

# **DETAILED STEPS**

|       | Command or Action                            | Purpose                           |
|-------|----------------------------------------------|-----------------------------------|
| ステップ1 | UCS-A# scope server chassis-num / server-num | 指定したシャーシでシャーシ サーバー モードを開<br>始します。 |
| ステップ2 | UCS-A /chassis/server # reset-cmos           | サーバーの CMOS をリセットします。              |
| ステップ3 | UCS-A /chassis/server* # commit-buffer       | トランザクションをシステムの設定にコミットしま<br>す。     |

#### Example

次に、シャーシ3のサーバー1の CMOS をリセットし、トランザクションをコミット する例を示します。

UCS-A# scope server 3/1 UCS-A /chassis/server # reset-cmos UCS-A /chassis/server\* # commit-buffer UCS-A /chassis/server #

# KVMのリセット

すべての KVM セッションをリセットおよびクリアする必要がある場合は、次の手順を実行します。

#### SUMMARY STEPS

- 1. UCS-A# scope server chassis-num / server-num
- 2. UCS-A /chassis/server # reset-kvm
- **3.** UCS-A /chassis/server\* # commit-buffer

#### **DETAILED STEPS**

|               | Command or Action                            | Purpose                           |
|---------------|----------------------------------------------|-----------------------------------|
| ステップ1         | UCS-A# scope server chassis-num / server-num | 指定サーバーのシャーシ サーバー モードを開始し<br>ます。   |
| ステップ <b>2</b> | UCS-A /chassis/server # reset-kvm            | すべての KVM セッションをリセットおよびクリア<br>します。 |
| ステップ3         | UCS-A /chassis/server* # commit-buffer       | 保留中のすべてのトランザクションをコミットしま<br>す。     |

#### Example

次に、すべての KVM セッションをリセットおよびクリアし、トランザクションをコ ミットする例を示します。

```
UCS-A# scope server 3/1
UCS-A /chassis/server # reset-kvm
UCS-A /chassis/server* # commit-buffer
UCS-A /chassis/server #
```

# サーバーからの NMI の発行

システムの無応答状態が続き、Cisco UCS Managerによって IMC から BIOS またはオペレーティ ング システムに NMI(マスク不能割り込み)を発行する必要がある場合には、次の手順を実 行します。このアクションにより、サーバにインストールされているオペレーティングシステ ム応じて、コア ダンプまたはスタック トレースが作成されます。

### **SUMMARY STEPS**

- 1. UCS-A# scope server chassis-num / server-num
- 2. UCS-A /chassis/server # diagnostic-interrupt

**3.** UCS-A /chassis/server\* # commit-buffer

## **DETAILED STEPS**

|       | Command or Action                            | Purpose                  |
|-------|----------------------------------------------|--------------------------|
| ステップ1 | UCS-A# scope server chassis-num / server-num | 指定サーバーのシャーシ サーバー モードを開始し |
|       |                                              | ます。                      |
| ステップ2 | UCS-A /chassis/server # diagnostic-interrupt |                          |
| ステップ3 | UCS-A /chassis/server* # commit-buffer       | 保留中のすべてのトランザクションをコミットしま  |
|       |                                              | す。                       |

# Example

次に、シャーシ3のサーバー1からNMIを送信し、トランザクションをコミットする 例を示します。

```
UCS-A# scope server 3/1
UCS-A /chassis/server # diagnostic-interrupt
UCS-A /chassis/server* # commit-buffer
UCS-A /chassis/server #
```

# 破損した BIOS のリカバリ

非常に珍しいケースですが、サーバーの問題により、破損した BIOS の復旧が必要になること があります。この手順は、通常のサーバメンテナンスには含まれません。BIOS の復旧後、 サーバは、そのサーバで実行されているバージョンのファームウェアを使ってブートされま す。

#### **SUMMARY STEPS**

- **1.** UCS-A# scope server chassis-num / server-num
- 2. UCS-A /chassis/server # recover-bios version
- **3.** UCS-A /chassis/server\* # commit-buffer

|       | Command or Action                            | Purpose                             |
|-------|----------------------------------------------|-------------------------------------|
| ステップ1 | UCS-A# scope server chassis-num / server-num | 指定したシャーシでシャーシ サーバー モードを開<br>始します。   |
| ステップ2 | UCS-A /chassis/server # recover-bios version | 指定した BIOS バージョンをロードし、アクティブ<br>にします。 |
| ステップ3 | UCS-A /chassis/server* # commit-buffer       | トランザクションをシステムの設定にコミットしま<br>す。       |

次に、BIOS を復旧する例を示します。

```
UCS-A# scope server 3/1
UCS-A /chassis/server # recover-bios $5500.0044.0.3.1.010620101125
UCS-A /chassis/server* # commit-buffer
UCS-A /chassis/server #
```

# ヘルス LED アラーム

サーバー正常性 LED は、各サーバーの前面にあります。Cisco UCS Manager では、センサー故 障が発生すると、ブレード正常性 LED が緑色からオレンジ色またはオレンジ色の点滅に変化 します。

ヘルス LED アラームには次の情報が表示されます。

| 名前                       | 説明                                                                   |
|--------------------------|----------------------------------------------------------------------|
| [Severity] カラム           | アラームのシビラティ(重大度)。次のいず<br>れかになります。                                     |
|                          | • [Critical] : サーバー ヘルス LED がオレン<br>ジの点滅になっています。これは赤色の<br>ドットで示されます。 |
|                          | • [Minor] : サーバー ヘルス LED がオレン<br>ジになっています。これはオレンジ色の<br>ドットで示されます。    |
| [Description] カラム        | アラームの簡単な説明。                                                          |
| [センサー ID(Sensor ID)] カラム | アラームをトリガーしたセンサーの ID。                                                 |
| [Sensor Name] カラム        | アラームをトリガーしたセンサーの名前。                                                  |

# ヘルス LED ステータスの表示

手順の概要

- **1.** UCS-A# scope server chassis-id / server-id
- 2. UCS-A /chassis/server # show health-led expand
### 手順の詳細

|       | コマンドまたはアクション                                   | 目的                                       |
|-------|------------------------------------------------|------------------------------------------|
| ステップ1 | UCS-A# scope server chassis-id   server-id     | 指定サーバーのシャーシ サーバー モードを開始し<br>ます。          |
| ステップ2 | UCS-A /chassis/server # show health-led expand | 選択したサーバーのヘルス LED およびセンサー ア<br>ラームを表示します。 |

### 例

次の例では、シャーシ1サーバー3のヘルス LED ステータスとセンサー アラームを 表示する方法を示します。

UCS-A# scope server 1/3 UCS-A /chassis/server # show health-led expand Health LED: Severity: Normal Reason: Color: Green Oper State: On

UCS-A /chassis/server #

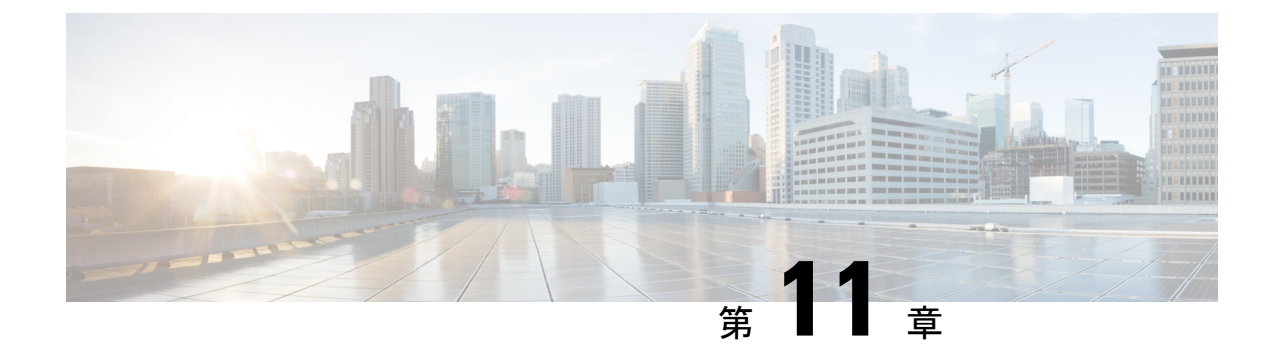

# 仮想インターフェイス管理

- •仮想回線 (169ページ)
- •仮想インターフェイス (170ページ)
- ・仮想インターフェイスの予約管理とエラー処理(170ページ)
- Cisco UCS のバーチャライゼーション (171 ページ)

# 仮想回線

仮想回線、または仮想パスとは、送信元の vNIC から接続先の仮想スイッチ ポート(vEth) へ、または送信元の仮想スイッチ ポートから接続先の vNIC へと、フレームが辿る伝送路を指します。1本の物理ケーブル上には、いくつもの仮想回線を設定できます。Cisco UCS Manager では、仮想ネットワークタグ(VN-TAG)を使用して個々の仮想回線を識別し、それぞれを差別化しています。OS では、一連の判断を基に、フレームが通過する必要のある仮想回線を決定します。

サーバでは、フレームを送信するためのイーサネットインターフェイスがOSによって判断されます。

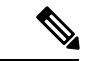

(注) サービスプロファイルの設定時に、vNICに関連付けるファブリックインターコネクトを選択できます。また、vNICに対してファブリックフェールオーバーを有効にするかどうかも選択できます。ファブリックフェールオーバーを有効にすると、デフォルトのファブリックインターコネクトが使用できなくなった場合に、vNICは2番目のファブリックインターコネクトにアクセスできるようになります。サービスプロファイル作成時のvNICの構成の詳細については、『Cisco UCS Manager サーバ管理ガイド』を参照してください。

ホスト vNIC を選択した後は、選択した vNIC からフレームが送信され、ホストインターフェ イスポート (HIF) を経由し、この vNIC にピン接続された IOM に送られます。次に、フレー ムは対応するネットワーク インターフェイス ポート (NIF) に転送され、IOM がピン接続さ れたファブリック インターコネクトに送られます。

NIF は、IOM とファブリック インターコネクトの間の物理接続の数、およびフレームの送信 元であるサーバの ID に基づいて選択されます。

## 仮想インターフェイス

ブレードサーバ環境では、サービスプロファイルに対して設定可能なvNICとvHBAの数は、 アダプタの機能と、アダプタで利用できる仮想インターフェイス(VIF)のネームスペースの 量で決まります。Cisco UCSでは、VIFネームスペースの各部分はVIFという固まりで割り当 てられます。ハードウェアによっては、VIFの最大数が定義済みのポート単位で割り当てられ ます。

VIF の最大数は、ハードウェア機能とポート接続によって異なります。設定された各 vNIC または vHBA には、1 つまたは 2 つの VIF が割り当てられます。スタンドアロン vNIC および vHBA は 1 つの VIF を使用し、フェールオーバー vNIC および vHBA は 2 つを使用します。

次の変数はブレード サーバで利用可能な VIF の数に影響するため、サービス プロファイルに 設定可能な vNIC と vHBA の数にも影響します。

- ファブリックインターコネクトでサポートされる VIF の最大数
- ファブリックインターコネクトがどのように接続されているか
- ファブリック インターコネクトと IOM がファブリック ポート チャネル モードで設定されているかどうか

ご使用のハードウェア設定でサポートされる VIF の最大数について詳しくは、該当するソフト ウェア リリースの『Cisco UCS Configuration Limits for Cisco UCS Manager』を参照してください。

## 仮想インターフェイスの予約管理とエラー処理

ポートチャネルでグループ化されたファブリックインターコネクトの場合、I/O モジュールへのファブリックインターコネクトの接続方法を変更すると、ブレードサーバで使用可能なVIFの数が大幅に変化します。変更の影響を追跡できるように、Cisco UCS Manager には次のメトリックが保持されます。

- •ハードウェアがサポートする VIF の最大数
- ・接続タイプ

ブレードで使用可能なVIFの数を削減するように設定を変更すると、UCS Manager は警告を表示し、続行するかどうか確認を求めます。これには、接続の追加または変更によってVIFの数を削減する場合など、いくつかの状況があります。

## Cisco UCS のバーチャライゼーション

### 仮想化の概要

仮想化により、独立して実行する複数の仮想マシン(VM)を同一の物理マシン上に隣接させ て作成できます。

各仮想マシンは、仮想ハードウェア(メモリ、CPU、NIC)の独自のセットを持ち、その上で オペレーティングシステムと十分に設定されたアプリケーションがロードされます。オペレー ティング システムは、実際の物理ハードウェア コンポーネントに関係なく、一貫性があり正 常なハードウェアー式を認識します。

仮想マシンでは、物理サーバ間でのプロビジョニングや移動を迅速に行うために、ハードウェ アとソフトウェアの両方が単一のファイルにカプセル化されます。仮想マシンは1つの物理 サーバから別のサーバへ数秒で移動することができ、メンテナンスのためのダウンタイムを必 要とせず、途切れることのない作業負荷を集約します。

仮想ハードウェアは、多数のサーバ(それぞれのサーバは独立した仮想マシン内で実行する) を単一の物理サーバ上で実行できるようにします。仮想化の利点は、コンピューティングリ ソースをより適切に使用でき、サーバ密度を高め、サーバの移行をスムーズに行えることで す。

## Cisco Virtual Machine ファブリック エクステンダの概要

仮想サーバの実装は、1つの物理サーバのゲストとして実行される1つまたは複数のVMで構成されます。ゲストVMは、ハイパーバイザまたは仮想マシンマネージャ(VMM)と呼ばれるソフトウェアレイヤによってホストされ管理されます。通常、ハイパーバイザは各VMへの仮想ネットワークインターフェイスを示し、VMから他のローカルVMへのトラフィックのレイヤ2スイッチング、または外部ネットワークに対する別のインターフェイスへのトラフィックのレイヤ2スイッチングを実行します。

Cisco 仮想インターフェイス カード (VIC) アダプタと連携して、Cisco Virtual Machine ファブ リック エクステンダ (VM-FEX) はファブリック インターコネクトの外部ハードウェア ベー ス スイッチング用のハイパーバイザによって、VM トラフィックのソフトウェア ベースのス イッチングをバイパスします。この方法により、サーバの CPU 負荷を軽減し、高速スイッチ ングを行い、ローカルおよびリモートトラフィックに豊富なネットワーク管理機能セットを適 用することができます。

VM-FEX は IEEE 802.1Qbh ポート エクステンダ アーキテクチャを VM に拡張するために、各 VM インターフェイスに仮想 Peripheral Component Interconnect Express (PCIe) デバイスとス イッチ上の仮想ポートを提供します。このソリューションにより、VM インターフェイス上 で、正確なレート制限と QoS (Quality of Service) 保証が可能になります。

#### C)

重要 VM FEX は、 Cisco UCS 6454 ファブリック インターコネクトではサポートされていません。

## ネットワーク インターフェイス カードと統合ネットワーク アダプタ を使用した仮想化

ネットワーク インターフェイス カード(NIC)と統合ネットワーク アダプタによって、標準 的な VMware のサーバにインストールされた ESX との統合による仮想環境と、VC から実行さ れるすべての仮想マシンの管理がサポートされます。

### 仮想マシンのポータビリティ

サービスプロファイルを実装すると、1つのサーバから別のサーバに、サーバの識別情報を簡単に移動できるようになります。新規サーバをイメージ化すると、ESX はそのサーバを元のサーバのように扱います。

### 同一サーバ上の仮想マシン間の通信

これらのアダプタは、同一サーバ上の仮想マシン間における標準の通信手段を実装します。 ESXホストが複数の仮想マシンを含む場合、すべての通信はサーバ上の仮想スイッチを通過さ せる必要があります。

システムでネイティブなVMwareドライバを使用する場合、仮想スイッチはネットワーク管理 者のドメインには参加せず、どのネットワークポリシーの制約も受けません。結果として、た とえば、ネットワークの QoS ポリシーは、仮想スイッチを通って VM1 から VM2 に流れるど のデータ パケットにも適用されません。

Nexus 1000 などの別の仮想スイッチがシステムに含まれている場合、その仮想スイッチは、 ネットワーク管理者がそのスイッチ上で設定したネットワーク ポリシーに従います。

## 仮想インターフェイス カード アダプタでの仮想化

Cisco VIC アダプタは、ベア メタルの導入と VM ベースの導入の両方に対応するように設計さ れた、統合型ネットワーク アダプタ (CNA) です。VIC アダプタは、最大 116 個の仮想ネッ トワーク インターフェイス カード (vNIC) を含む、静的または動的な仮想化インターフェイ スをサポートします。

VIC アダプタに使用される vNICs には、静的と動的の 2 つのタイプがあります。静的な vNIC は、OS またはハイパーバイザから認識されるデバイスです。動的な vNIC は、VM をファブ リック インターコネクトの vEth ポートに接続するための VM-FEX に使用されます。

VICアダプタは、VM-FEXをサポートし、仮想マシンインターフェイスとの間の、トラフィックのハードウェアベースのスイッチング機能を提供します。

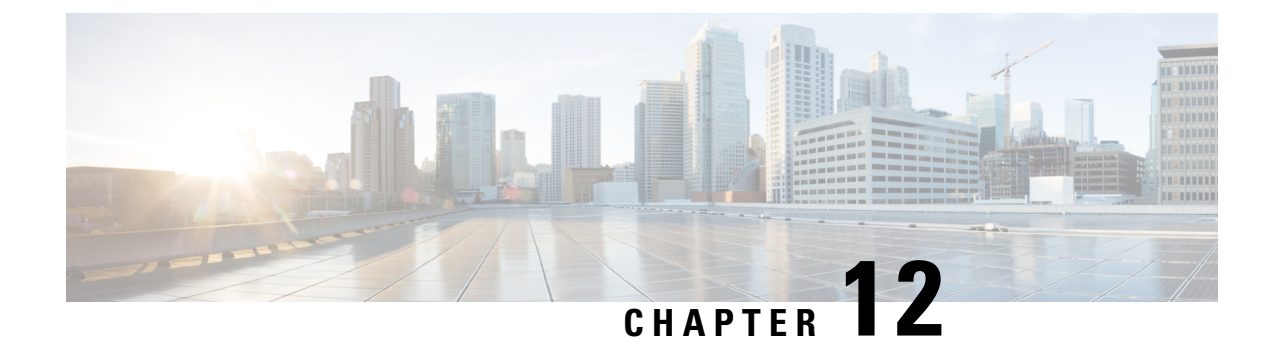

# インフラストラクチャのトラブルシュート

- •ブレードサーバの破損した BIOS の復旧 (173 ページ)
- ・ ラックマウント サーバの破損した BIOS の復旧 (174 ページ)

# ブレードサーバの破損した BIOS の復旧

非常に珍しいケースですが、ブレードサーバの問題により、破損したBIOSの復旧が必要になることがあります。この手順は、通常のサーバメンテナンスには含まれません。BIOSの復旧後、ブレードサーバは、そのサーバで実行されているバージョンのファームウェアを使用して ブートします。

### 始める前に

### ¢

重要 サーバ上で破損している BIOS の復旧を試行する前に、そのサーバに接続またはマップされて いる USB ストレージをすべて取り外します。外部 USB ドライブが vMedia からサーバに取り 付けられた、またはマップされている場合、BIOS の回復に失敗します。

### 手順の概要

- **1.** UCS-A# **scope server** *chassis-id | server-id*
- **2.** UCS-A /chassis/server # **recover-bios** *version*
- **3.** UCS-A /chassis/server # commit-buffer

### 手順の詳細

|       | コマンドまたはアクション                                 | 目的                                             |
|-------|----------------------------------------------|------------------------------------------------|
| ステップ1 | UCS-A# scope server chassis-id   server-id   | 指定したシャーシ内の指定したブレード サーバで<br>シャーシ サーバ モードを開始します。 |
| ステップ2 | UCS-A /chassis/server # recover-bios version | 指定した BIOS バージョンをロードし、アクティブ<br>にします。            |

|       | コマンドまたはアクション                          | 目的                |
|-------|---------------------------------------|-------------------|
| ステップ3 | UCS-A /chassis/server # commit-buffer | トランザクションをコミットします。 |

例

次に、BIOS を復旧する例を示します。

```
UCS-A# scope server 1/7
UCS-A /chassis/server # recover-bios S5500.0044.0.3.1.010620101125
UCS-A /chassis/server* # commit-buffer
UCS-A /chassis/server #
```

# ラックマウント サーバの破損した BIOS の復旧

非常に珍しいケースですが、ラックマウントサーバの問題により、破損した BIOS の復旧が必要になることがあります。この手順は、ラックマウントサーバの通常メンテナンスには含まれません。BIOS の復旧後、ラックマウントサーバは、そのサーバで実行されているバージョンのファームウェアを使用してブートします。

### 始める前に

### **(**

重要 サーバ上で破損している BIOS の復旧を試行する前に、そのサーバに接続またはマップされて いる USB ストレージをすべて取り外します。外部 USB ドライブが vMedia からサーバに取り 付けられた、またはマップされている場合、BIOS の回復に失敗します。

### 手順の概要

- **1.** UCS-A# scope server server-id
- 2. UCS-A /server # recover-bios version
- **3.** UCS-A /server # commit-buffer

### 手順の詳細

|               | コマンドまたはアクション                         | 目的                                  |
|---------------|--------------------------------------|-------------------------------------|
| ステップ1         | UCS-A# scope server server-id        | 指定したラックマウント サーバでサーバ モードを<br>開始します。  |
| ステップ <b>2</b> | UCS-A /server # recover-bios version | 指定した BIOS バージョンをロードし、アクティブ<br>にします。 |
| ステップ3         | UCS-A /server # commit-buffer        | トランザクションをコミットします。                   |

### 例

次に、BIOS を復旧する例を示します。

UCS-A# scope server 1 UCS-A /server # recover-bios S5500.0044.0.3.1.010620101125 UCS-A /server\* # commit-buffer UCS-A /server #

翻訳について

このドキュメントは、米国シスコ発行ドキュメントの参考和訳です。リンク情報につきましては 、日本語版掲載時点で、英語版にアップデートがあり、リンク先のページが移動/変更されている 場合がありますことをご了承ください。あくまでも参考和訳となりますので、正式な内容につい ては米国サイトのドキュメントを参照ください。